# 新TNS通信パッケージ(移行版) インストールマニュアル

Windows版

### 本書は新TNS通信パッケージ移行版のインストールで利用するマニュアルです。

### 株式会社トヨタシステムズ

2019年1月1日

### ver.2.0

総ページ数 69

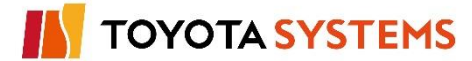

| 日付         | 版数  | 改訂内容                                                                                                    |
|------------|-----|----------------------------------------------------------------------------------------------------|
| 2003/09/08 | 1.0 | ·新規作成。                                                                                                    |
| 2010/02/11 | 1.1 | <ul> <li>・表紙改訂。</li> <li>・改訂履歴を変更。</li> <li>・同一利用者名称利用時の対応方法のページ構成を変更。</li> <li>・「3. Visual Basicのバージョン確認」を追加。</li> <li>・「4. インストーラーの起動」の選択項目を変更。</li> <li>・「11. 振分け情報の受信」の確認内容を変更。</li> <li>・「12. データ送受信テスト(u-DIEX(汎用)センターとのテスト)」のトラブル発生時確認事項を追加。</li> <li>・センタとのテスト時の注意事項を追加。</li> <li>・問い合わせ先を追加。</li> <li>・表現方法の見直し。</li> </ul> |
| 2010/10/01 | 1.2 | ・自動ログオフタイマーの初期値変更に伴い、システム環境設定画面を<br>変更。                                                                                                    |
| 2014/04/07 | 1.3 | ・TNS通信PKGエラー事例集Webページの案内を追加<br>・プロセス固有情報のCD-ROM配布による修正                                                                                                    |
| 2015/09/16 | 1.4 | ・データ送受信テスト時の宛先間違い防止に伴う修正                                                                                                    |
| 2018/04/09 | 1.5 | ・一部画像を修正                                                                                                    |
| 2019/01/01 | 2.0 | •会社名変更                                                                                                    |

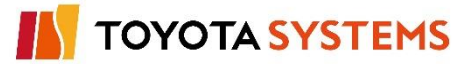

作業項目

### はじめに

作業の前に端末上の業務データをバックアップしていただきますようお願い致します。 作業に当たって次の情報のご用意(把握)をお願い致します。

| No. | インストール作業に必要な情報                                                                         | 内容                                  |
|-----|----------------------------------------------------------------------------------------|-------------------------------------|
| 1   | 「uーDIEX(汎用)サービス<br>新TNS通信パッケージ(移行版)」のCD-ROM                                            | 移行パッケージが入ったCD-ROM                   |
| 2   | 「 <b>プロセス固有情報 OXXXYYY_UDCOM. ca」</b><br>の記述のあるフロッピーディスクまたはCD-ROM<br>('OXXXYYY'はEDI-ID) | プロセス固有情報を保存したフロッピーディ<br>スクまたはCD-ROM |
| 3   | 「プロセスID <b>登録完了のご案内</b> 」の資料                                                           | プロセスID登録内容の資料                       |
| 4   | 「EDI・ID登録完了のご案内」の資料                                                                    | DIEX(汎用)サービスのユーザパラメータ情<br>報         |

※1~4はu-DIEX移行申込書を受けまして、弊社より送付いたします。

| No. | インストール作業に必要な環境 | 条件                                                      |
|-----|----------------|---------------------------------------------------------|
| 1   | 導入対象端末         | 既に新TNS通信パッケージがインストール済みであること<br>(DIEX(汎用)のデータ送受が可能であること) |
|     |                | インストールするドライブの空き容量が50MB以上(推奨<br>200MB以上)であること            |

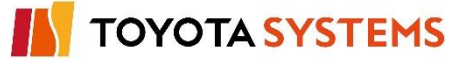

移行対象のIDが複数ある場合、弊社から送付している資料の組合せも複数になります。

同一のEDI-IDの「EDI・ID登録完了のご案内」、「プロセスID登録完了のご案内」の組合せを 確認してからインストール作業を行います。

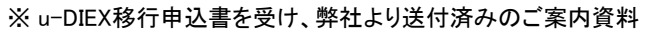

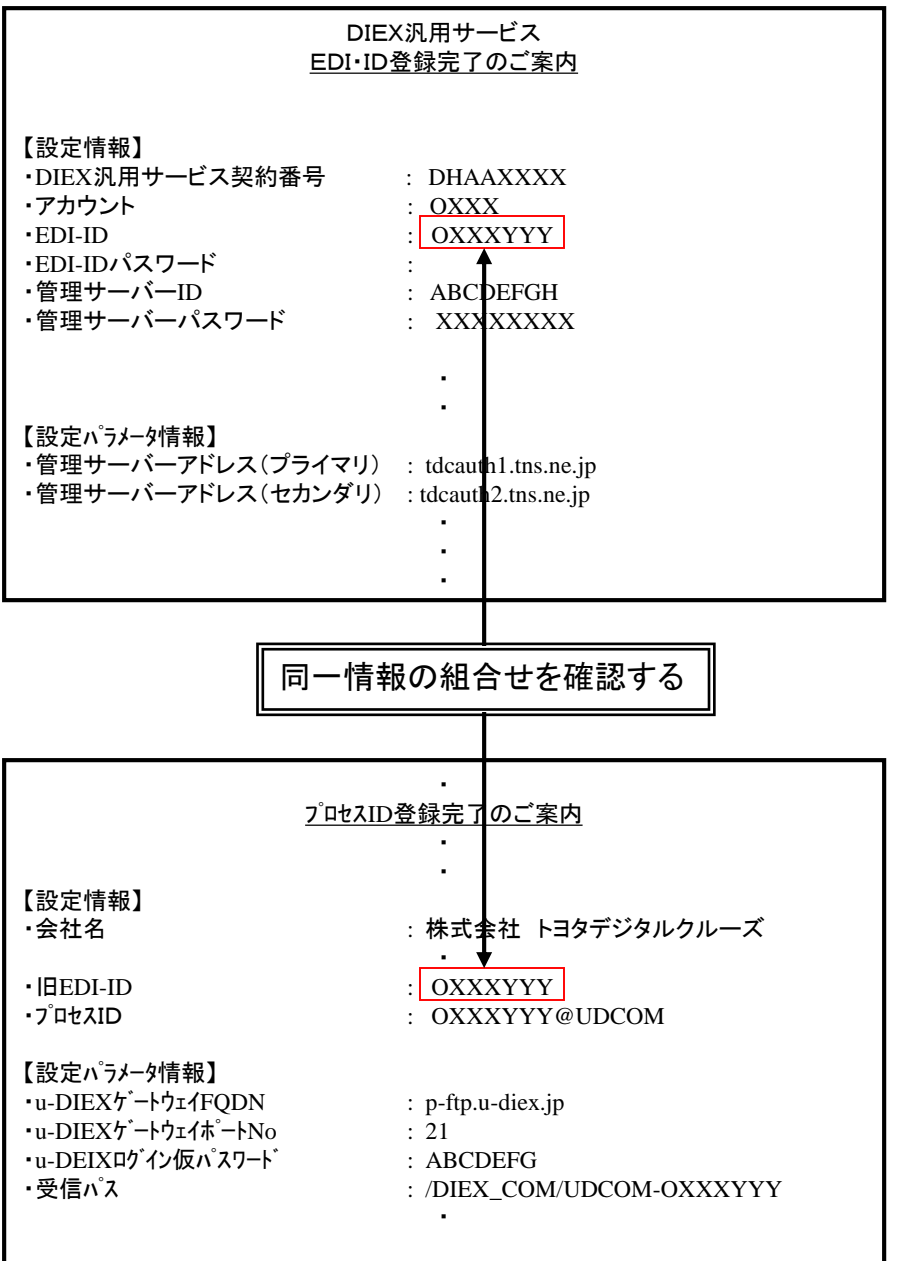

※ u-DIEX移行申込書を受け、弊社より送付済みのご案内資料

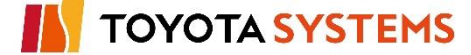

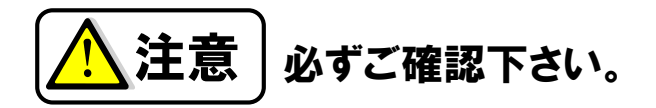

現在DIEX(汎用)サービスをご利用頂くために、使用頂いております通信パッケージの設定において、 下記登録が行われておりますと、同封のパッケージインストール時に問題が発生いたします。 お手数ですが、インストールを行う前に確認をお願いします。

#### ■問題となる登録

### ユーザー登録画面において、同一の利用者名称が複数件登録されている場合。

■確認方法

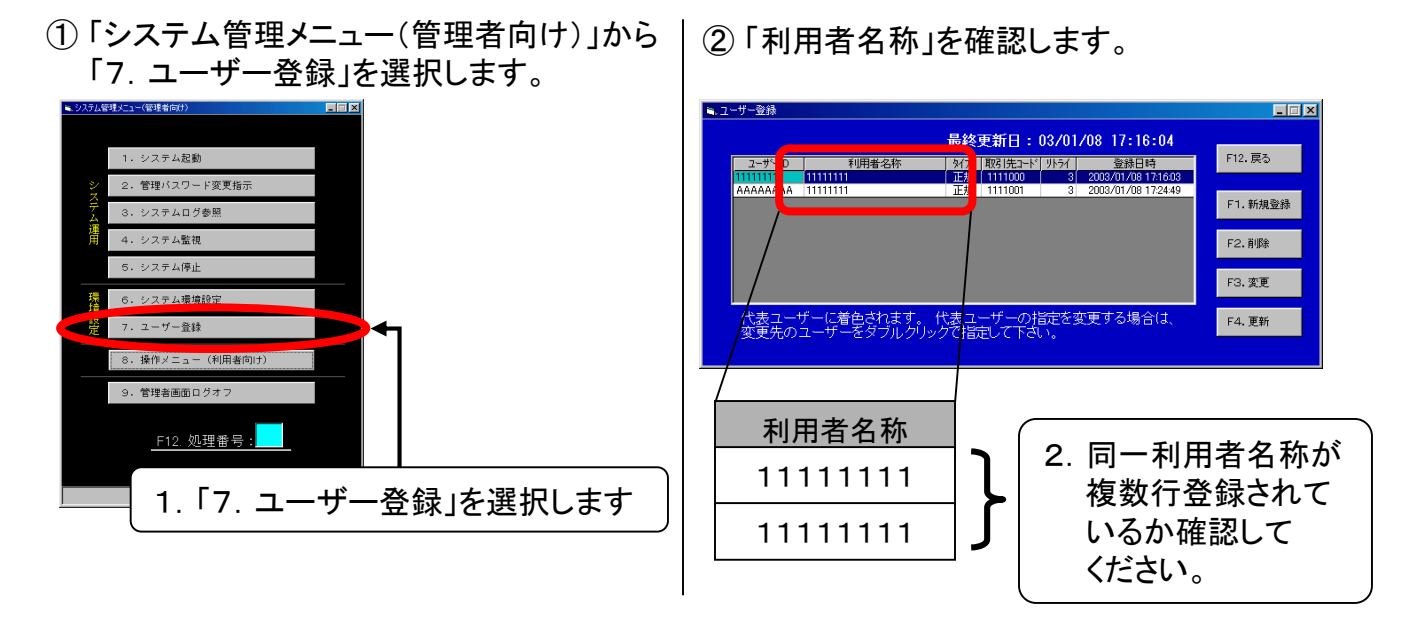

■対応方法

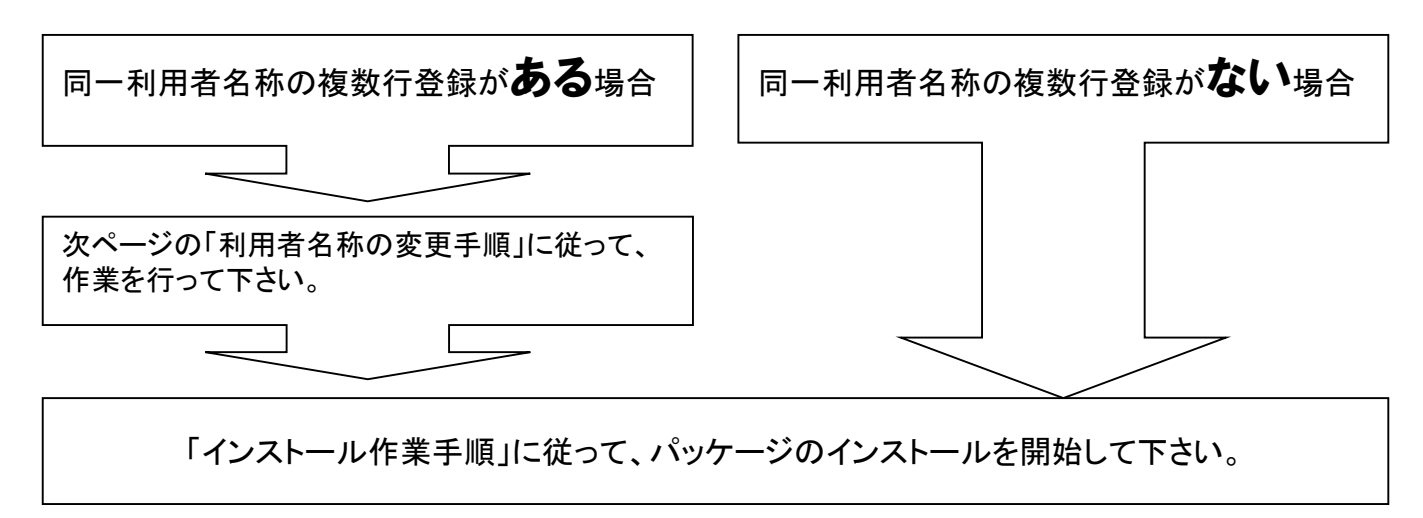

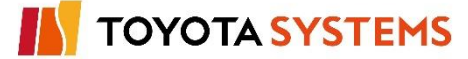

## 利用者名称の変更手順

本作業は、同一利用者名称が複数件登録されているお客様向けです。 複数件登録されていないお客様につきましては必要ありません。

はじめに
 変更手順には2通りのケースがございます。
 お客様の利用状況に合わせて選択してください。

ケース1. 利用していない不要な登録のため、削除してもよい場合 ⇒下記参照 ケース2. 利用しており、削除しては問題が生じる場合 ⇒次ページ参照

2. 変更手順

### ケース1. 利用していない不要な登録のため、削除してもよい場合

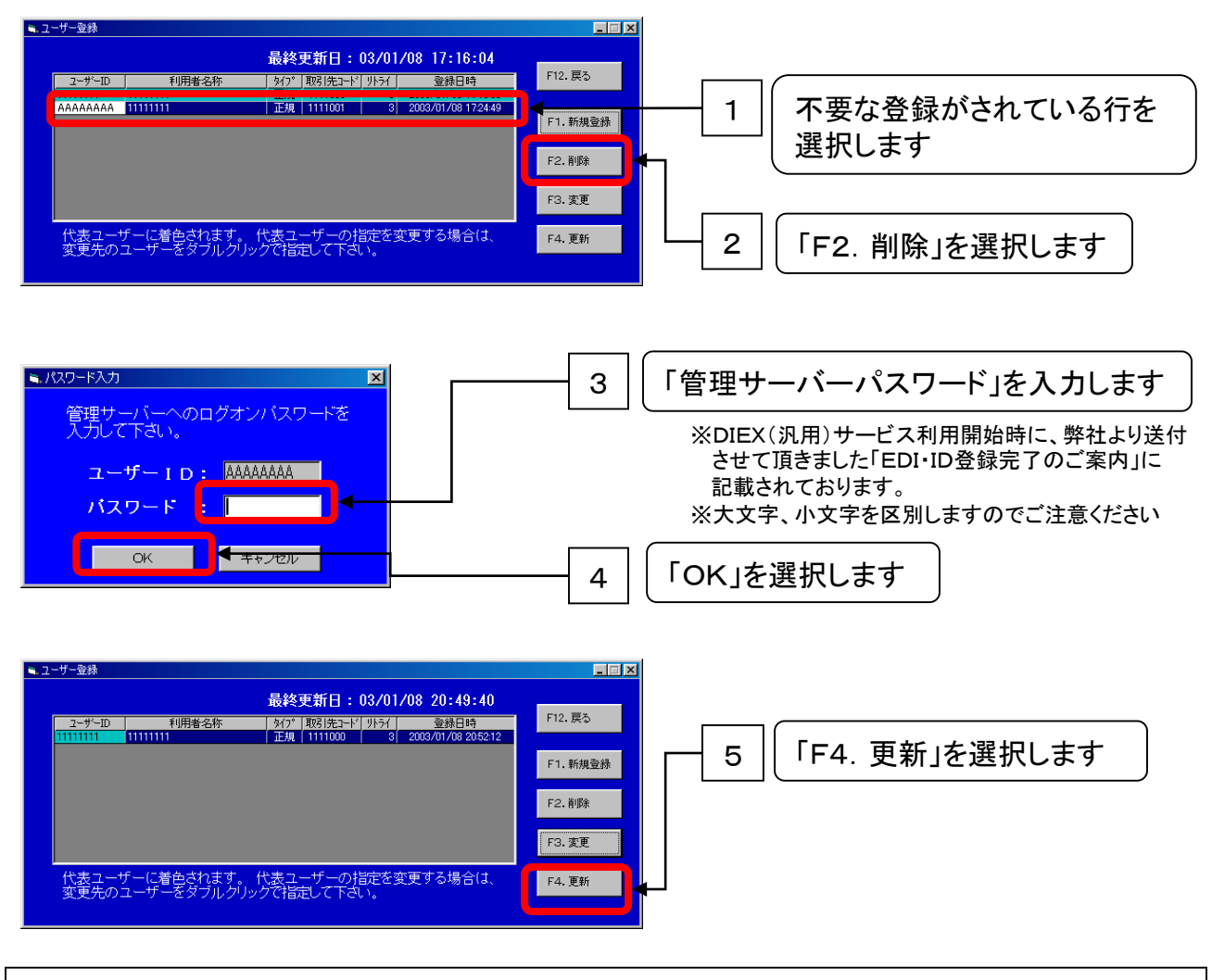

以上で作業完了です。

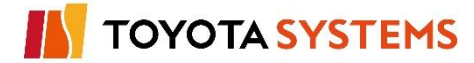

2. 変更手順 ケース2. 利用しており、削除しては問題が生じる場合

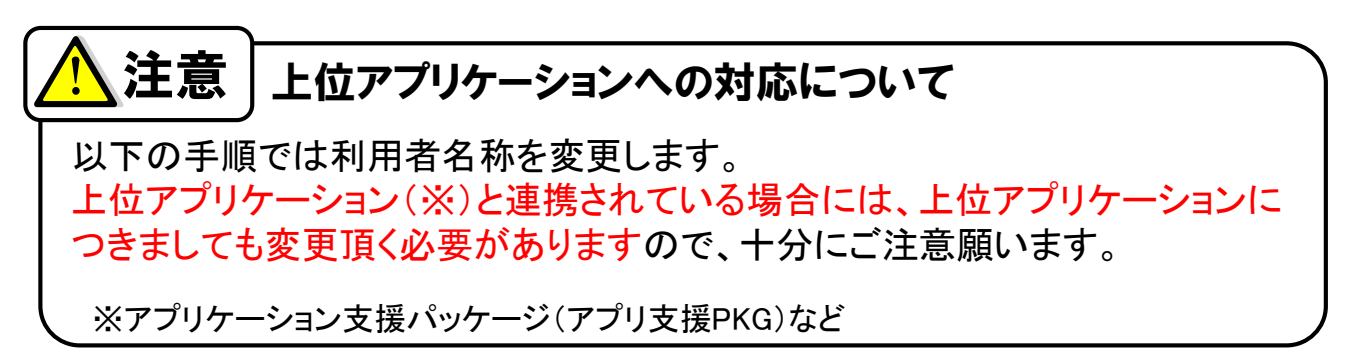

①削除する利用者情報の内容を控えます。

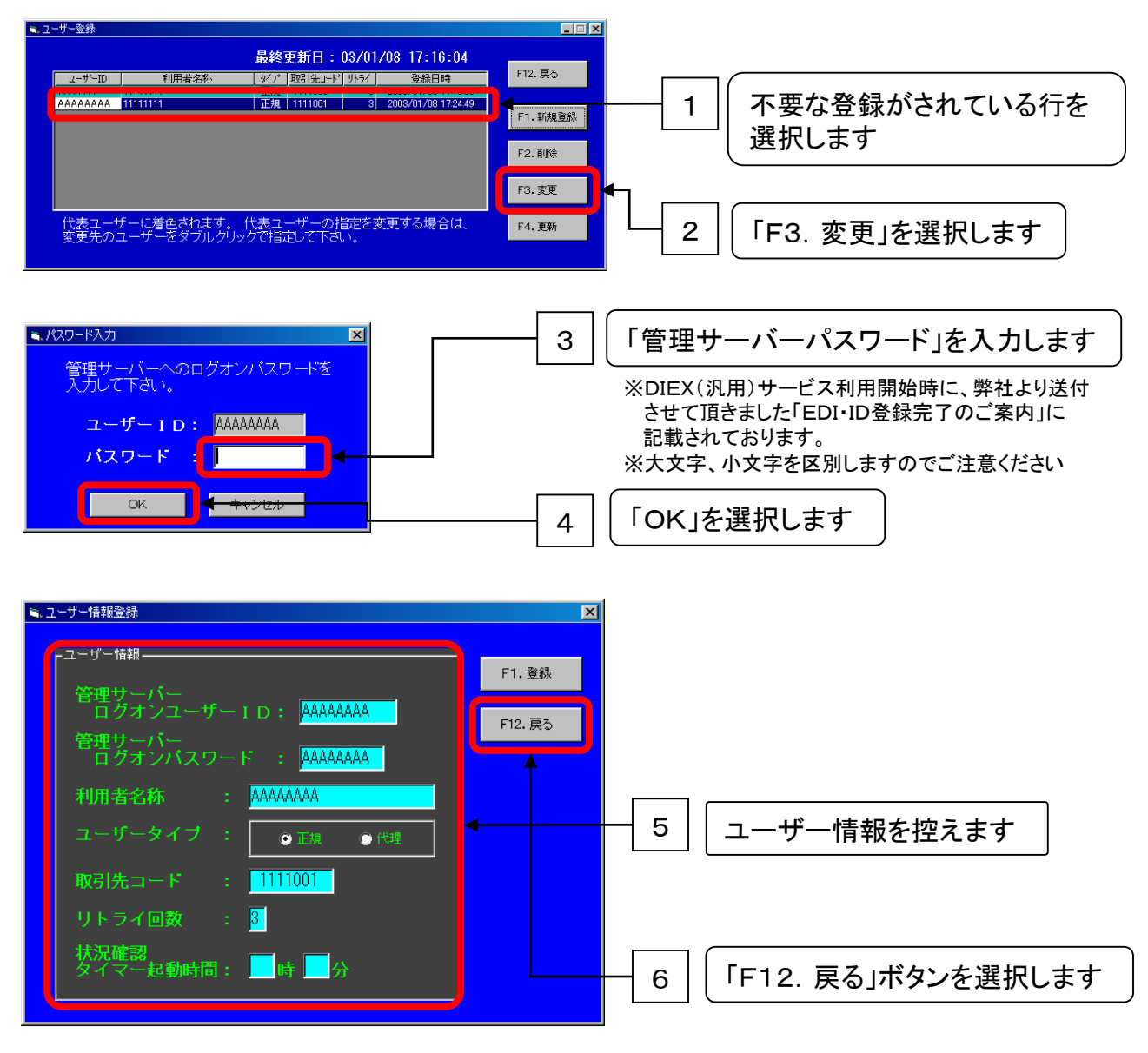

↓次のページに続きます。

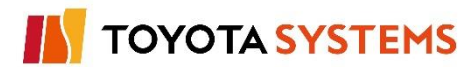

### ②利用者情報を削除します。

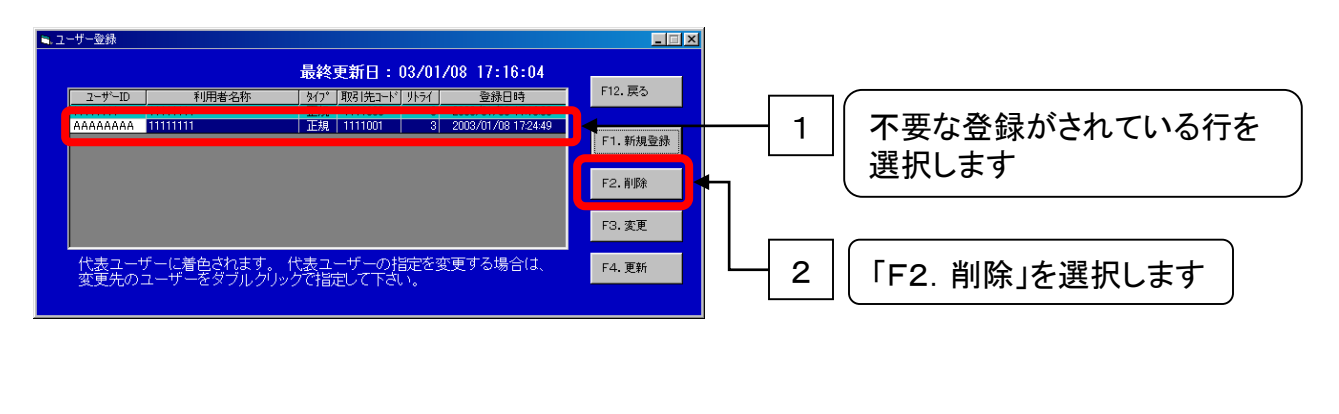

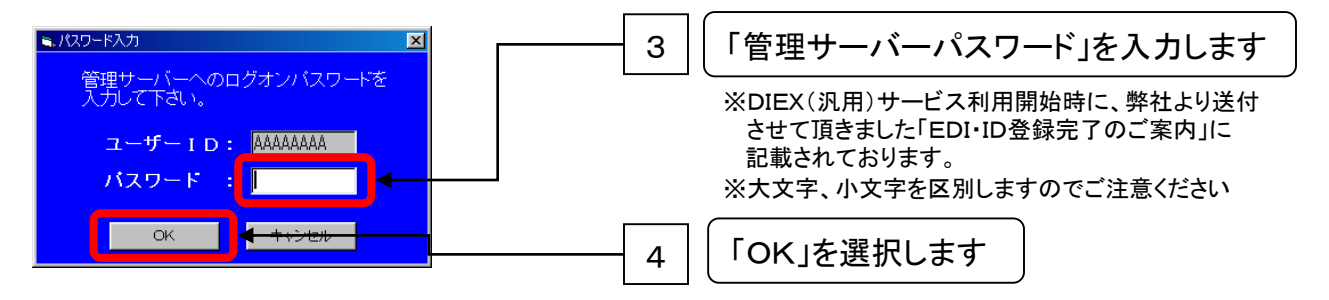

↓次のページに続きます。

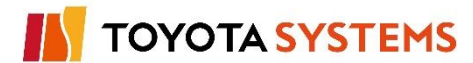

③利用者情報を新たに登録します。

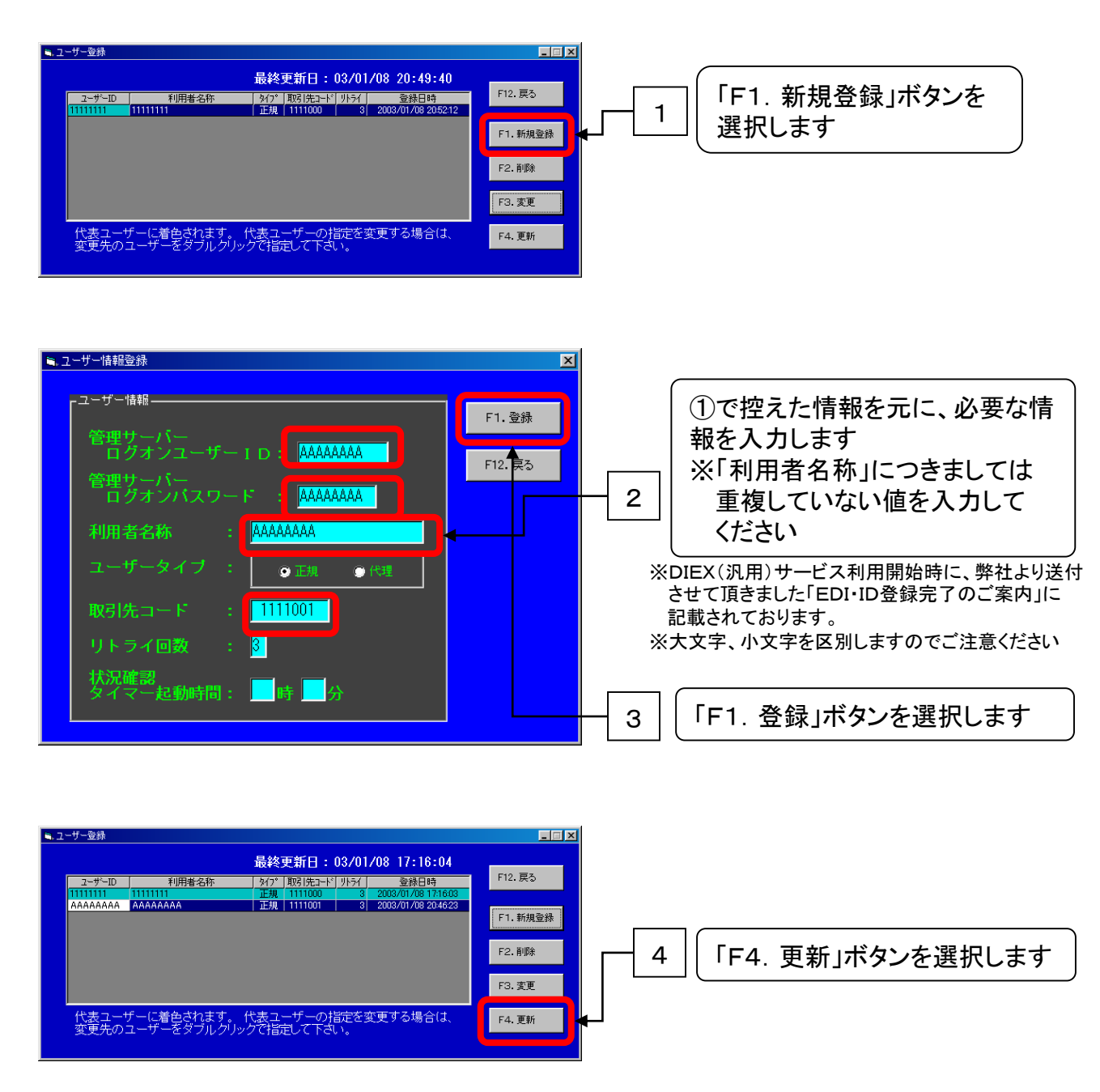

以上で作業完了です。

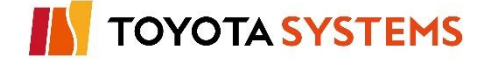

ΤΟΥΟΤΑ SYSTEMS

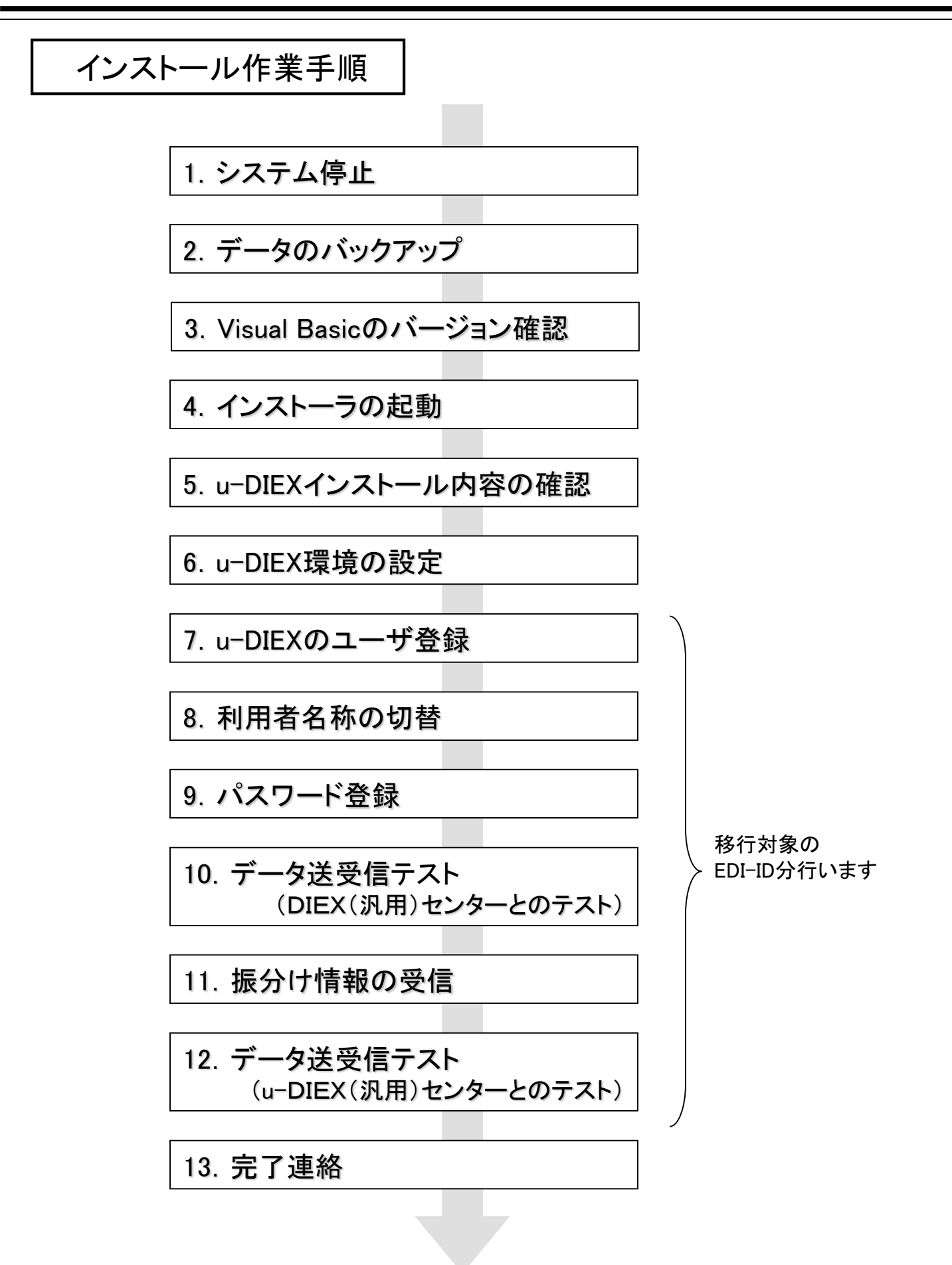

新TNS通信パッケージ(移行版)のインストールを行う前に、システムを停止します。

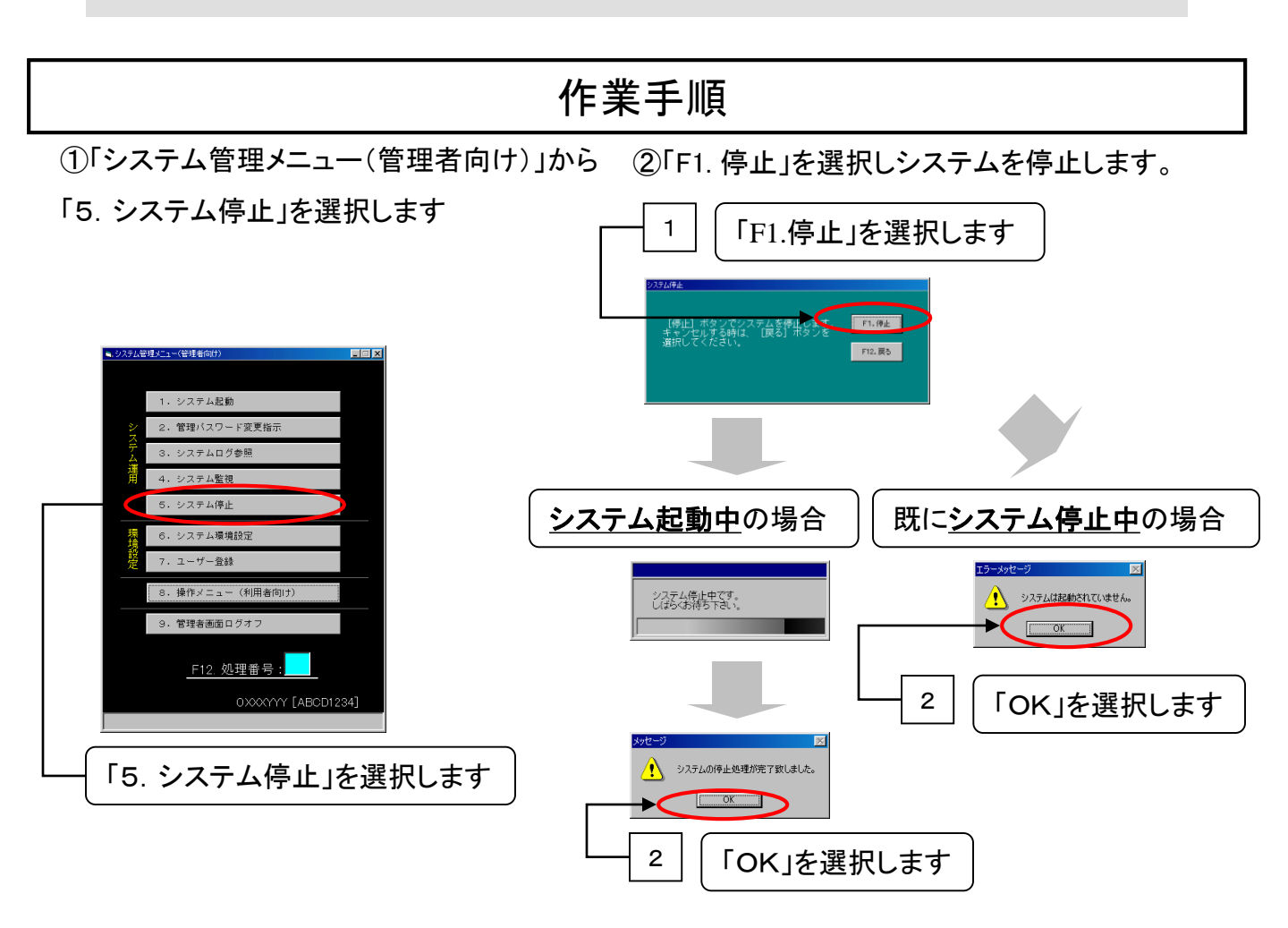

③「システム管理メニュー(管理者向け)」から「9. 管理者画面ログオフ」を選択し、 「システム管理メニュー(管理者向け)」画面を終了します

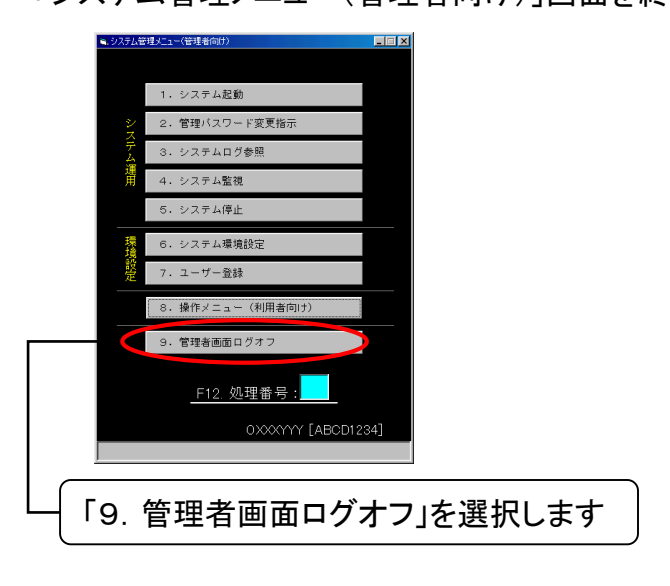

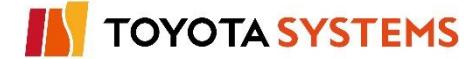

新TNS通信パッケージ(移行版)のインストールを行う前に、システムファイルのバックアップ を行います。

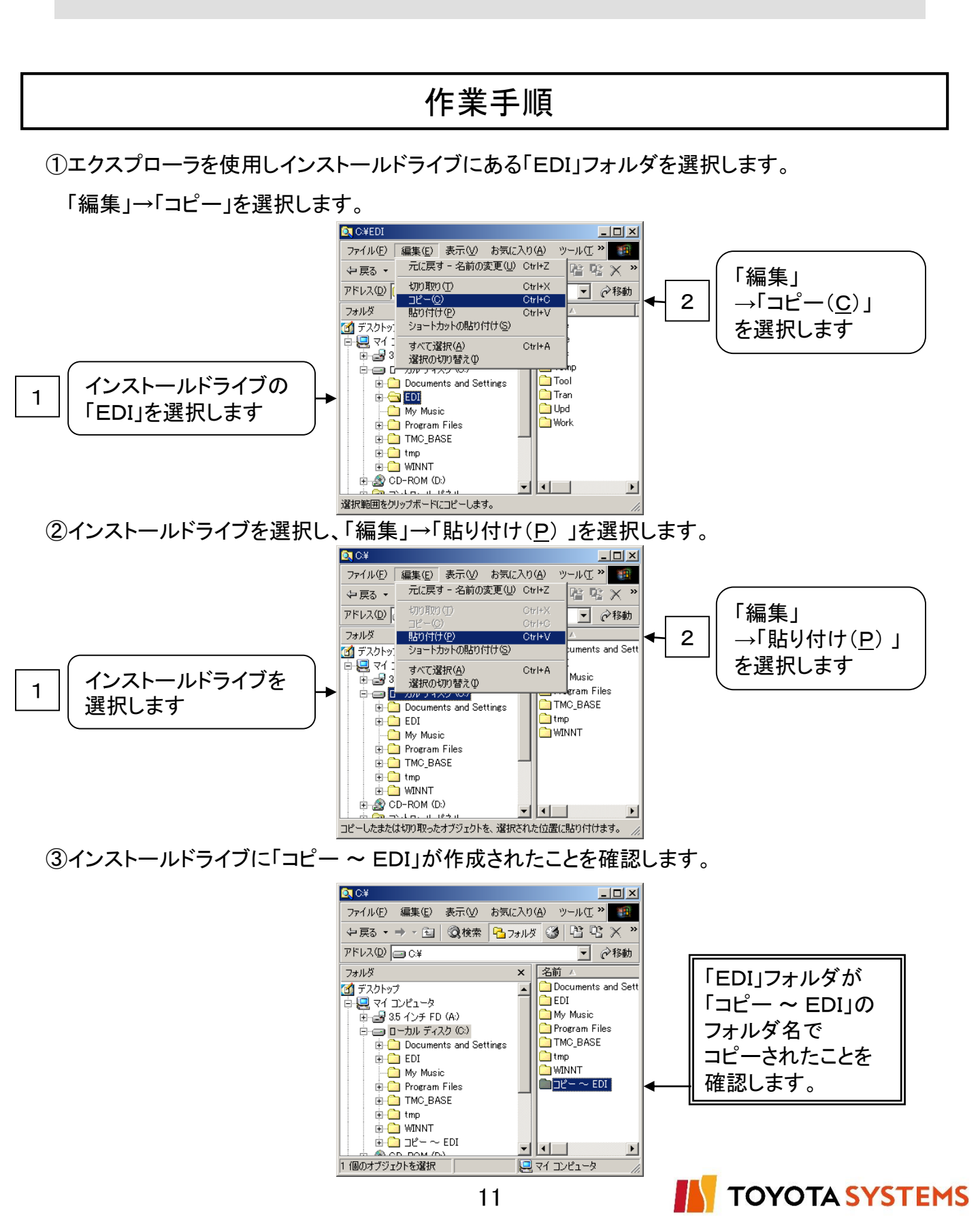

PCに導入されているVisual Basicのバージョンを確認します。

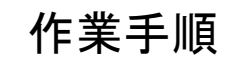

①下記フォルダを開きます。

「C:¥WINNT¥system32」または「C:¥WINDOWS¥system32」

②VB5JP.DLL(もしくはVB6JP.DLL)を探し、Visual Basicのバージョンを確認します。

| system 32                                    |                              |                                        | _ 🗆 🗵            | 1        |                 |
|----------------------------------------------|------------------------------|----------------------------------------|------------------|----------|-----------------|
| ファイル(E) 編集(E) 表示(V) お気に入り(                   | A) ツール(T) ヘルプ(H)             |                                        |                  | 1        |                 |
| a ea 🔹 🕤 🗸 👘 👔 🗙 👔                           | > フォルダ                       |                                        |                  |          |                 |
|                                              |                              |                                        | - 12 総約          |          |                 |
| - WINDOWS#Systems2                           |                              | ( ++ / -*   46.85                      |                  | -        |                 |
| 74/1/9                                       | × ABU -                      | <u> 10 KB アポルケーションが建 </u>              | 2006/03/02 11:00 | 1        |                 |
| 🕀 🔂 Offline Web Pages                        |                              | 60 KB 7711/5-32                        | 2006/03/02 11:00 |          |                 |
| 🗈 🚞 pchealth                                 | Sucreypia dll                | 03 KB アブリケーション<br>41 KB アブリケーションが建     | 2000/03/02 11:00 |          |                 |
| PeerNet                                      | Query/2a dll                 | 101 KB アポルケーションが加速                     | 2006/03/02 11:00 |          |                 |
| - Can Prefetch                               | SugryBla dll                 | 49 KB アプリケーションが建                       | 2006/03/02 11:00 |          |                 |
| - CimoPDF4                                   | Suervoica dll                | 45 KB アプリケーション/抗議                      | 2006/03/02 11:00 |          |                 |
| - PRIVATE                                    | Susrypadl                    | 49 KB アプリケーションが建                       | 2006/03/02 11:00 |          |                 |
| 🕀 🧰 Provisioning                             | Sutidial                     | 10 KB アポリケーションが起こ                      | 2006/03/02 11:00 | 1 6      |                 |
| 🛅 pss                                        | autilman eve                 | 49 KB 771/5-32/16/K                    | 2008/04/14 11:26 |          |                 |
| 🕀 🛅 Registration                             | Suytheme dll                 | 213 KB アポルケーションが建                      | 2008/04/14 11:26 |          | I VB5JP.DLL     |
| Cian repair                                  | w7vgarom                     |                                        | 2006/03/02 11:00 |          |                 |
|                                              | WB6.IP.DIL                   | 100 KB アブリケーション材理                      | 2000/10/02 0:00  |          |                 |
|                                              | WBAEN32 OLB                  | 25 KB 01 B 7241                        | 1998/03/24 13:44 |          | (もしくはVB0JP.DLL) |
| 🕀 🧰 security                                 | WBAEND320LB                  | 25 KB OLB 724/1                        | 1008/03/24 13:44 |          |                 |
|                                              | Nybajet32 dll                | 20 KB マブリケーションが得                       | 2008/04/14 11:26 |          | た切  士士          |
| - Canal Shellnew                             | WBA IP32 OLB                 | 26 KB OLB 777/11                       | 1007/01/20 0:00  |          | で「木しより。         |
| 🕀 🛅 SoftwareDistribution                     | NVBAME DU                    | 40 KB 2701/5-3/2/10/28                 | 1000/11/24 18:40 | <u>L</u> |                 |
| 🕀 🛅 srchasst                                 | whicedec av                  | 52 KB AX 774 IL                        | 2008/04/14 11:26 |          |                 |
| 🕀 🛅 Sun                                      | - which ar                   | 30 KB AX 774 IL                        | 2008/04/14 11:26 |          |                 |
| - 🛅 system                                   | Nubeche dll                  | 10 KB アプリケーション/抗連                      | 1000/01/20 23:24 |          |                 |
| 🕀 🗀 system32                                 | Subscht dll                  | 10 KB 2701/5-201/1678                  | 1999/01/21 20:51 |          |                 |
| 🛗 Tasks                                      | Nuberrist dll                | 400 KP 7710 5-30-3462E                 | 2009/05/00 10:52 |          |                 |
| 🕀 🛅 Temp                                     | Subsec dll                   | 18 KB アプリケーションが語                       | 1999/02/05 5:10  |          |                 |
| twain_32                                     | - wbocadii                   | 10 KB アプリケーションが研究                      | 1000/02/05 5:11  |          |                 |
| 🕀 🛅 Web                                      | Subsec dll                   | 10 KB アブリケーションがあた                      | 1000/02/05 5:00  | -        |                 |
| 🗄 🛅 WinSxS                                   | Vbece dll                    | 18 KB アポルケーションががま<br>18 KB アポルケーションががま | 1999/02/05 5:10  |          |                 |
| 申 🥌 ローカル ディスク(D:)                            | Subsin dll                   | 10 KB アブリケーションがなる                      | 2006/02/02 11:00 |          |                 |
| 🖻 🥝 DVD ドライブ (E:)                            |                              | 20 KB アブリケーション加速機<br>19 KB アゴリケーションは位置 | 1000/01/02 610   | -1       |                 |
| IB: Visual Basic Environment International B | esources 会社名: Microsoft Corr | oration 7z4 IL /(                      |                  |          |                 |

※画面はWindowsXPの場合

- ・「VB5JP.DLL」がある場合、Visual Basicのバージョンは「5」です。
- ・「VB6JP.DLL」がある場合、Visual Basicのバージョンは「6」です。

 $\bigcirc$ 

Visual Basicのバージョンは「5. u-DIEXインストール内容の確認」で使用します。

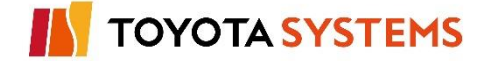

TSより配布しました新TNS通信パッケージ(移行版)のインストーラを 起動します。

## 作業手順

①パソコンを起動して、Windowsにログオンします。

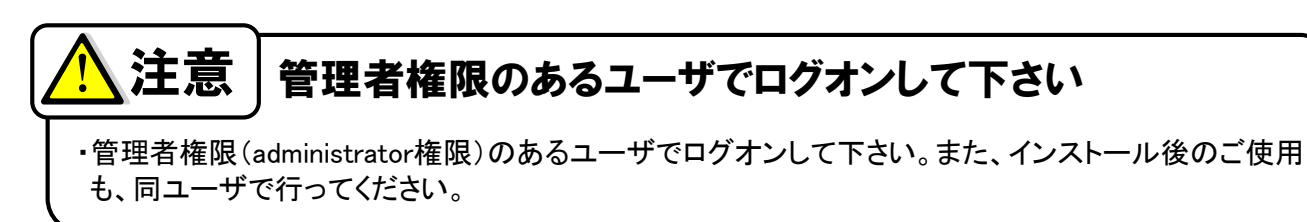

②「新TNS通信パッケージ(移行版)」とシールの貼られたケースに入っているCDを導入対象端末 のCD-ROMドライブにセットしてください。

③Windowsのディスクトップより「マイコンピュータ」を選択します。

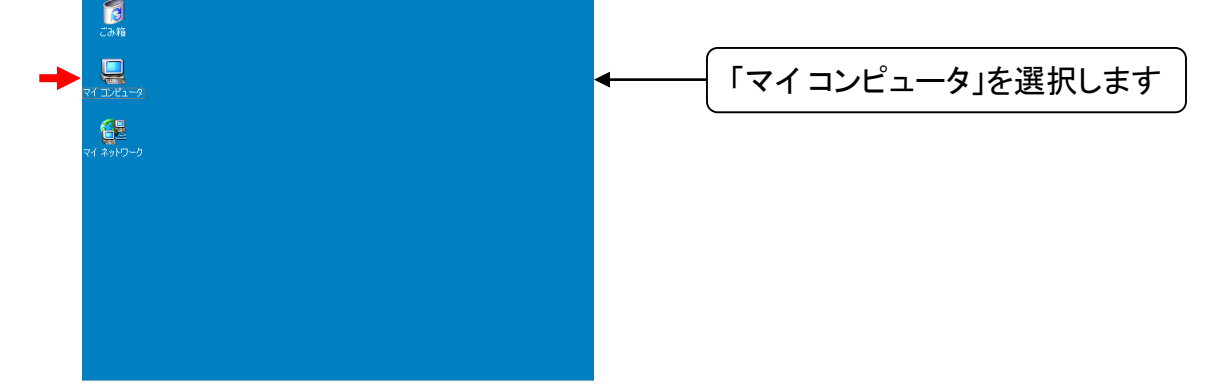

④「マイコンピュータ」から「新TNS通信パッケージ(移行版)」インストール用CD-ROMの入ったド ライブを選択し、内容の表示を行います。

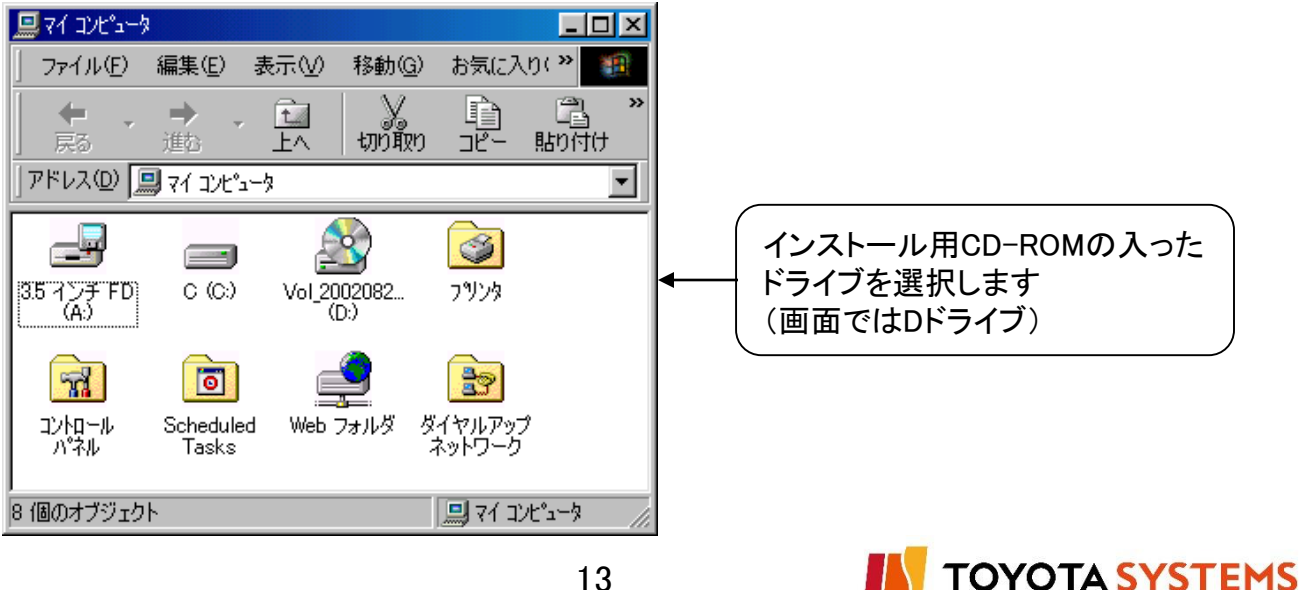

- 🚖 Trans - 🗆 🗵 編集(E) 表示(V) 移動(G) お気に入り(<u>A</u>) » ファイル(E) Þ Ê » y 切り取り 4 t 戻る コピー 貼り付け 進む ΈΛ アドレス(D) 🔂 D:¥ucdrom020805¥Trans • **6**8 ° 「Setup.exe」を起動します UDIEXCL.ini Setup.EXE 🛄 マイ コンピュータ 2 個のオブジェクト 保存フォルダ → CD-ROMドライブ:¥ucdrom<u>XXXXXX</u>¥Trans 「XXXXXX」部分は任意の値を表示します
- ⑤CD-ROMの以下のフォルダに保存されている「Setup.exe」を選択し、実行します。

⑥インストール実行画面が表示されますので「次へ(N)」を選択します。「Welcome!」画面を表示します。

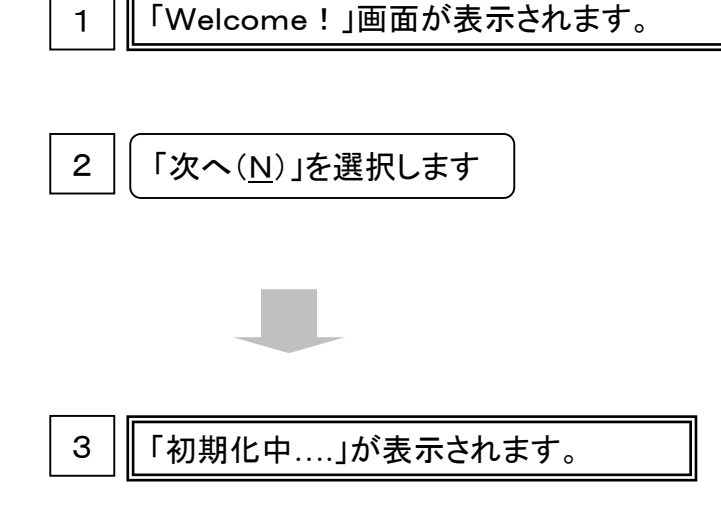

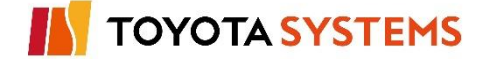

インストールプログラムにて表示される確認項目の内容を確認し、プログラムを インストールします

作業手順

①「インストールパッケージの確認」画面が表示されます。現在導入済みの新TNS通信パッケージの情報が表示されます。Visual Basicのバージョンを選択して「次へ(N)」ボタンを選択してください。

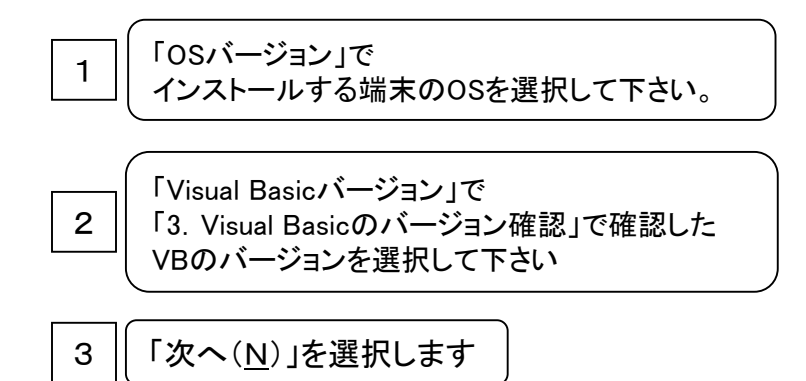

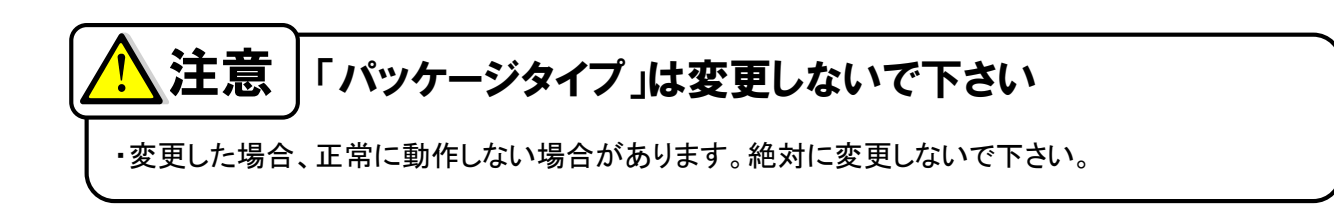

②「インストール先の表示」画面が表示されます。インストール先ドライブの空きディスク容量 を確認し、問題が無ければ「次へ(<u>N</u>)」をクリックしてください。

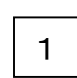

インストール先の空きディスク容量が 50000KB以上(推奨200000KB 以上)あることを確認してください

2 | 「次へ(<u>N</u>)」を選択します

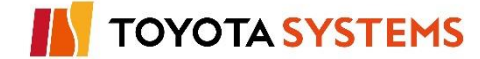

③インストールの準備が整うと、「インストールの準備を完了しました」と表示されます。 「次へ(<u>N</u>)」ボタンを選択し、インストールを開始してください。

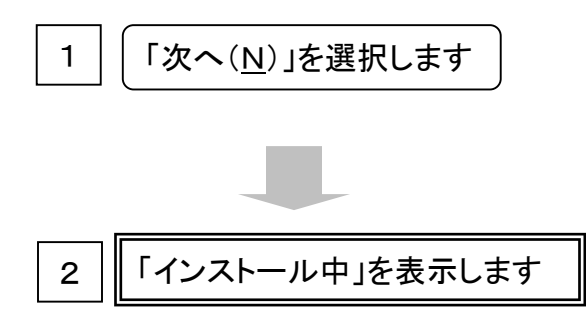

④「インストール中」の画面が表示された後、「インストールを完了しました」と表示されます。 「完了(<u>F</u>)」ボタンを選択してインストールプログラムを終了させてください。

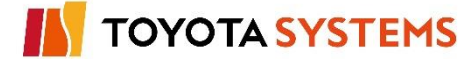

新TNS通信パッケージ(移行版)のインストール完了後、u-DIEX(汎用)サービスを 利用するために必要な設定を実施します。

- 作業手順
- ①端末のWindowsから「スタート」→「プログラム」→「新TNSシステム」→「バッチ管理メニュー」 を選択し、「システム管理メニュー(管理者向け)」メニューを表示します。

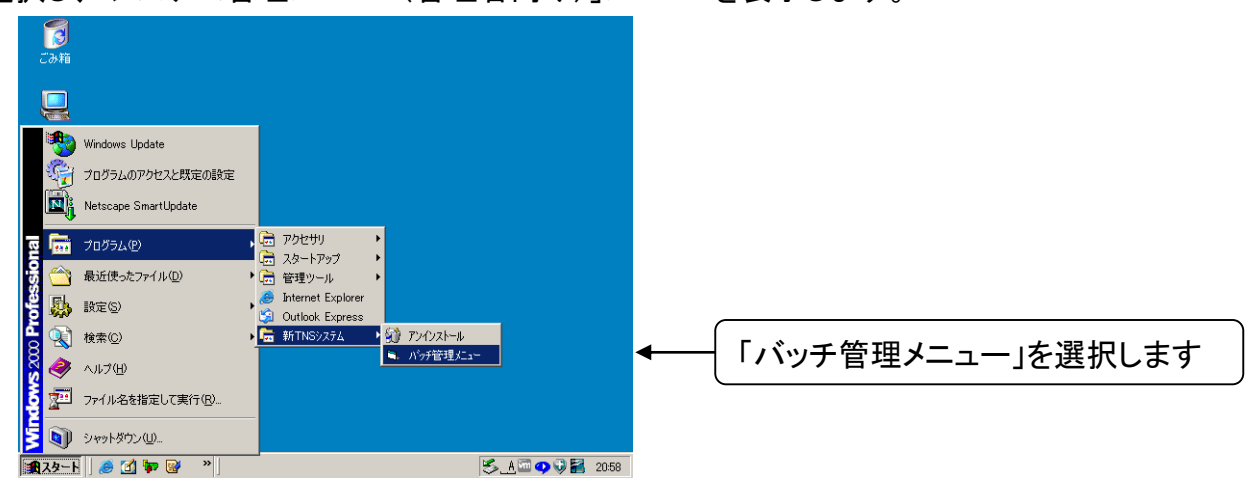

②「システム管理メニュー(管理者向け)」から「8.システム環境設定」を選択します。

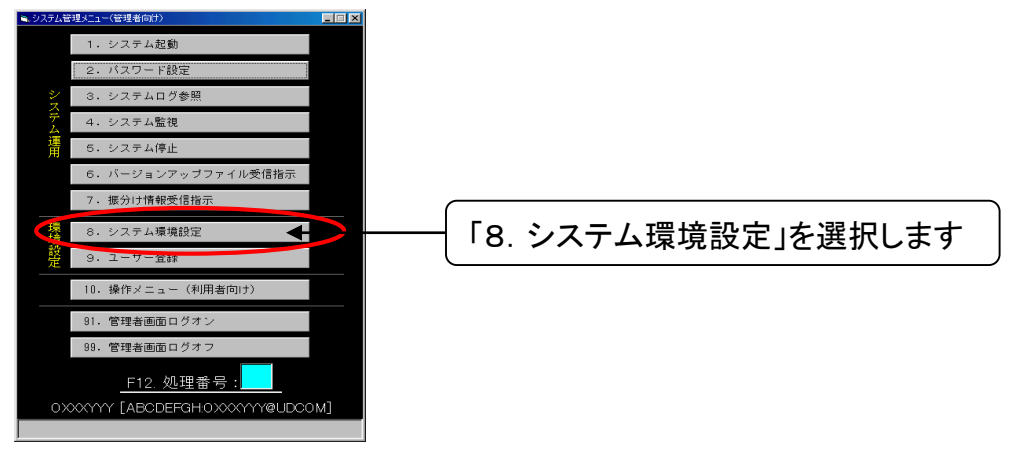

③「システム環境設定」画面を表示します。

「環境設定メニュー」から「システム共通」を選択し、「接続先」を「両方」に設定します。

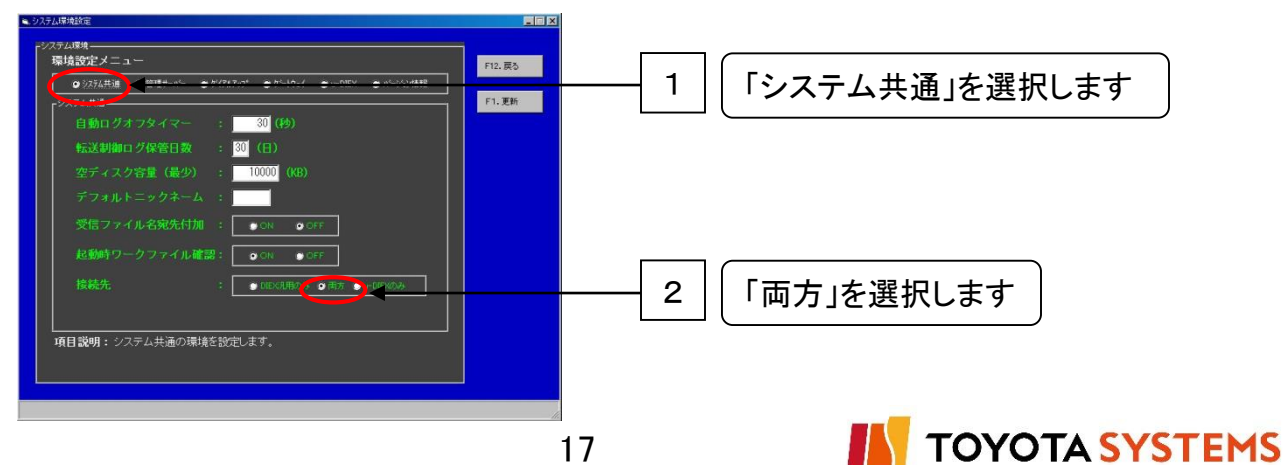

④「環境設定メニュー」から「u-DIEX」を選択して、「ゲートウェイサーバーアドレス」および「ゲート ウェイサーバーポートNo.」欄の内容を確認します。

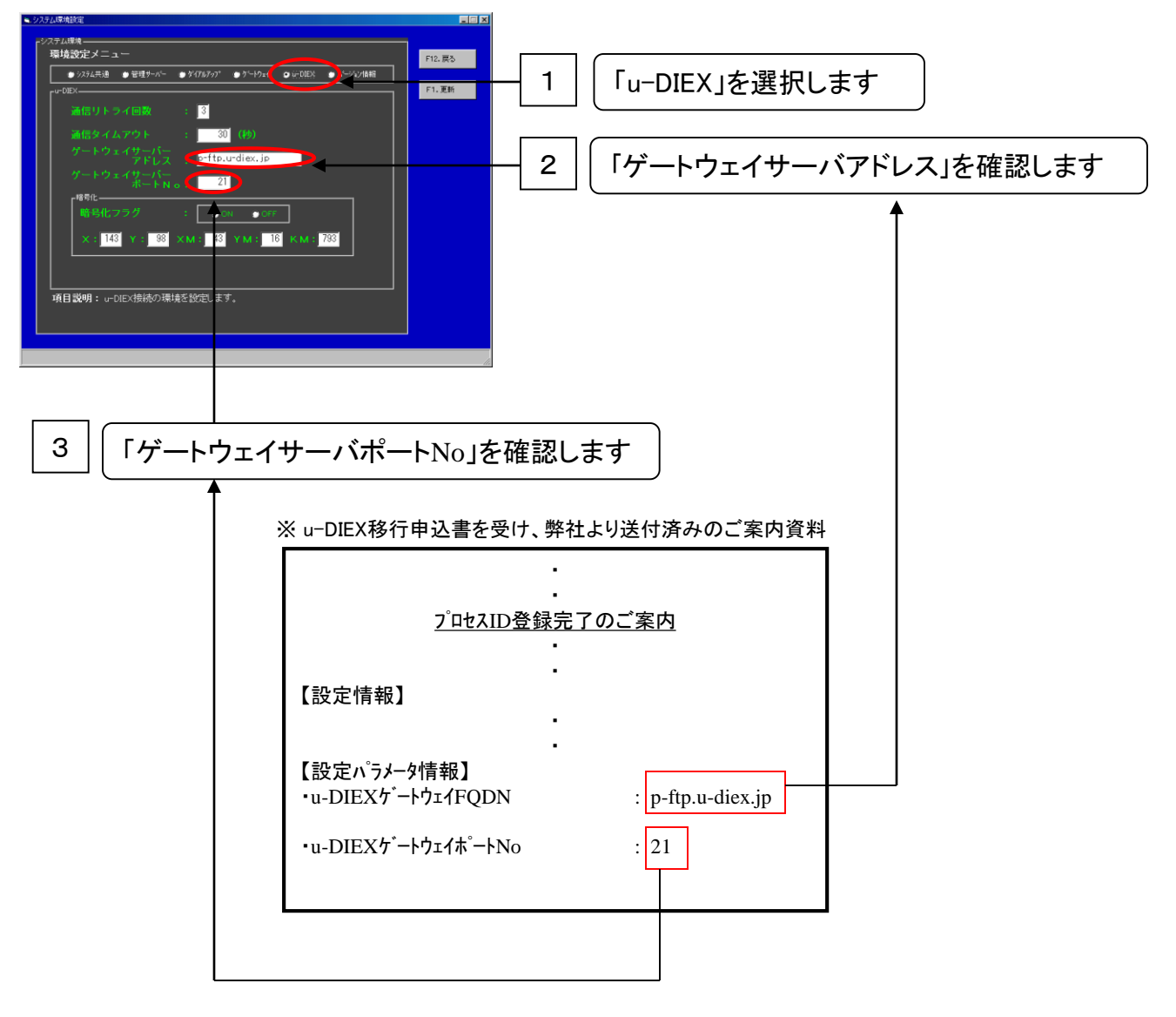

⑤「F1.更新」ボタンを選択して設定内容を保存します。

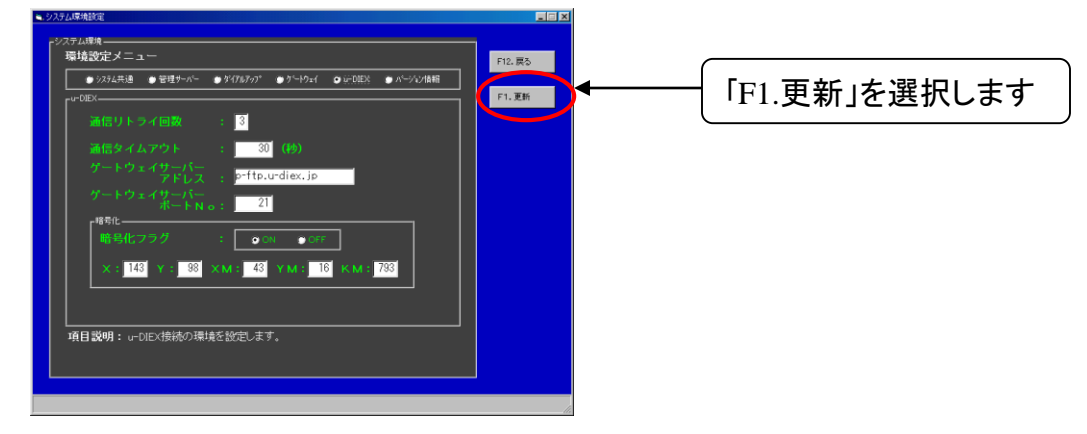

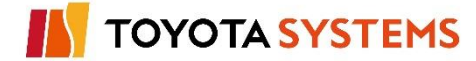

 WEXPONENT
 I

 ジハナム環境の更新を行うとシステムの再起動が必要です。
 0K

 東新を行いますか?
 1

 「OK」を選択します

 シノテム環境を更新しました。システムを再起動して下さい。

 0K

 0K

 0K

 0K

 0K

 0K

 0K

 0K

 0K

 0K

 0K

 0K

 0K

 0K

 0K

 0K

 0K

 0K

 0K

 0K

 0K

 0K

 0K

 0K

 0K

 0K

 0K

 0K

 0

 0

 0

 0

 0

 0

 0

 0

 0

 0

 0

 0

 0

 0

 0

 0

 0

 0

 0

⑥システム再起動の確認メッセージが表示されますので「OK」を選択します。

⑦「F12. 戻る」を選択し「システム環境設定」画面を終了します。

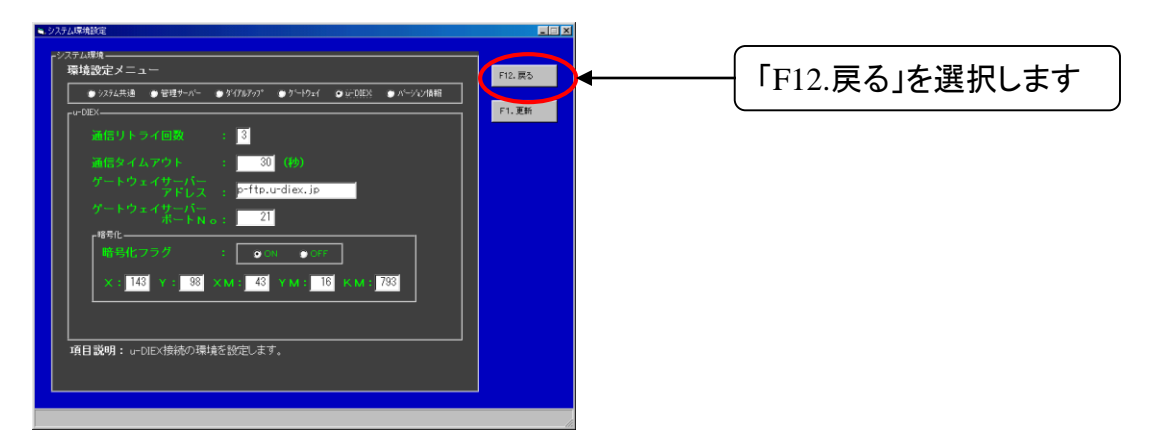

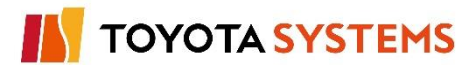

## チェックポイント

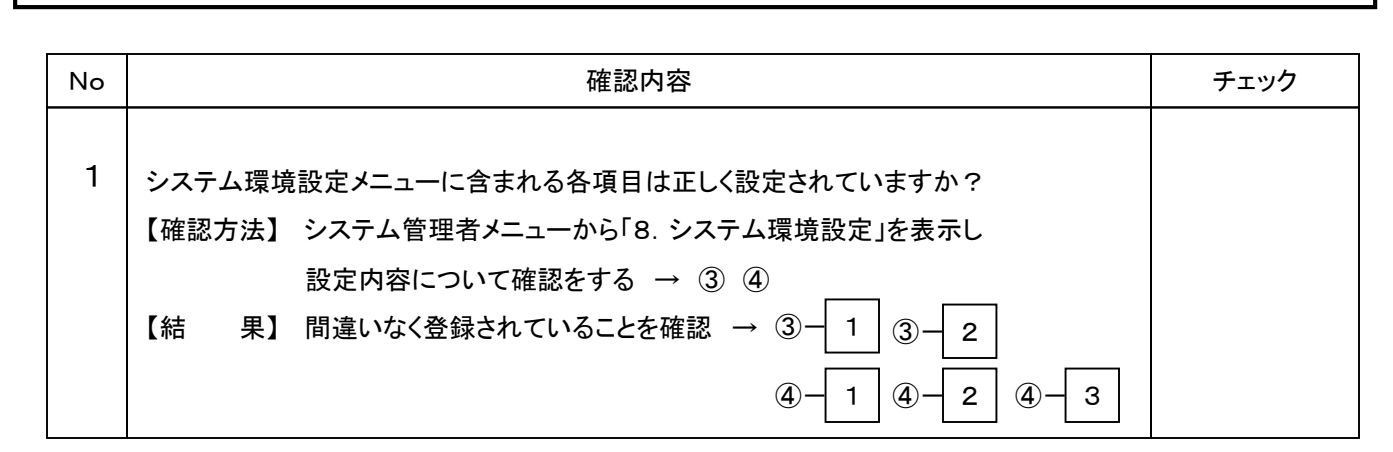

## OKならば次ページに進んでください。

NGならば以下の項目について確認してください。

### トラブル発生時確認事項

1. システム環境設定メニューの変更項目が反映されない場合

(1)システム環境設定メニューの項目変更後、「F1.更新」ボタンを選択していますか?→ ⑤
 ※「F12.戻る」ボタンやウィンドウ右上の「×」ボタンを選択した場合は変更内容は反映されません

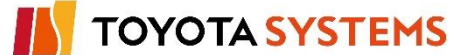

これ以降の作業は「EDI・ID登録完了のご案内」にあるEDI-ID毎に行います。

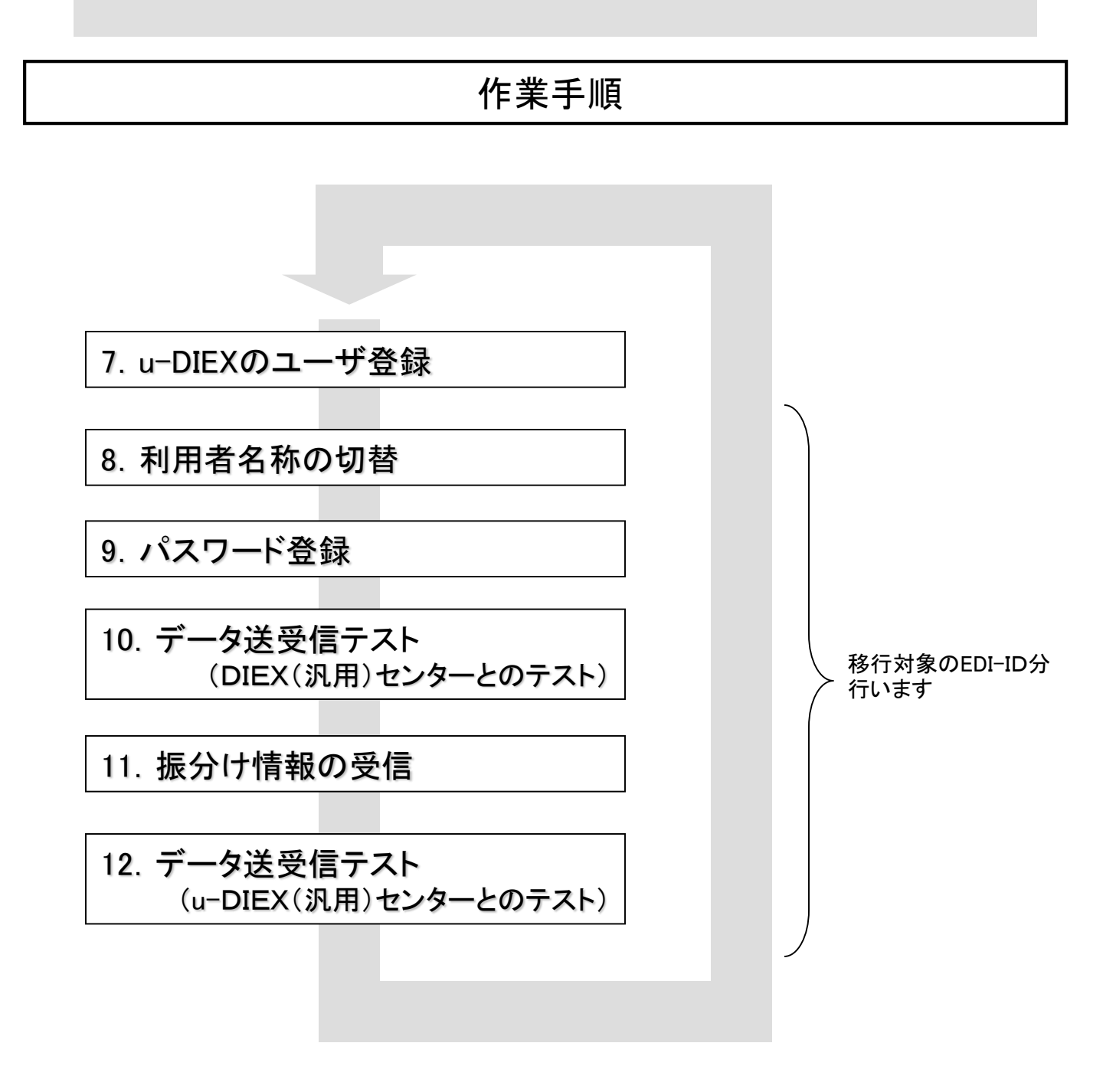

管理サーバIDを切替える手順は「8. 利用者名称の切替」の ①~③を参照ください

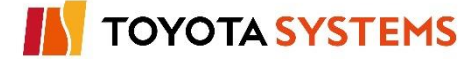

新TNS通信パッケージ(移行版)にてu-DIEX(汎用)サービスを利用するため、u-DIEX用 ID(プロセスID)の登録を実施します。

作業手順

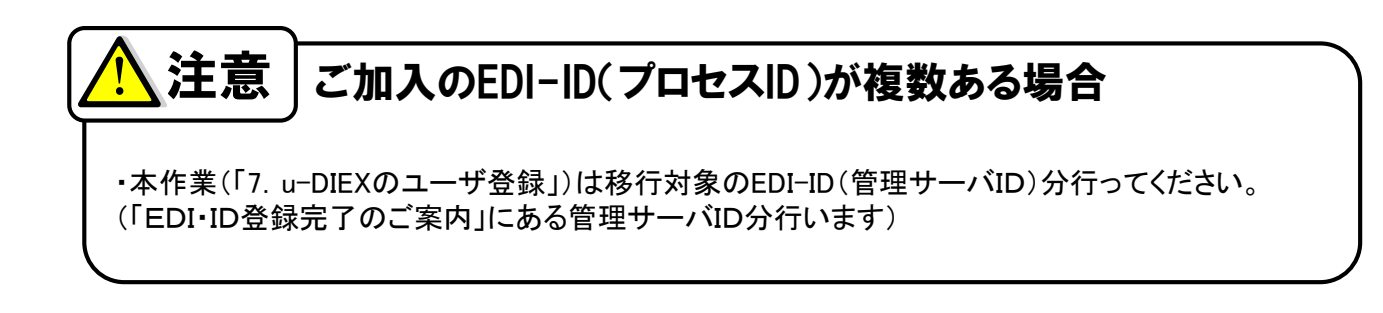

①「システム管理メニュー(管理者向け)」から「9. ユーザー登録」を選択します。

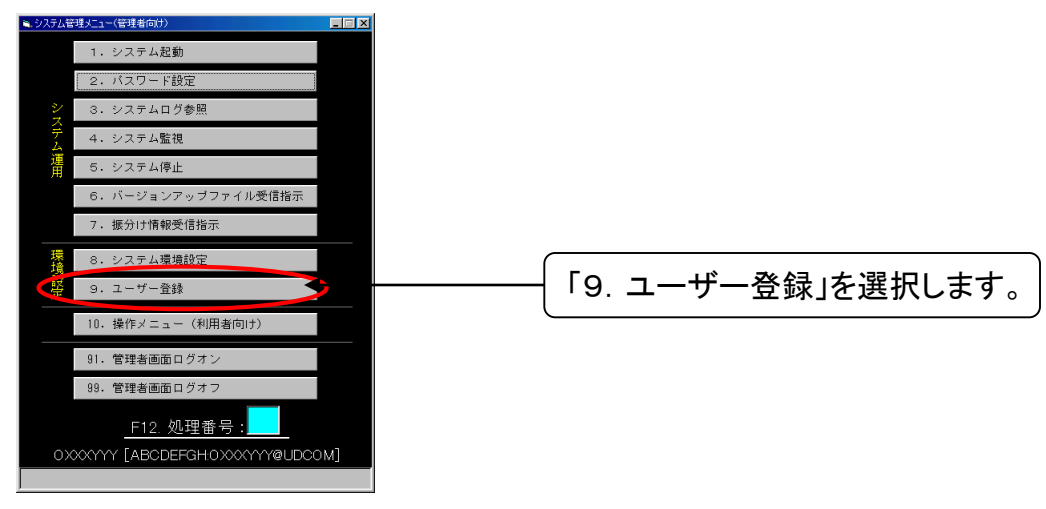

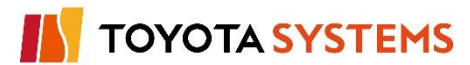

②「ユーザー登録」画面が表示されます。

DIEX(汎用)サービスにて利用しているIDが表示されますので、「EDI・ID登録完了のご案内」 にある「管理サーバーID」の行を選択した後、「F3.変更」を選択します。

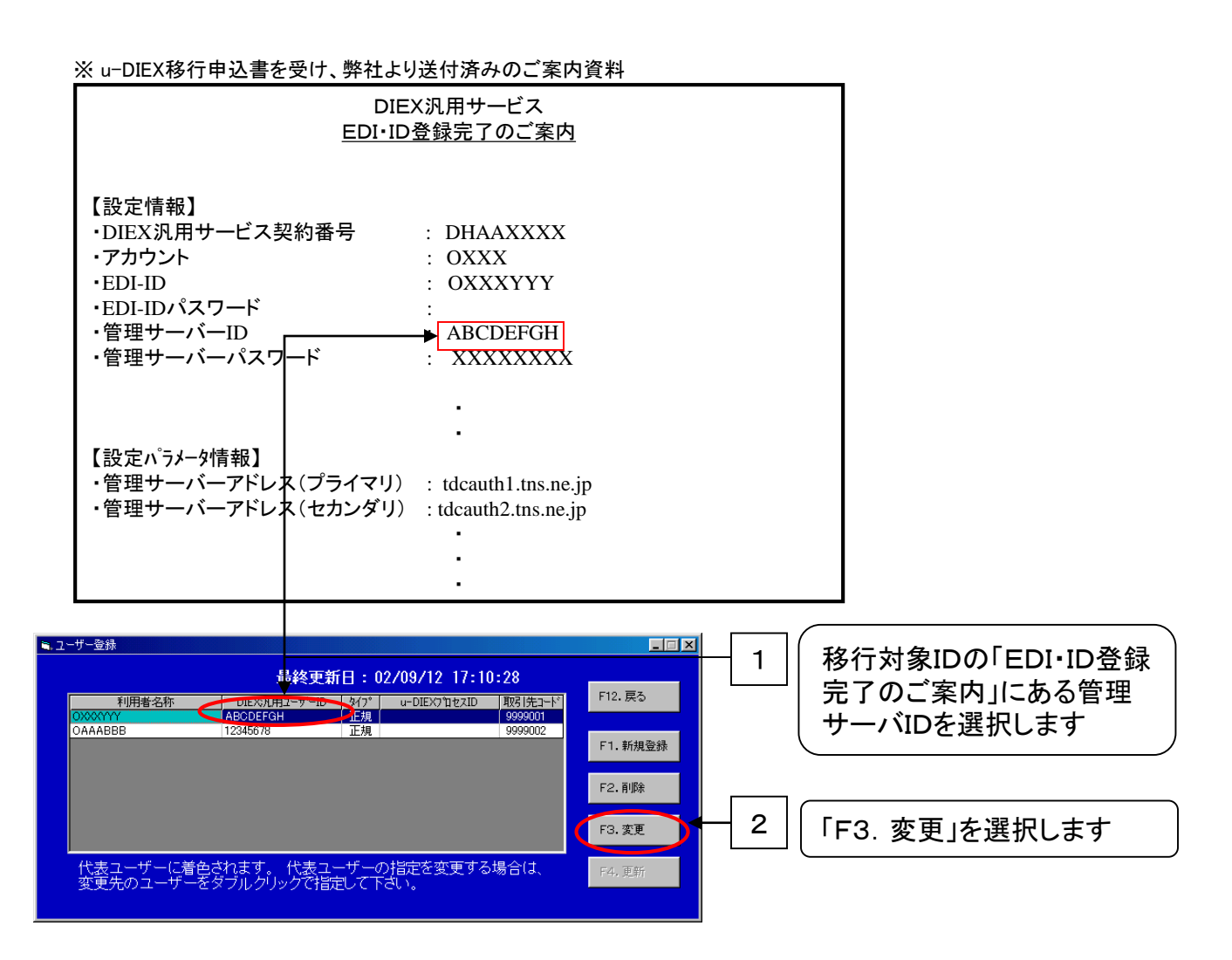

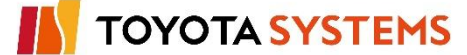

③「パスワード入力画面」が表示されます。

移行対象のIDに対応する「管理サーバーパスワード」を入力し、「OK」ボタンを選択してください。

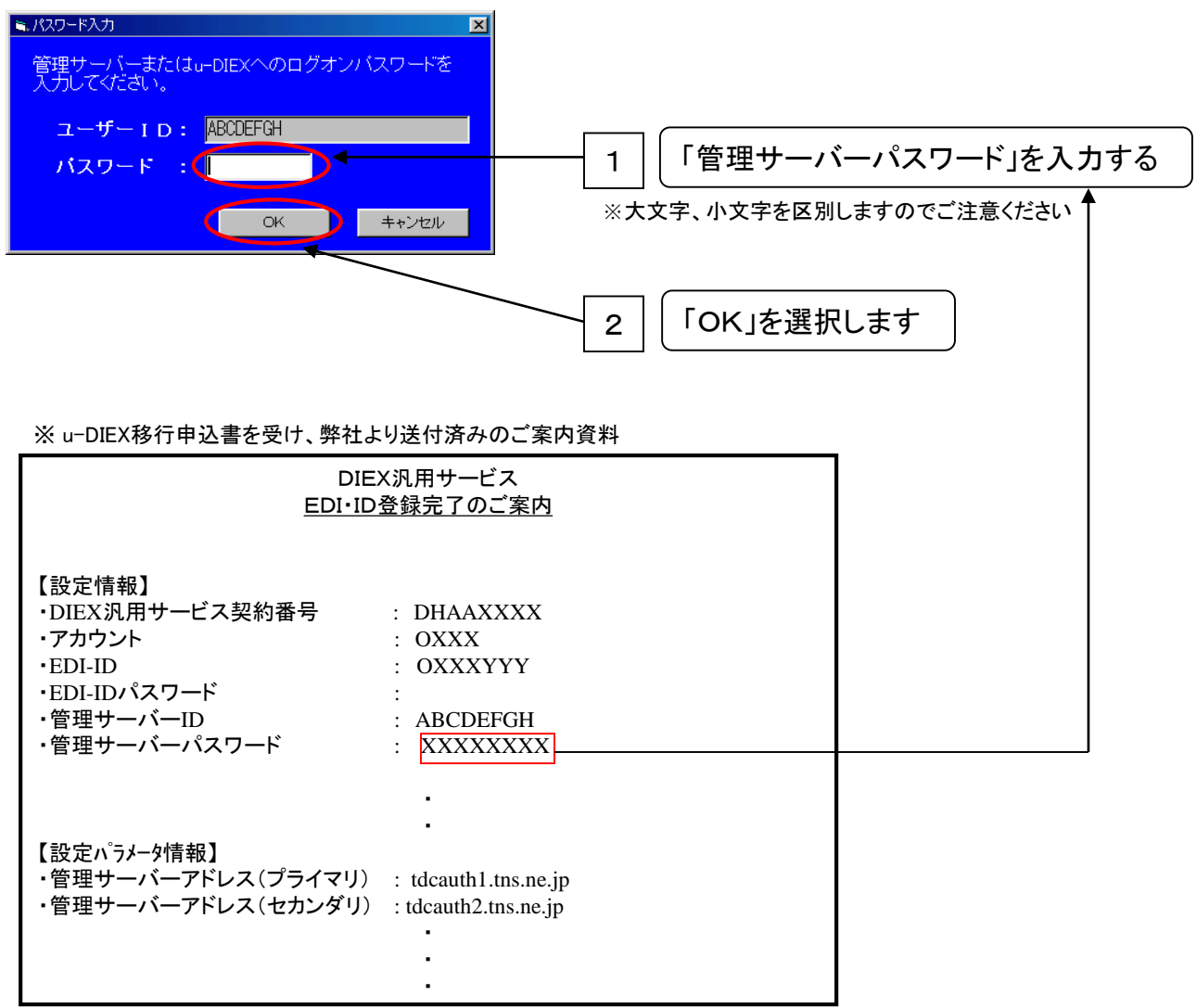

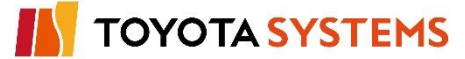

④「ユーザー情報登録」画面が表示されますので、必要情報を入力しu-DIEXユーザを登録します。 ユーザー情報メニューの中から「u-DIEX」を選択します。

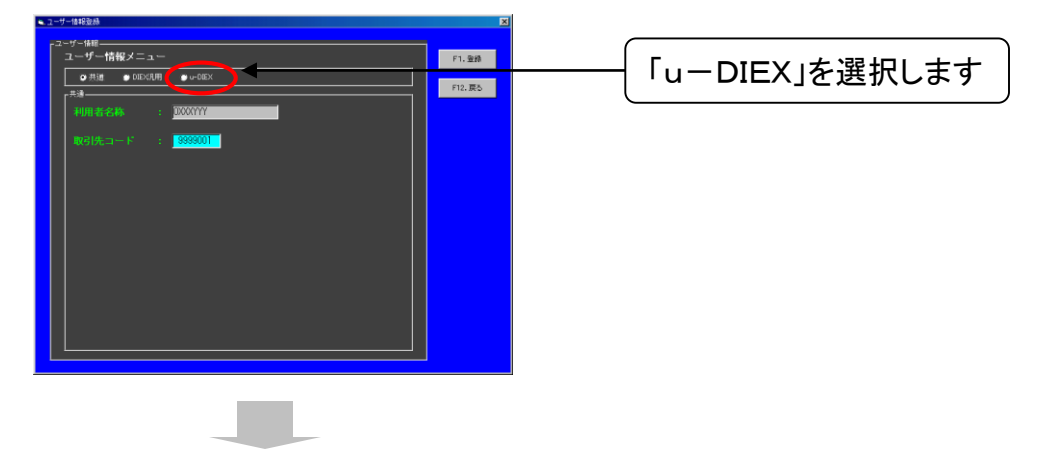

プロセスIDに関する入力項目が表示されますので、「プロセスID登録完了のご案内」から必要 情報を登録します。

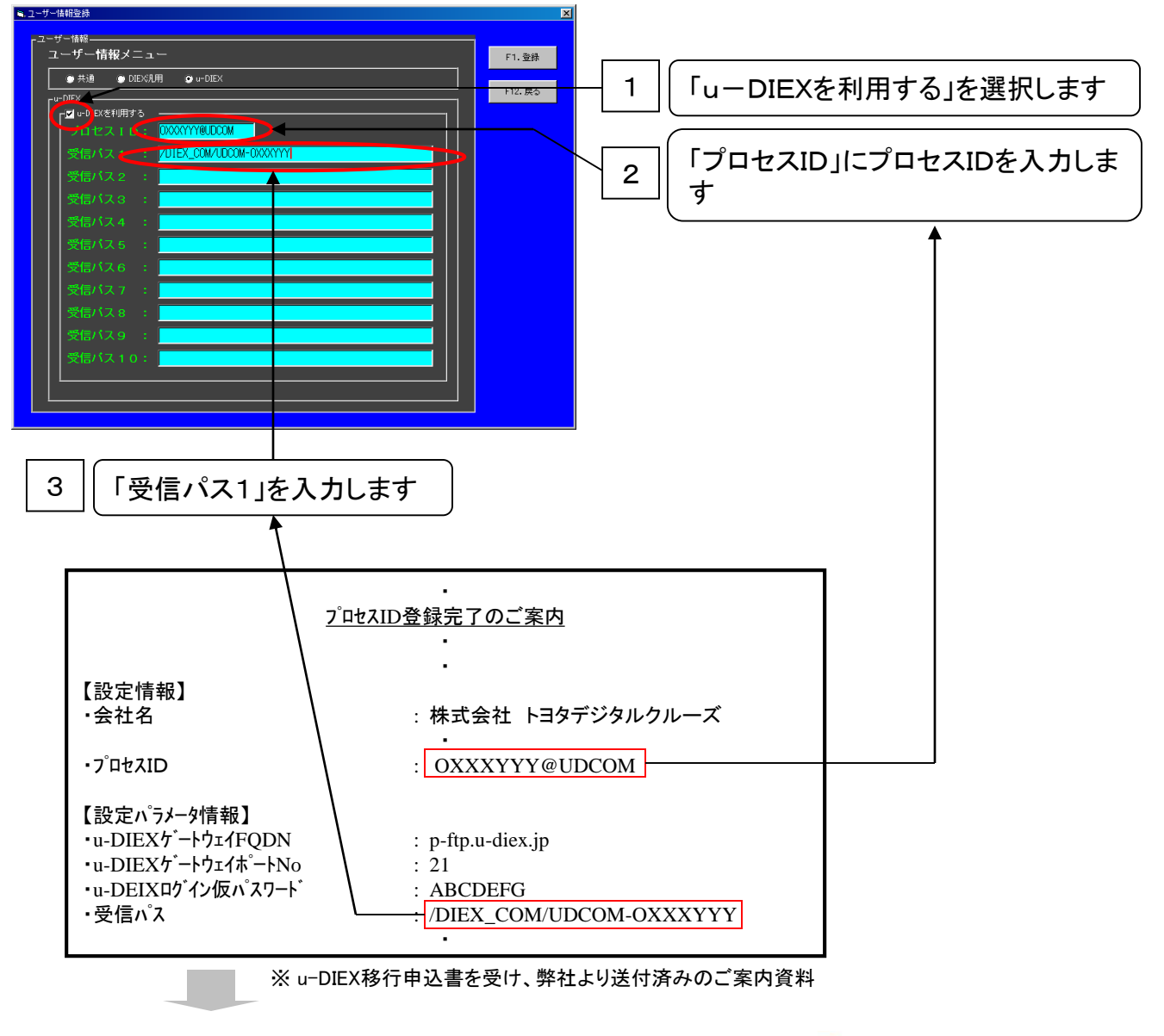

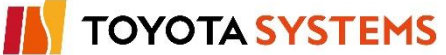

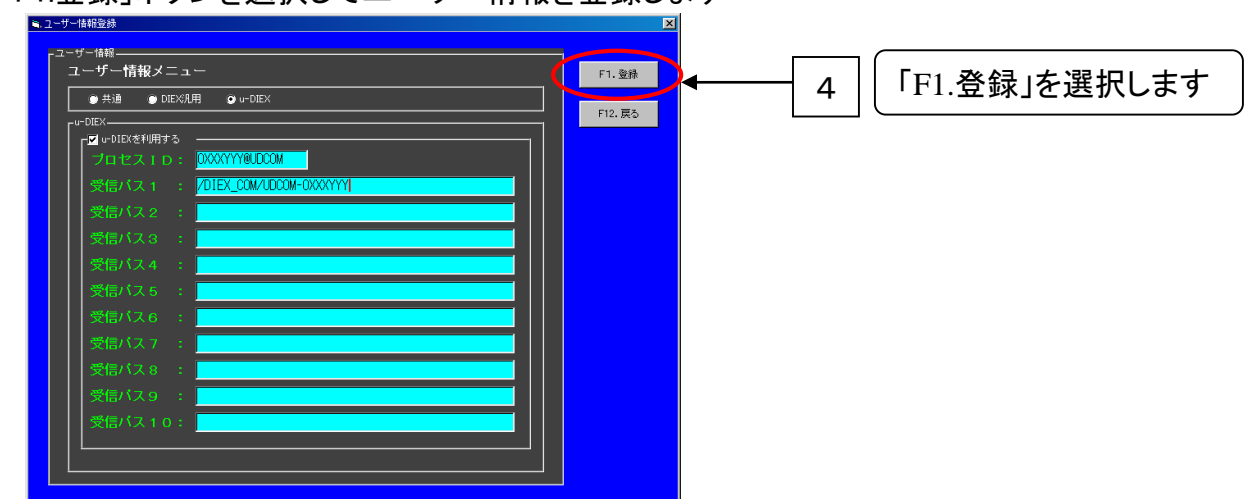

「F1.登録」ボタンを選択してユーザー情報を登録します

⑤「ユーザ情報登録」画面を表示しますので、「F4.更新」を選択して登録内容を保存します。

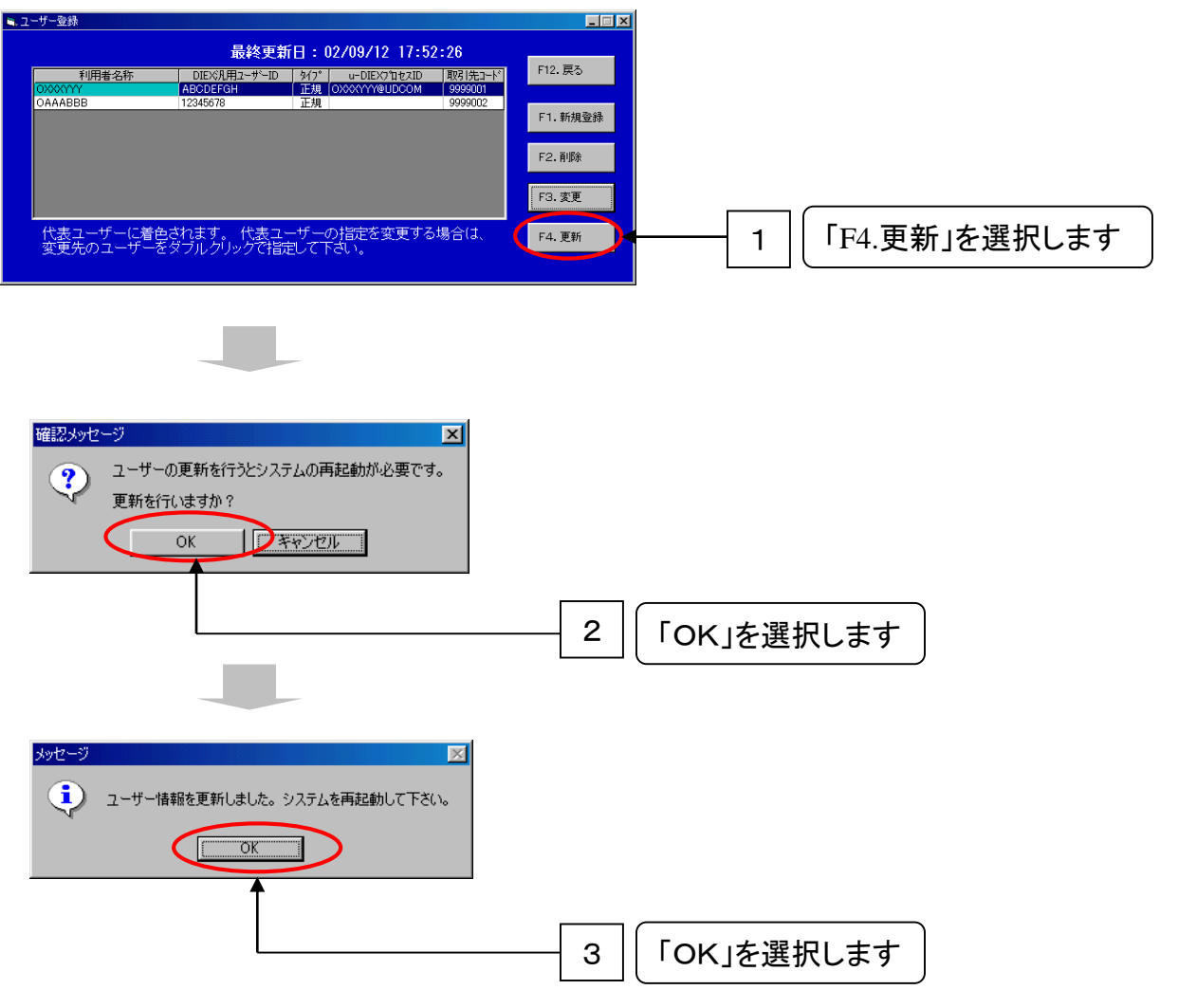

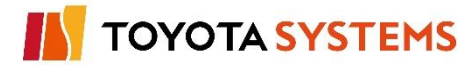

⑥「F12.戻る」ボタンを選択して「ユーザー登録」画面を終了します。

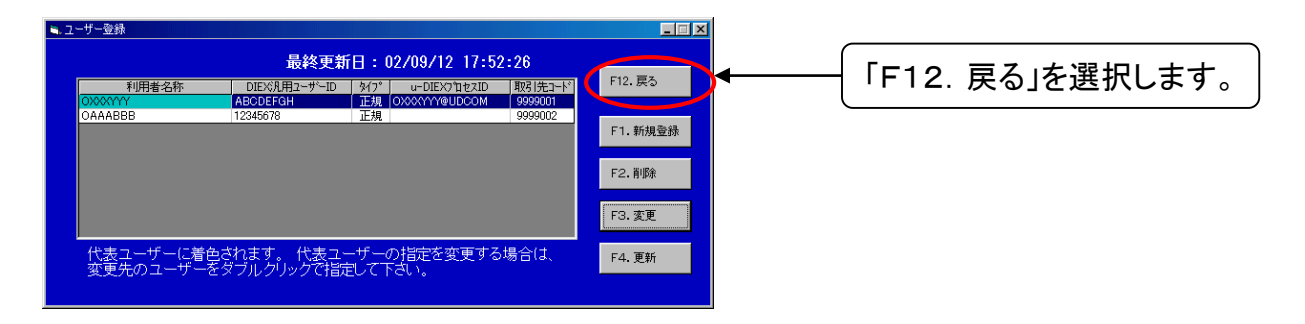

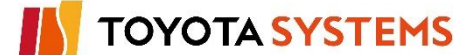

## チェックポイント

| No | 確認内容                                 | チェック |
|----|--------------------------------------|------|
|    | ユーザー情報メニューに含まれる各項目は正しく設定されていますか?     |      |
| 1  | 【確認方法】 システム管理者メニューから「9. ユーザー登録」を選択し、 |      |
|    | 「ユーザー情報登録」画面を確認する → ①~④              |      |
|    |                                      |      |
|    | 【結 果】 登録に間違いが無いことを確認 → ④             |      |

## OKならば次ページに進んでください。

NGならば以下の項目について確認してください。

## トラブル発生時確認事項

1. ユーザ登録情報の変更項目が反映されない場合

(1)「ユーザー情報登録」画面の項目を変更した場合、「F1. 登録」ボタンを選択していますか?

→ ④- 4

※「F12.戻る」ボタンやウィンドウ右上の「×」ボタンを選択した場合は、変更内容は保存されません

(2)「ユーザー登録」画面において「F4. 更新」ボタンを選択していますか? → ⑤- 1 ※「F12.戻る」ボタンやウィンドウ右上の「×」ボタンを選択した場合は、変更内容は保存されません

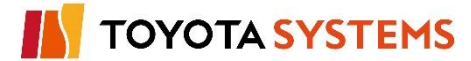

新TNS通信パッケージに複数のIDが登録されている場合、送受信テストに使用するIDを 使い分けるためにIDの切替を実施します。

①「システム管理メニュー(管理者向け)」にある「DIEX汎用ユーザID」の表示が移行作業を行う 「EDI・ID登録完了のご案内」にある「管理サーバID」と一致するか確認します。

・一致の場合、「9. パスワード登録」へ進みます。「8. 利用者名称の切替」は必要ありません。 ・不一致の場合、②に進みます。「8. 利用者名称の切替」を行います。

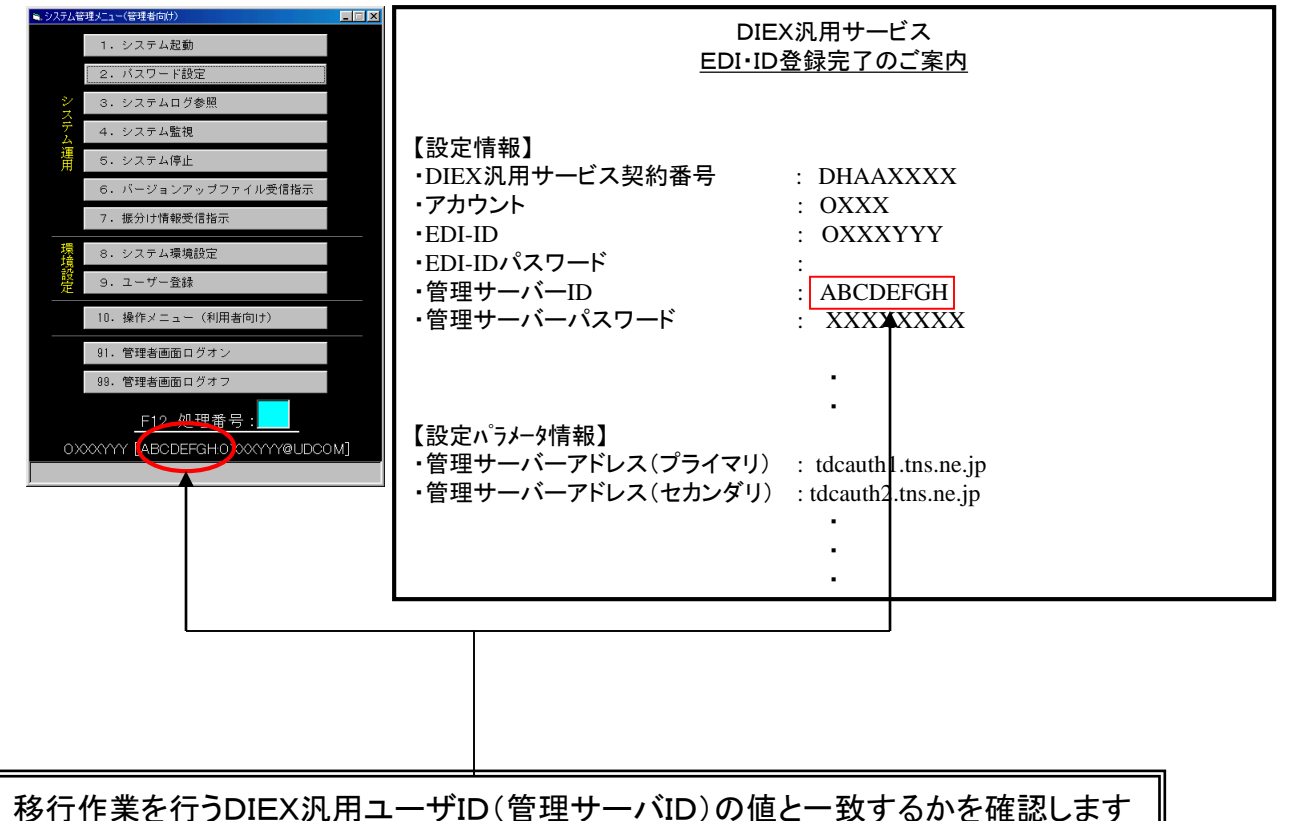

※ u-DIEX移行申込書を受け、弊社より送付済みのご案内資料

 1
 一致する場合
 「9. パスワード登録」へ進みます

 2
 不一致の場合
 次ページへ進みます

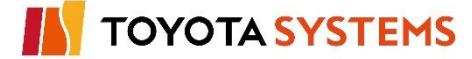

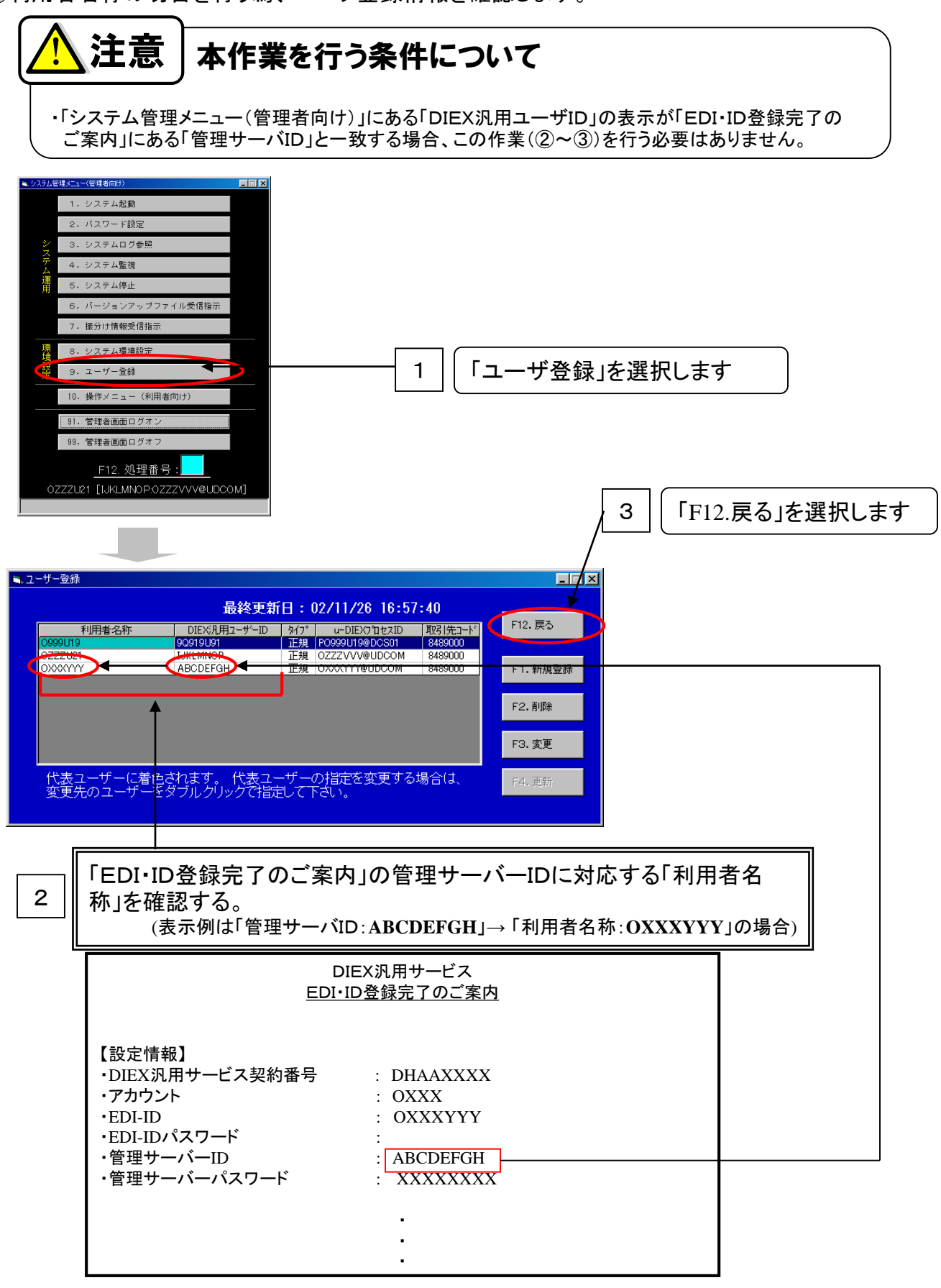

②利用者名称の切替を行う為、ユーザ登録情報を確認します。

※ u-DIEX移行申込書を受け、弊社より送付済みのご案内資料

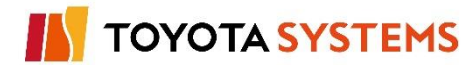

**TOYOTA SYSTEMS** 

③利用者名称の切替を行います。

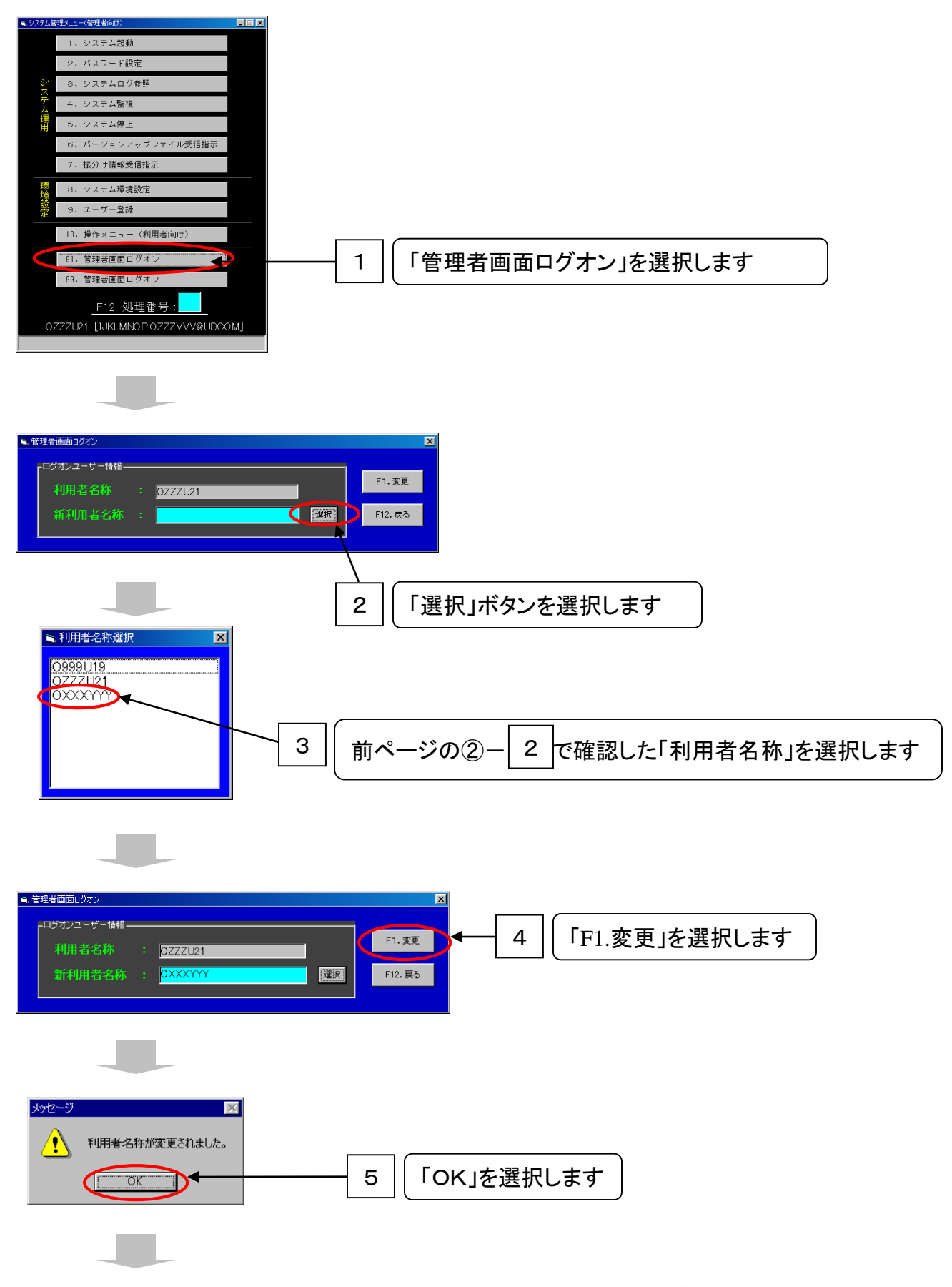

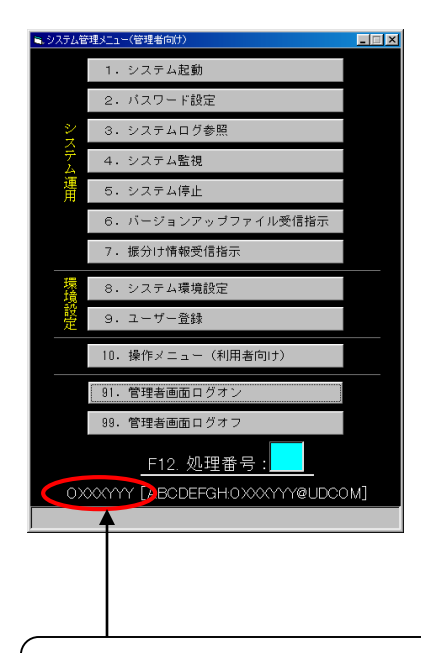

6

表示中の「利用者名称」が、「EDI・ID登録完了のご案内」の管理サーバーIDに対応する 「利用者名称」に変更されたことを確認します。

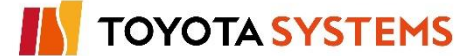

u-DIEX(汎用)サービス利用の為、プロセスIDに対応するパスワードを登録します。

作業手順

①「システム管理メニュー(管理者向け)」から「1.システム起動」を選択します。

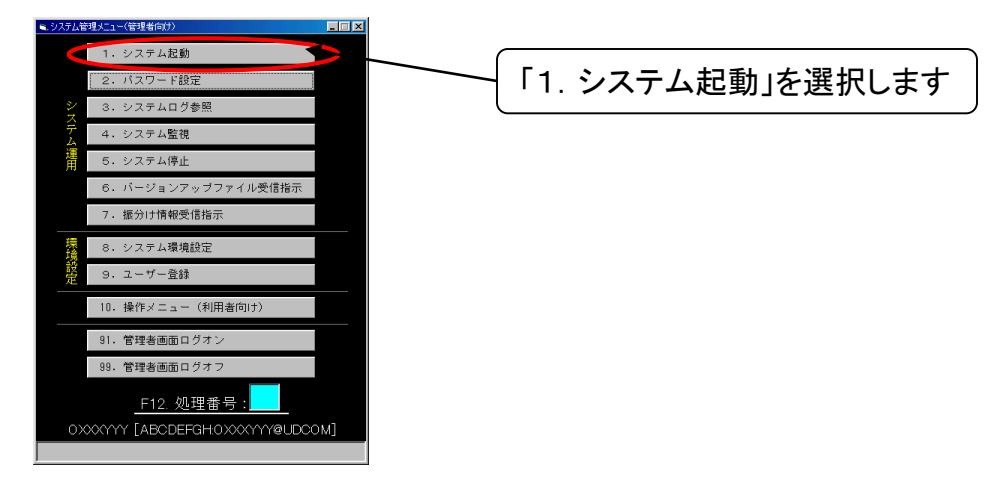

②システム起動確認の画面が表示されます。

「F1.起動」を選択して新TNS通信パッケージのシステム起動を実施してください。 最後に「OK」を選択します。

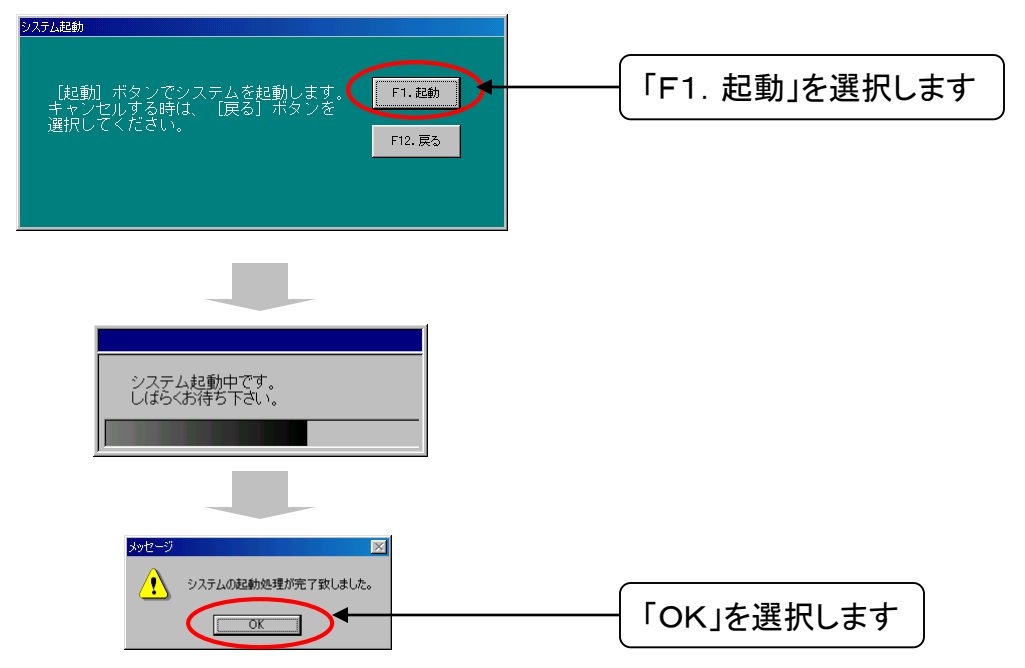

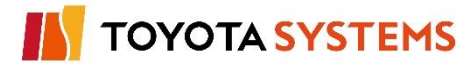

③「パスワード設定」を行います。

弊社から送付した「プロセス固有情報」のフロッピーディスクまたはCD-ROMをドライブに セットしてください。

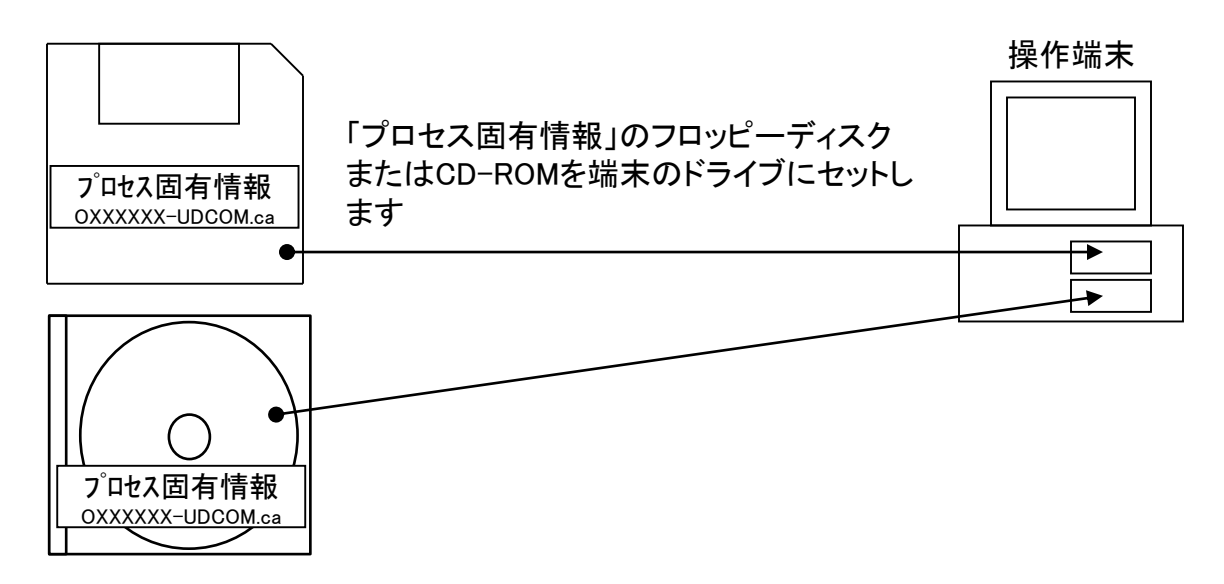

④「システム管理メニュー(管理者向け)」から「2. パスワード設定」を選択します。

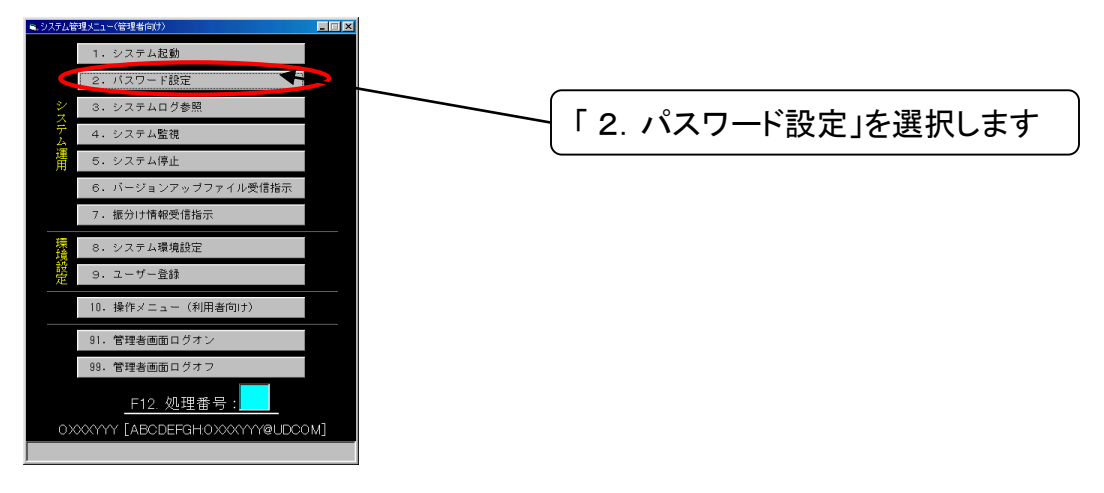

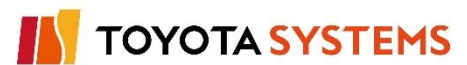

⑤「パスワード設定」画面が表示されますので、必要情報を登録します。

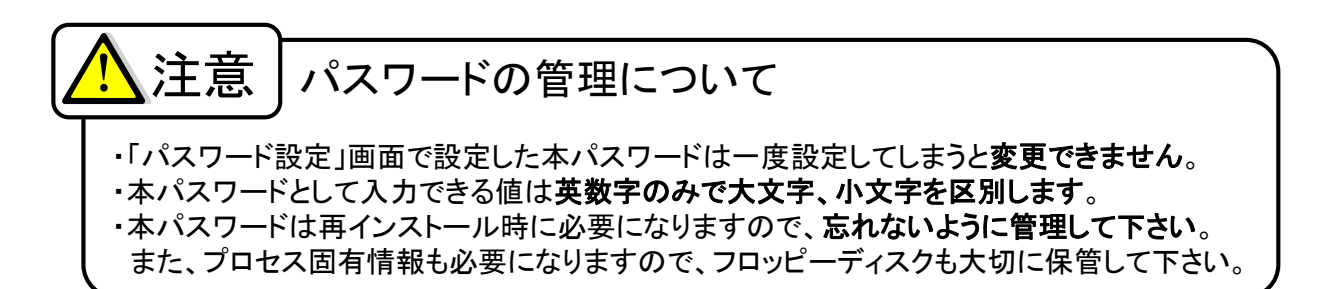

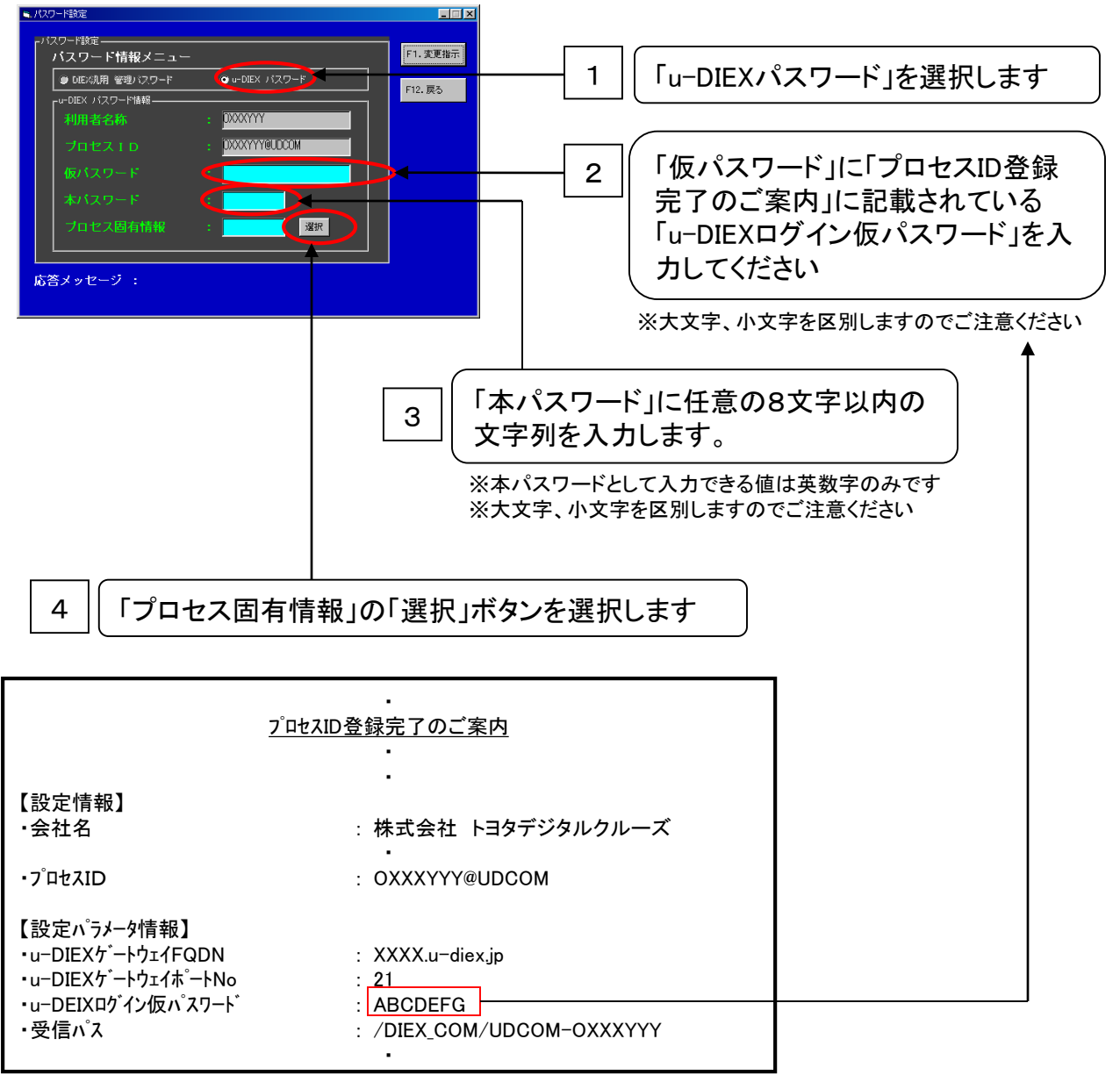

※ u-DIEX移行申込書を受け、弊社より送付済みのご案内資料

| - 2 ドライブ名を選択します                                                    |
|--------------------------------------------------------------------|
| - 3 フロッピーディスクの内容が表示されま<br>すので、「OXXXYYY_UDCOM. ca」をダ<br>ブルクリックします ▲ |
|                                                                    |

⑥「ファイル選択」画面でプロセス固有情報を保存したフロッピーディスクまたはCD-ROMの情報 を指定します

⑦プロセス固有情報ファイルの選択が完了すると、「パスワード設定」画面に戻ります。

「F1.変更指示」ボタンを選択し、パスワードの登録を実施します。

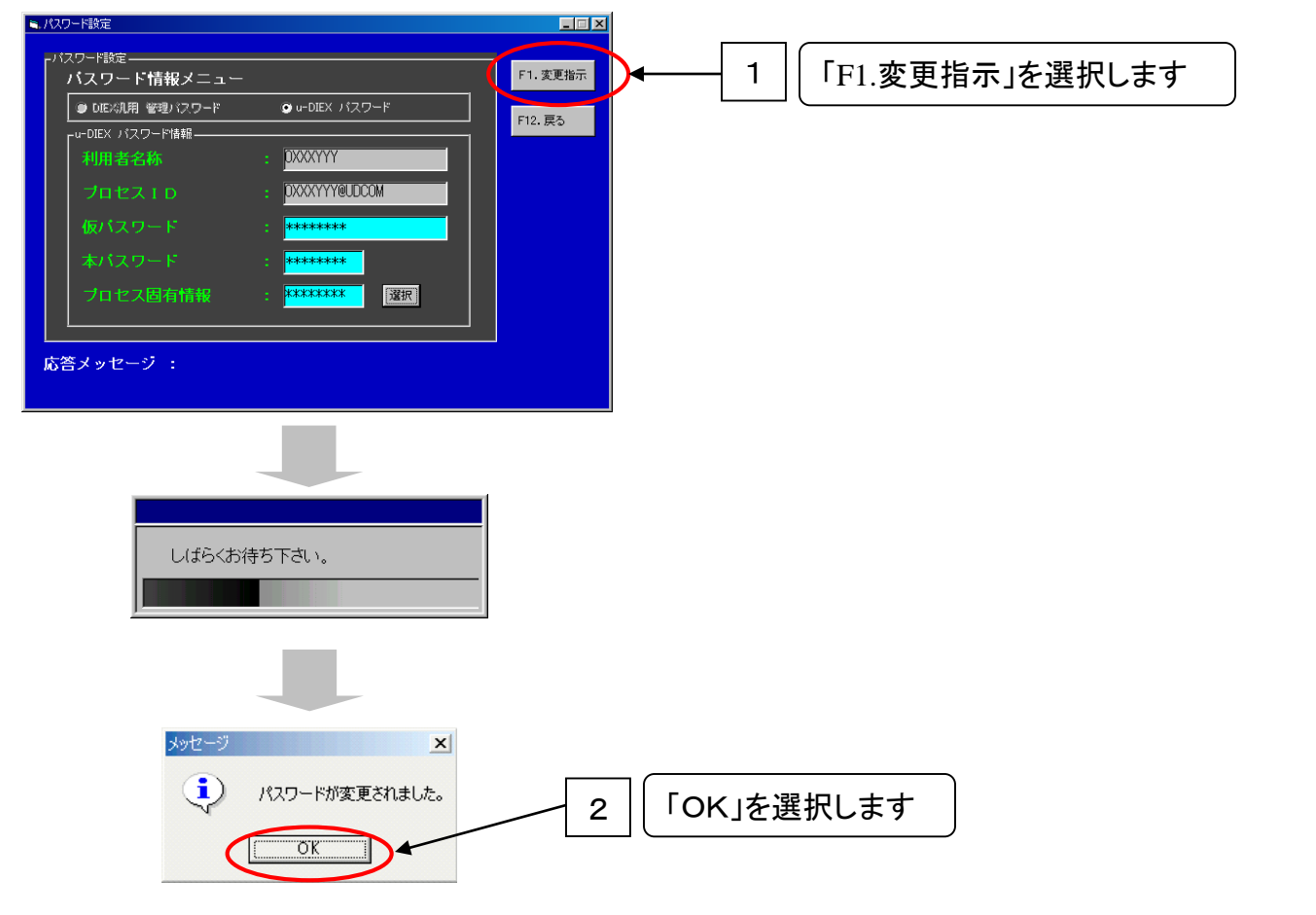

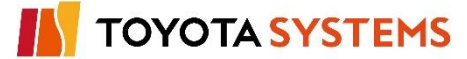

|    | チェックポイント                                                                                                    |      |
|----|----------------------------------------------------------------------------------------------------|------|
| No | 確認内容                                                                                                    | チェック |
| 1  | パスワードは正しく登録されましたか?<br>【確認方法】 システム管理者メニューから「2. パスワード登録」を選択後、必要な<br>情報を入力し、「F1.変更指示」をクリック → ⑦-1<br>【結 果】「パスワードが変更されました」のメッセージが表示されることを確認<br>→ ⑦-2 |      |

## OKならば次ページに進んでください。

NGならば以下の項目について確認してください。

## トラブル発生時確認事項

- 1. 通信パッケージのシステム起動は完了していますか?
   システム管理メニューから「1. システム起動」を選択し、システム起動を実施してください。
   → 「9. パスワード登録 ①~②」
- 2. 仮パスワードは正しく入力されていますか?
   仮パスワードの入力においては大文字と小文字が区別されます。入力内容が画面に表示 されませんので注意してパスワードの入力を実施してください。
   → 「9. パスワード登録 ⑤- 2 」
- u-DIEX(汎用)サービス用プロセスIDの登録は完了していますか? プロセスIDの登録が完了していない場合、「パスワード設定」画面にて「u-DIEXパスワード」が 選択できません。
   「7. u-DIEX のユーザ登録」の手順にてプロセスIDの登録が完了しているか、再度確認してく ださい。
- 4. システム環境設定メニューの接続先が「DIEX汎用のみ」になっていませんか? 接続先は「両方」を選択します。

→ 「6. u-DIEX環境の設定 ③」

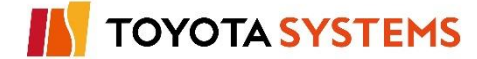

- プロセス固有情報ファイルの指定を間違たファイルで選択していませんか?
   選択したファイルの指定が誤っていないか確認してください。
   →「9. パスワード登録 ⑥」
- 6. FW、ルータ等の通信機器のIPフィルタリング透過設定は正しく登録されていますか? u-DIEXセンターとの通過設定を確認してください。

| 通信パッケージ導入       | 、端末(貴社) | 汤后即丛士白        | u-DIEXセンター      |        |
|-----------------|---------|---------------|-----------------|--------|
| IPアドレス          | ポートNo.  | 通信開始力问        | FQDN            | ポートNo. |
| XXX.XXX.XXX.XXX | ANY     | $\rightarrow$ | p-ftp.u-diex.jp | 20     |
|                 |         | $\rightarrow$ | p-ftp.u-diex.jp | 21     |

※u-DIEXセンターのIPアドレスは弊社までお問い合わせ下さい。

7. VPNの設定登録は完了していますか?

JNX経由でu-DIEX(汎用)サービスをご利用いただく場合、事前に「u-DIEXセンター」とのVPN設定 登録が完了している必要があります。

JNXセンターホームページよりご確認ください。

URL:http://www.xo.jnx.ne.jp/

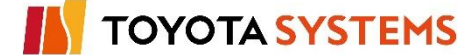

新TNS通信パッケージ(移行版)にてDIEX(汎用)サービスが利用できることを確認するため、 自分宛てにデータの送受信を行います。

作業手順

①テストデータの準備(作成)を行います。

任意の情報でテキストファイルを作成し、保存します。

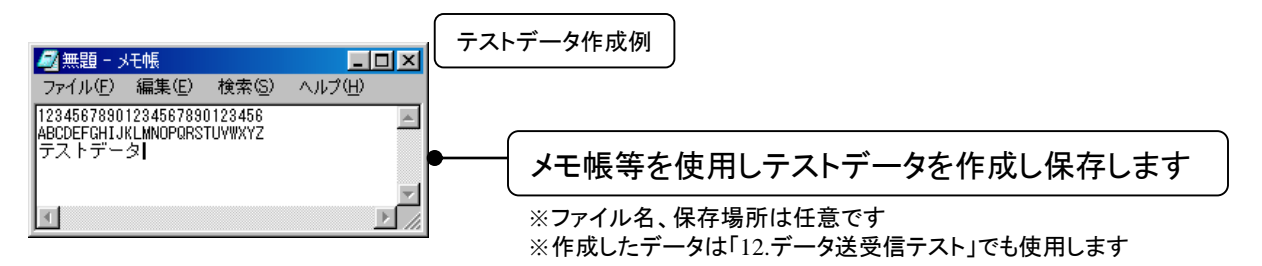

②「システム管理メニュー(管理者向け)」から「10. 操作メニュー(利用者向け)」を選択します。

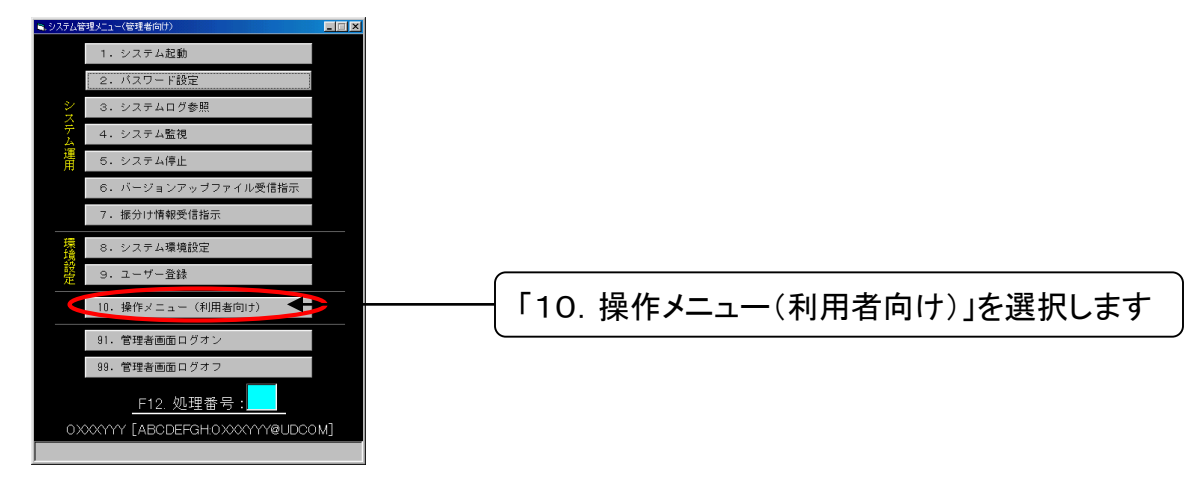

③「操作メニュー(利用者向け)」から「71. 転送制御マスタメンテナンス」を選択します。

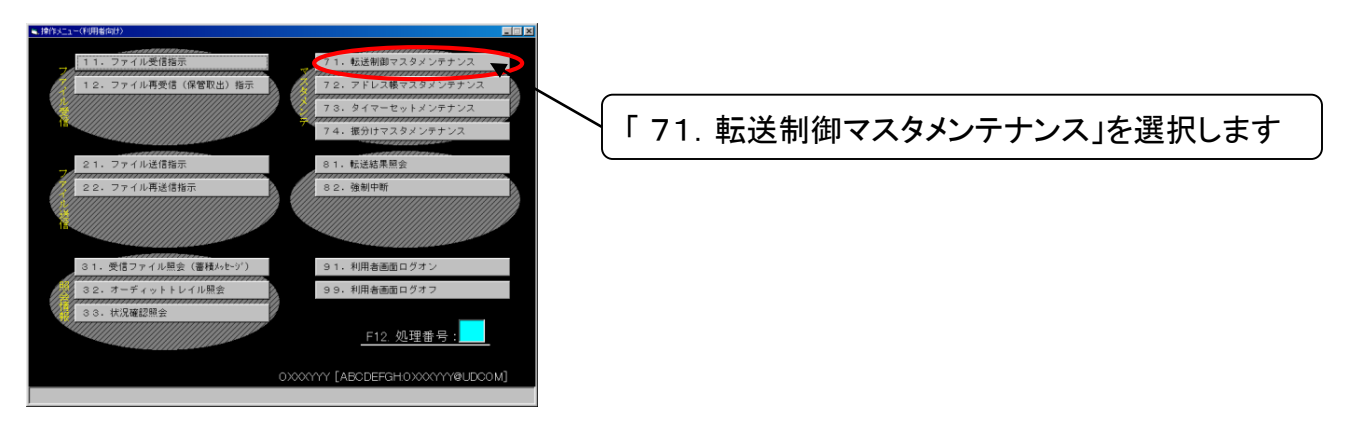

TOYOTA SYSTEMS

④「71. 転送制御マスタメンテナンス」から「F2.新規登録」を選択します。

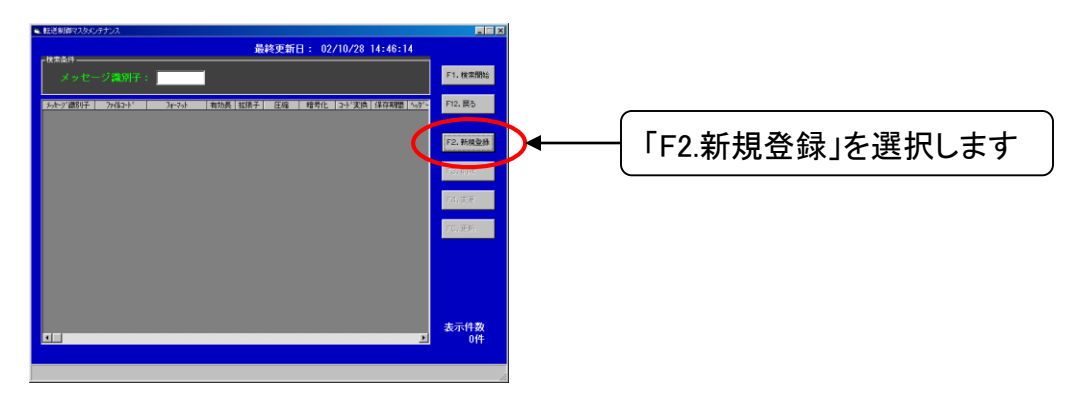

⑤「転送制御マスタ登録」画面から転送制御情報を入力します。

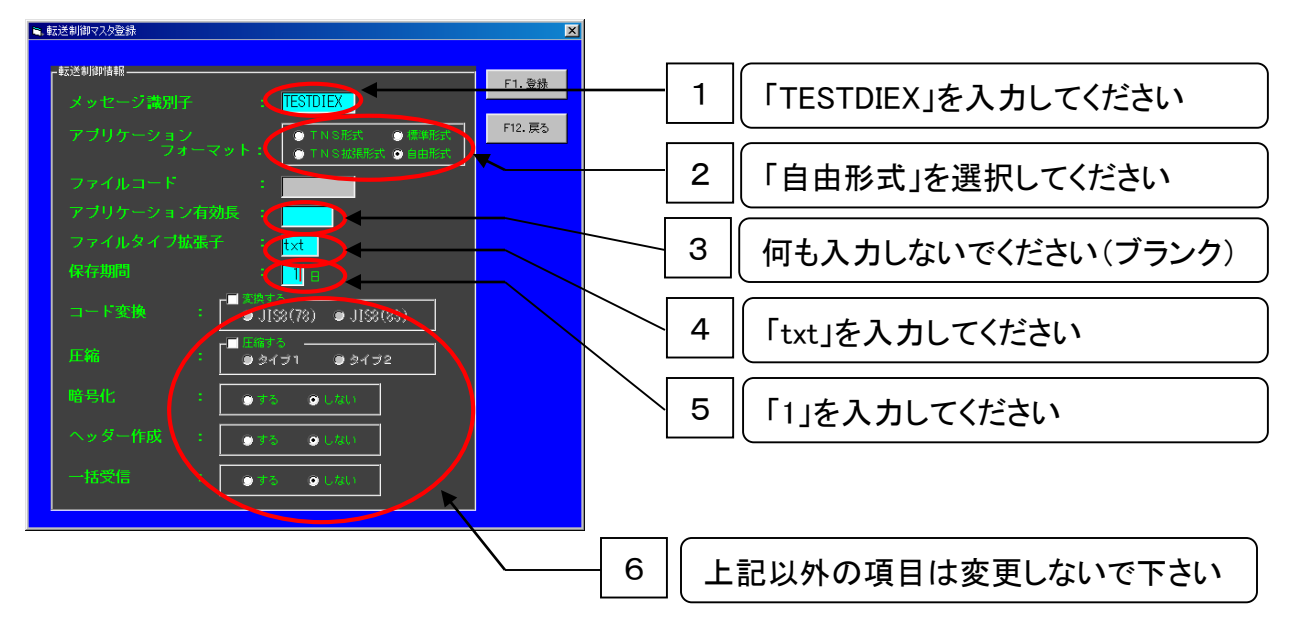

### (入力値例)

| 項番 | 転送制御情報         | 入力値           |
|----|----------------|---------------|
| 1  | メッセージ識別子       | TESTDIEX      |
| 2  | アプリケーションフォーマット | 自由形式          |
| 3  | アプリケーション有効長    | ブランク(記入無し)    |
| 4  | ファイルタイプ拡張子     | txt           |
| 5  | 保存期間           | 1             |
|    | コード変換          | チェック無し(変換しない) |
| 6  | 圧縮             | チェック無し(圧縮しない) |
|    | 暗号化            | しない           |
|    | ヘッダー作成         | しない           |
|    | 一括受信           | しない           |

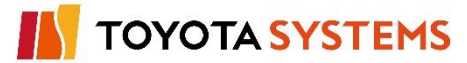

⑥転送制御情報を「F1.登録」を選択して登録します。

| ■転送制御マスタ登録                                   |                   |
|----------------------------------------------|-------------------|
| 転送制即婚報<br>メッセージ識別子 : <mark>TESTDIEX</mark>   |                   |
| アプリケーション<br>フォーマット: ○TNS能法 ① 律単能法<br>フォーマット: |                   |
| ファイルコード :                                    |                   |
| アプリケーション有効長 :                                |                   |
| ファイルタイプ拡張子 : <mark>txt</mark>                |                   |
| 保存期間 : 1日                                    |                   |
| □一F変換 : 「● JISS(78) ● JISS(83)<br>● JISS(78) |                   |
| 圧縮 : ● タイナ1 ● タイナ2                           |                   |
| 暗号化 : ● する ● しない                             |                   |
| ヘッダー作成 : 🥑 する 🥥 しない                          |                   |
| 一括受信 : ● する ● しない                            |                   |
|                                              |                   |
| _                                            |                   |
|                                              |                   |
|                                              |                   |
| メッセージ                                        |                   |
|                                              |                   |
| 正常に登録されました。                                  |                   |
|                                              |                   |
|                                              | 2   「OK」を選択してください |
|                                              |                   |

⑦「F12.戻る」を選択して転送制御情報を終了します。

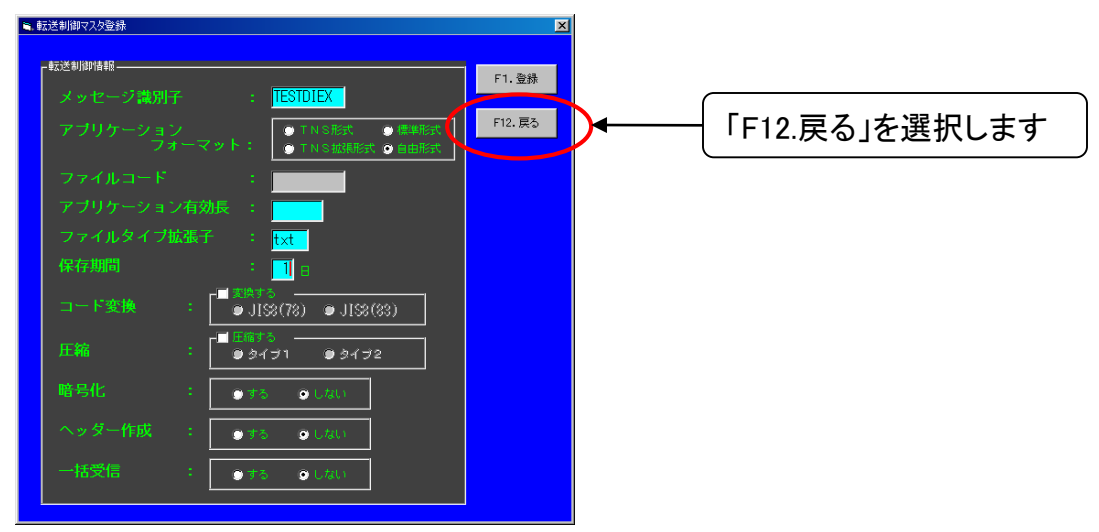

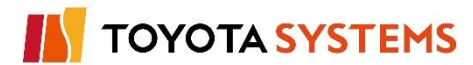

⑧「転送制御マスタメンテナンス」画面で「F5.更新」を選択し、入力した情報を更新します。

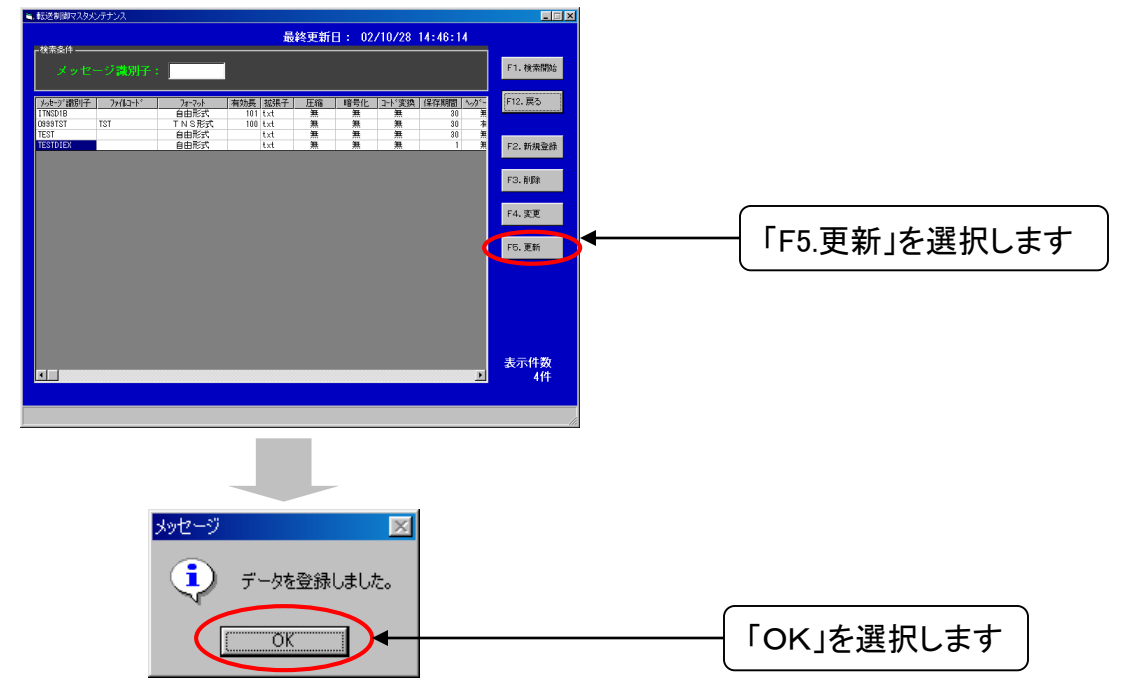

⑨「F12.戻る」を選択して「転送制御マスタメンテナンス」画面を終了します。

| 提終更新日: 02/10/29 13:36:44      メタレージ説明子:     ・     ・     ・     ・     ・     ・     ・     ・     ・     ・     ・     ・     ・     ・     ・     ・     ・     ・     ・     ・     ・     ・     ・     ・     ・     ・     ・     ・     ・     ・     ・     ・     ・     ・     ・     ・     ・     ・     ・     ・     ・     ・     ・     ・     ・     ・     ・     ・     ・     ・     ・     ・     ・     ・     ・     ・     ・     ・     ・     ・     ・     ・     ・     ・     ・     ・     ・     ・     ・     ・     ・     ・     ・     ・     ・     ・     ・     ・     ・     ・     ・     ・     ・     ・     ・     ・     ・     ・     ・     ・     ・     ・     ・     ・     ・     ・     ・     ・     ・     ・     ・     ・     ・     ・     ・     ・     ・     ・     ・     ・     ・      ・     ・     ・     ・     ・     ・     ・     ・     ・     ・     ・     ・     ・     ・     ・     ・     ・     ・     ・     ・     ・     ・     ・     ・     ・     ・     ・     ・     ・     ・     ・     ・     ・     ・     ・     ・     ・     ・     ・     ・     ・     ・     ・     ・     ・     ・     ・     ・     ・     ・     ・     ・     ・      ・     ・     ・     ・     ・     ・     ・     ・     ・     ・     ・     ・     ・     ・     ・     ・      ・      ・     ・     ・     ・      ・     ・      ・     ・      ・     ・      ・      ・     ・     ・      ・      ・      ・      ・      ・      ・      ・      ・      ・      ・      ・      ・      ・      ・      ・      ・      ・      ・      ・      ・      ・      ・      ・      ・      ・      ・      ・      ・      ・      ・      ・      ・      ・      ・      ・      ・      ・      ・      ・      ・      ・      ・      ・      ・      ・      ・      ・      ・      ・      ・      ・      ・      ・      ・      ・      ・      ・      ・      ・      ・      ・      ・      ・      ・      ・      ・      ・      ・      ・      ・      ・      ・      ・      ・      ・      ・      ・      ・      ・      ・      ・      ・      ・      ・      ・      ・      ・      ・      ・      ・      ・      ・      ・      ・      ・      ・      ・      ・      ・      ・      ・      ・      ・      ・      ・      ・      ・      ・     ・      ・      ・      ・      ・      ・      ・     ・     ・ | 提終更新日: 02/10/29 13:36:44                                                                                                    | 提終支折日: 02/10/29 13:36:44                                                                                                    | 提終更新日: 02/10/29 13:36:44                                                                                                    | また支折日: 02/10/29 13:36:44<br>メフレージス別子:<br>13:0010 101 101 101 101 101 101 101 101 10                                                                                                    | また支折日: 02/10/29 13:36:44<br>メンビージス別子:<br>                                                                                                    | S. 転送制御マスタメンテナンス                                                              |          |
|----------------------------------------------------------------------------------------------------|----------------------------------------------------------------------------------------------------|----------------------------------------------------------------------------------------------------|----------------------------------------------------------------------------------------------------|----------------------------------------------------------------------------------------------------|----------------------------------------------------------------------------------------------------|-------------------------------------------------------------------------------|----------|
| メッセージ(第)分子:                                                                                                    |                                                                                                    | メクセージ藻別子:                                                                                                    | メッセージ為分子:         71. 株式型法           101 は大         第           101 は大         第 </td <td>メーク・ブ葉別子:         F3. 後常間注           ウトウ、前防子:         2010日*:           1100010         自由形式:           1101111         101           11011111         101           11011111         101           11011111         101           110111111         101           110111111         101           1101111111111111111111111111111111111</td> <td>メンセージ(美))パチ:         51. 後常数度           ウルシブ(部)で         20:00-10           110010         自由形式           110110         自由形式           110110         自由形式           110110         自由形式           110110         自由形式           110110         自由形式           110110         自由形式           110110         自由形式           110110         自由形式           110110         自由形式           110110         自由形式           110110         自由形式           110110         自由形式           110110         日本形式</td> <td>最終更新日: 02/10/29 13:36:44<br/>『<sup>技術委件</sup></td> <td></td> | メーク・ブ葉別子:         F3. 後常間注           ウトウ、前防子:         2010日*:           1100010         自由形式:           1101111         101           11011111         101           11011111         101           11011111         101           110111111         101           110111111         101           1101111111111111111111111111111111111 | メンセージ(美))パチ:         51. 後常数度           ウルシブ(部)で         20:00-10           110010         自由形式           110110         自由形式           110110         自由形式           110110         自由形式           110110         自由形式           110110         自由形式           110110         自由形式           110110         自由形式           110110         自由形式           110110         自由形式           110110         自由形式           110110         自由形式           110110         自由形式           110110         日本形式                                                                                                    | 最終更新日: 02/10/29 13:36:44<br>『 <sup>技術委件</sup>                                 |          |
| <sup>12</sup> A-5-2 前秋子 2743-5-4 有効長 弦楽子 正面 目音化 2-1 弦楽 (経界統語 N-2<br>TTNC010 自由形式 101 tet 第 第 20 第<br>1583157 TS 757 TS 158式 100 tet 第 第 第 00 年<br>TS 77 自由形式 tet 第 第 第 00 年<br>1537 E 自由形式 tet 第 第 第 00 年<br>1537 E 自由形式 tet 第 第 第 1 月 F2. 新規設施<br>F3. 所除                                                                                                    | 法人学/前分子         力/(2-1)*         力/(2-1)*         和小売         知奈         日日         日日         日         日         日         日         日         日 |                                                                                                    | <sup>1</sup> シルンプ酸化子 フパロンド 20-204 単効素(加)(101 text 単一単数化)2-1-25度(147 時間 10-2<br>1750 101 101 101 101 101 101 101 101 101 1                                                                                                    | 沙牛子(面粉干)         沙牛子(肉、肉、肉、肉、肉、肉、肉、肉、肉、肉、肉、肉、肉、肉、肉、肉、肉、肉、肉、                                                                                                    | 内化力化         加入株         取入株         取入株         取入         P12. 長ろ           TRECHING         自由日次         10.1 Lx1         期         第         80         6           TRECHING         10.1 Lx1         期         第         80         6         6           TRECHING         10.1 Lx1         期         第         80         6         6           TRECHING         10.1 Lx1         期         第         80         6         6           TRECHING         10.1 Lx1         期         第         80         6         6           TRECHING         10.1 Lx1         期         第         80         6         6           TRECHING         10.1 Lx1         期         第         80         6         6           TRECHING         10.1 Lx1         期         第         8         1         7         7         7         1         7         1         7         1         7         1         7         1         7         1         7         1         7         7         7         1         7         1         7         1         7         1         7         1         7         7         1< | メッセージ識別子:                                                                     | F1. 検索開始 |
| 0881173 TST T 10 (2) (2) (10) Lick 第二第二第二第二第二第二第二<br>TST TST 自動形式 Lick 第二第二第二第二第二第二第二第二第二第二第二<br>LicsTpUEx 前動形式 Lick 第二第二第二第二第二第二第二第二第二第二第二第二第二第二第二第二第二第二第二                                                                                                    | 0989137 137 TA 15 紀元、100 Lick 第 第 第 90 年<br>1377 日田紀代 (小林 第 第 第 90 年<br>13510157 日日紀代 14 第 第 第 90 年<br>13510157 日日紀代 14 第 第 第 1 第 12, 新規<br>13510157 日日紀代 14 第 第 第 1 第 12, 新規<br>15510157 日日紀代 15 10 11 11 11 11 11 11 11 11 11 11 11 11                                                                                                    | 0891017 101 T T 9 516元 108 102 第 第 第 第 90 1 年<br>1018527 自由総会 104 104 第 第 第 90 1 年<br>10310102 前 自由総会 104 第 第 第 1 第 1 第 12. 新規登録<br>10310102 前 1 2. 新規登録<br>7.3. 新聞<br>下3. 新聞<br>下3. 新聞 | 2019/1371 1371 TI A1 5 時次 100 Lick 御 御 御 100 本<br>13737 自由形式 Lick 無 無 第 300 第<br>15310/057 自由形式 Lick 無 第 第 1 第 122 新規型所<br>15310/057 自由形式 Lick 第 第 第 1 第 122 新規型所<br>F23,新聞<br>F23,新聞<br>F23,新聞                                                                                                    | 1991111111111111111111111111111111111                                                                                                    | 19941911 197 197 193 1963 199 199 19<br>19941921 自由形式 144 無 無 第 第 1 1 22, 新規登録<br>19311025 自由形式 1.44 第 第 第 第 1 1 22, 新規登録<br>19311025 104 199 199 199 199 199 199 199 199 199 19                                                                                                    |                                                                               | F12. 戻る  |
| ISUDEX 田田Hox (CX 盖 盖 I 美 F2. 制度型修<br>F3. 削算                                                                                                    | 1531015X 11世紀57、 11X 11 11 11 12 158 152 158 152 158 152 158 152 158 152 158 152 158 152 158 152 158 152 158 158 158 158 158 158 158 158 158 158                                                                                                    | TESTOLEX FIELDET: LLX 单 单 1 单 F2.制度型接<br>F3.制度<br>F3.制度<br>F5.更正<br>F5.更正                                                                                                    | TESTIDEX FILENET: IXX 展 展 I X F2. 制度空频<br>F3. 影響<br>F4. 发更<br>F5. 影響                                                                                                    | E2-0007 日田州大大、 (13 東 東 1 東 F2-1時最後<br>F3-時最<br>F3-時最<br>F3-時最<br>F3-時最                                                                                                    | F21002 目的たみ、 (CA 本 本 本 上 F2, 研究所<br>F3, 制作<br>F4, 支定<br>F2), 定別                                                                                                    | 1105015<br>09891515 151 TN NR式 100 txt 無 無 第 30 本<br>TEST 自由形式 txt 無 無 第 30 表 |          |
| F3. 前原来                                                                                                    | F3. 府段<br>F4. 发更                                                                                                    | F3. 种种<br>F4. <b>定更</b><br>F50. 反多h                                                                                                    | F3. 制理<br><b>F4. 定更</b><br>F52. 世 SF                                                                                                    | F3. 制理<br>F4. 定更<br>F5. 定所                                                                                                    | F3. 制理<br>F4. 変更<br>F5. 原 <i>5</i>                                                                                                    | 1 <u>ESIDIEX</u> 目田形式 txt 兼 兼 1 兼                                             | F2.新規登録  |
|                                                                                                    | F4. 麦更                                                                                                    | <b>F4.支更</b><br>F5.定新                                                                                                    | <b>F4. 支支</b><br>F50. 使3m                                                                                                    | <b>F4.支更</b><br>(50)支印                                                                                                    | F4.文王                                                                                                    |                                                                               | F3. 新期余  |
|                                                                                                    | 表示件数<br>4件                                                                                                    | 表示件数<br>1件                                                                                                    | 表示件数 4件                                                                                                    | 表示件数<br>■                                                                                                    |                                                                                                    |                                                                               |          |
| - 近辺美計<br>1<br>1<br>1<br>1<br>1<br>1<br>1<br>1<br>1<br>1<br>1<br>1<br>1<br>1<br>1<br>1<br>1<br>1<br>1                                                                                                    | 表示件数<br>1                                                                                                    | 表示件数<br>1<br>1                                                                                                    | <u>ま</u> 示件数<br>4件                                                                                                    | 表示代数<br>4                                                                                                    |                                                                                                    |                                                                               |          |

⑩「10. 操作メニュー(利用者向け)」から「21. ファイル送信指示」を選択します。

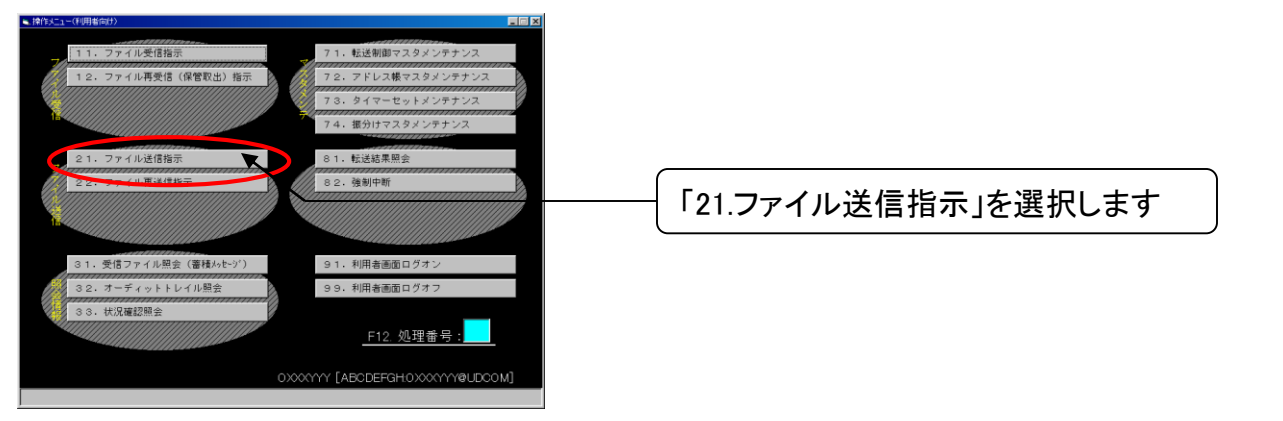

**TOYOTA SYSTEMS** 

①「ファイル送信指示」画面で「メッセージ識別子」を設定します。

| 5.771ル活信指示                                                                                                    |                                                                             |                |                                     |
|----------------------------------------------------------------------------------------------------|-----------------------------------------------------------------------------|----------------|-------------------------------------|
| - 送信先-<br>メッセージ識別子:<br>双先 :<br>- 子体相目                                                                                                    | 第1、翌市           選択           F2、優先                                          | ーー<br>1<br>選択し | −ジ識別子の「選択」ボタンを<br>てください             |
| アブリケーション       有効長       ・         フォーマット 実換:       ・TASBER: ・ ● ember         フォーマット実換:       ・FS       ● LGU         ファイルタイブ鉱墨子:       Ixt         ブドイル名       :         ブビオブロン       ・         二ド変換:       ・FS       ● LGU         正裕       :       ・         ごだオブワロン       ・       ・         二ド変換:       ・       ・         正裕       ・       ・         正裕       ・       ・         正裕       ・       ・         広答メッセージ:       ・ | F12.展る<br>■、タッセージ:識別子選択 区<br>ITNSD1B<br>09997ST<br>TEST<br>TEST<br>TESTDIEX | 2<br>2<br>ダブル  | た「TESTDIEX」の<br>ージ識別子を<br>・クリックします。 |

12「ファイル送信指示」画面で「宛先」を設定します。

| ■.774ル送信指示                                                                                                    |                             |                                                                                   |
|----------------------------------------------------------------------------------------------------|-----------------------------|-----------------------------------------------------------------------------------|
| - 送信先<br>メッセージ執例子: <mark>FESTDIEX</mark> 選択<br>宛先 :<br>                                                                                                    | F1. 道常<br>F2. 優先<br>F12. 戻る | 1 宛先の「選択」ボタンを選択してく<br>ださい                                                         |
| 有効長     0       フォーマット     ・ T(1) Sale       ・ T(1) Sale     ● (1) Sale       ・ T(1) Sale     ● (1) Sale       ・ T(2) Sale     ● (1) Sale       ・ T(2) Sale     ● (1) Sale       ・ T(2) Sale     ● (1) Sale       ・ T(2) Sale     ● (1) Sale <td< td=""><td></td><td>2<br/>「別名選択」画面から<br/>自分自身の取引コードを<br/>ダブルクリックします。<br/>※ 誤って自分自身の別名以外を指定しないよ<br/>ご注意ください</td></td<> |                             | 2<br>「別名選択」画面から<br>自分自身の取引コードを<br>ダブルクリックします。<br>※ 誤って自分自身の別名以外を指定しないよ<br>ご注意ください |

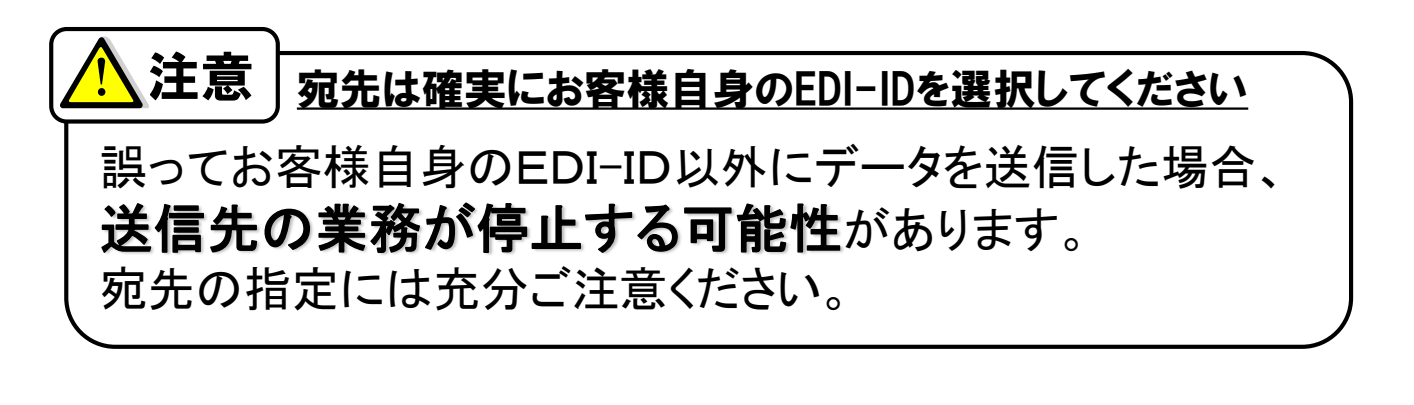

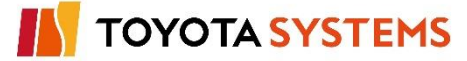

13「ファイル送信指示」画面で「ファイル名」を設定します。

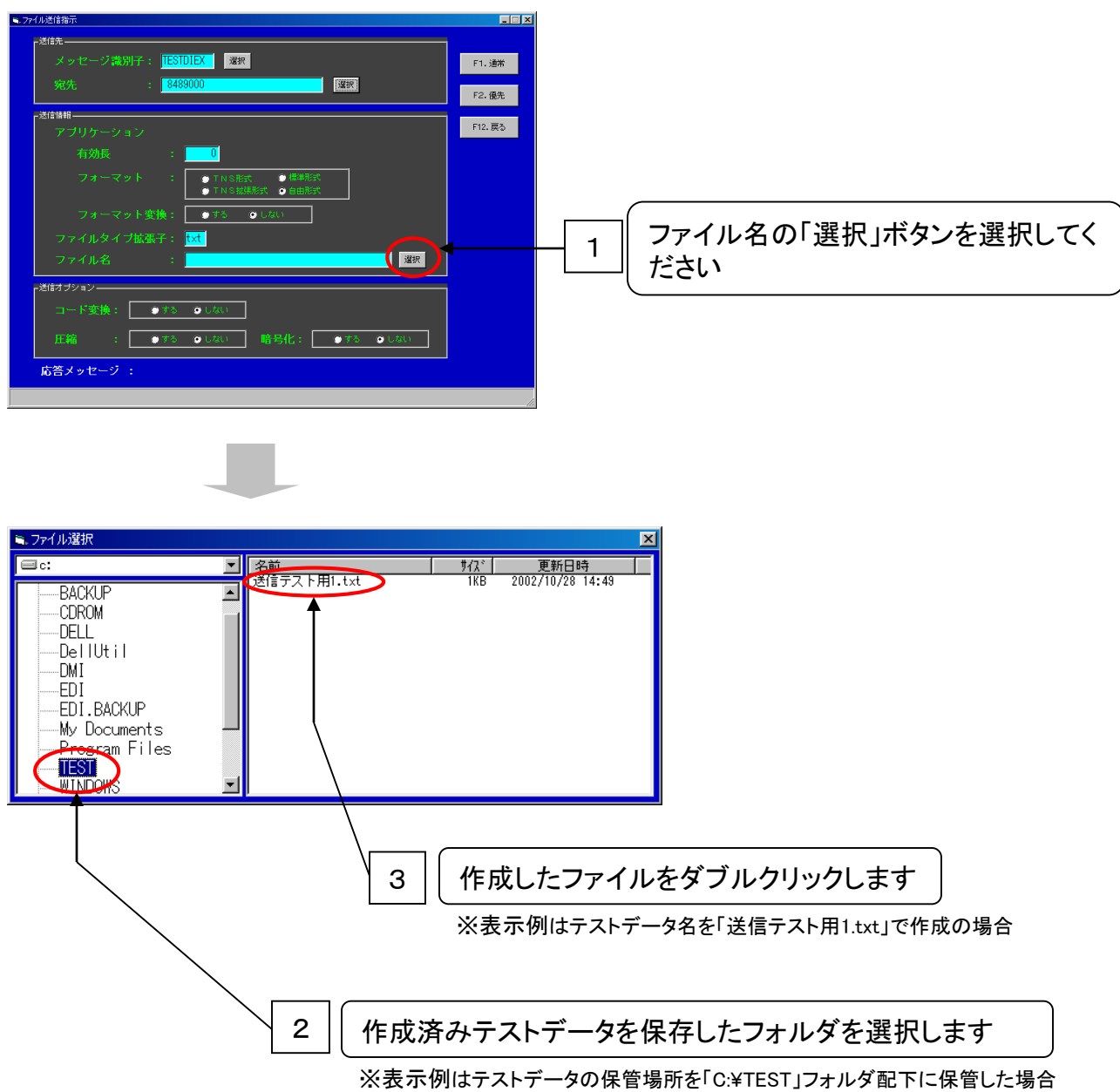

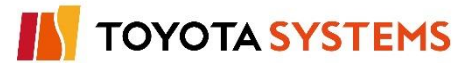

14「F2.優先」選択しデータを送信します。

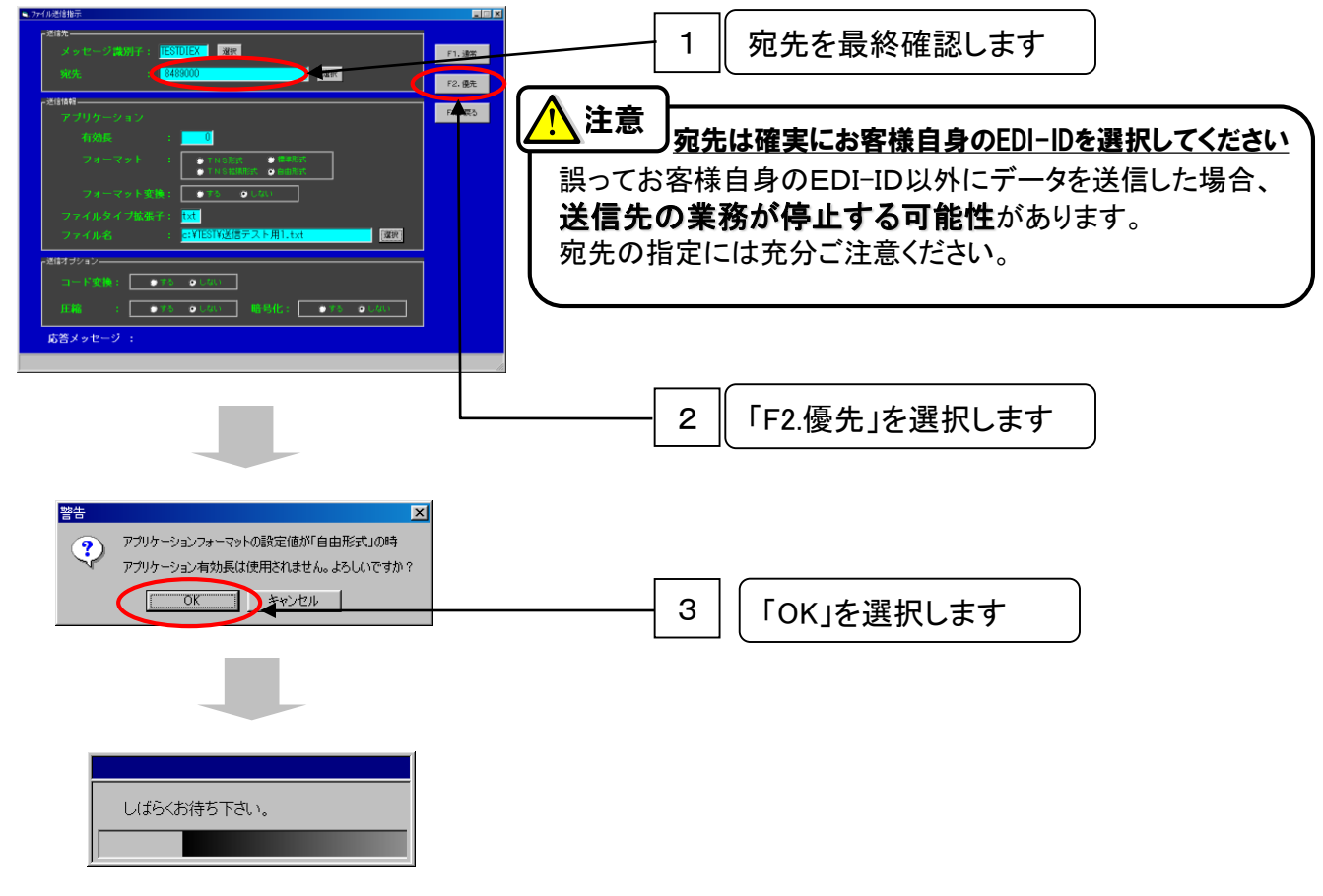

#### 15 処理が正常に終了したことを確認します。

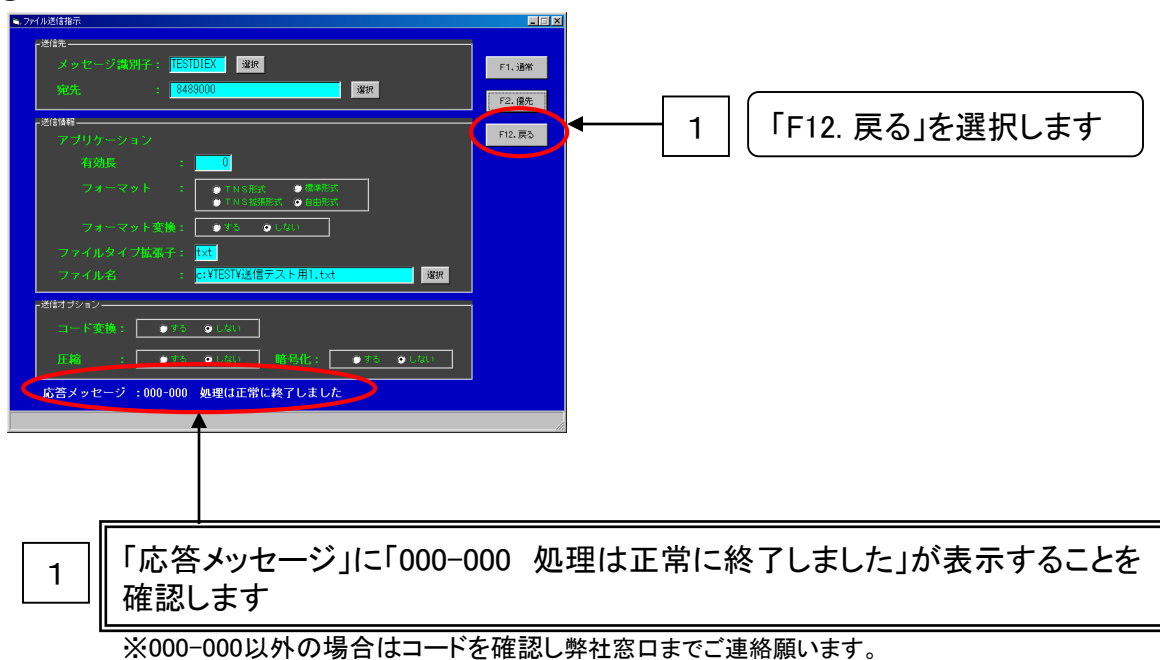

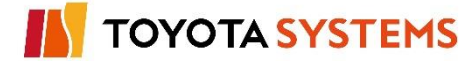

16 データの送信結果を確認するため「31. 受信ファイル照会(蓄積メッセージ)」を選択します。

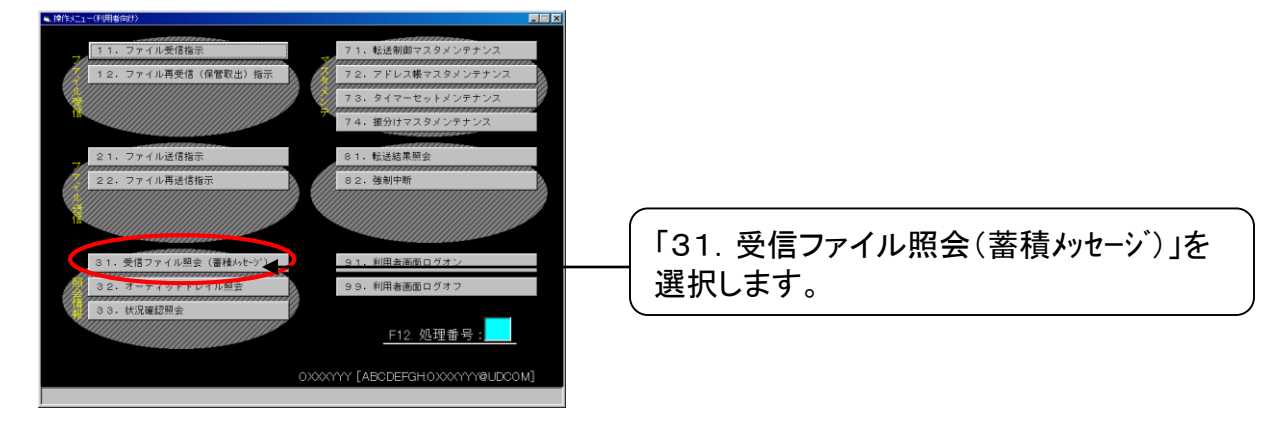

①「受信ファイル照会(蓄積メッセージ照会)」を表示しますので、「F1.参照開始」を選択します。

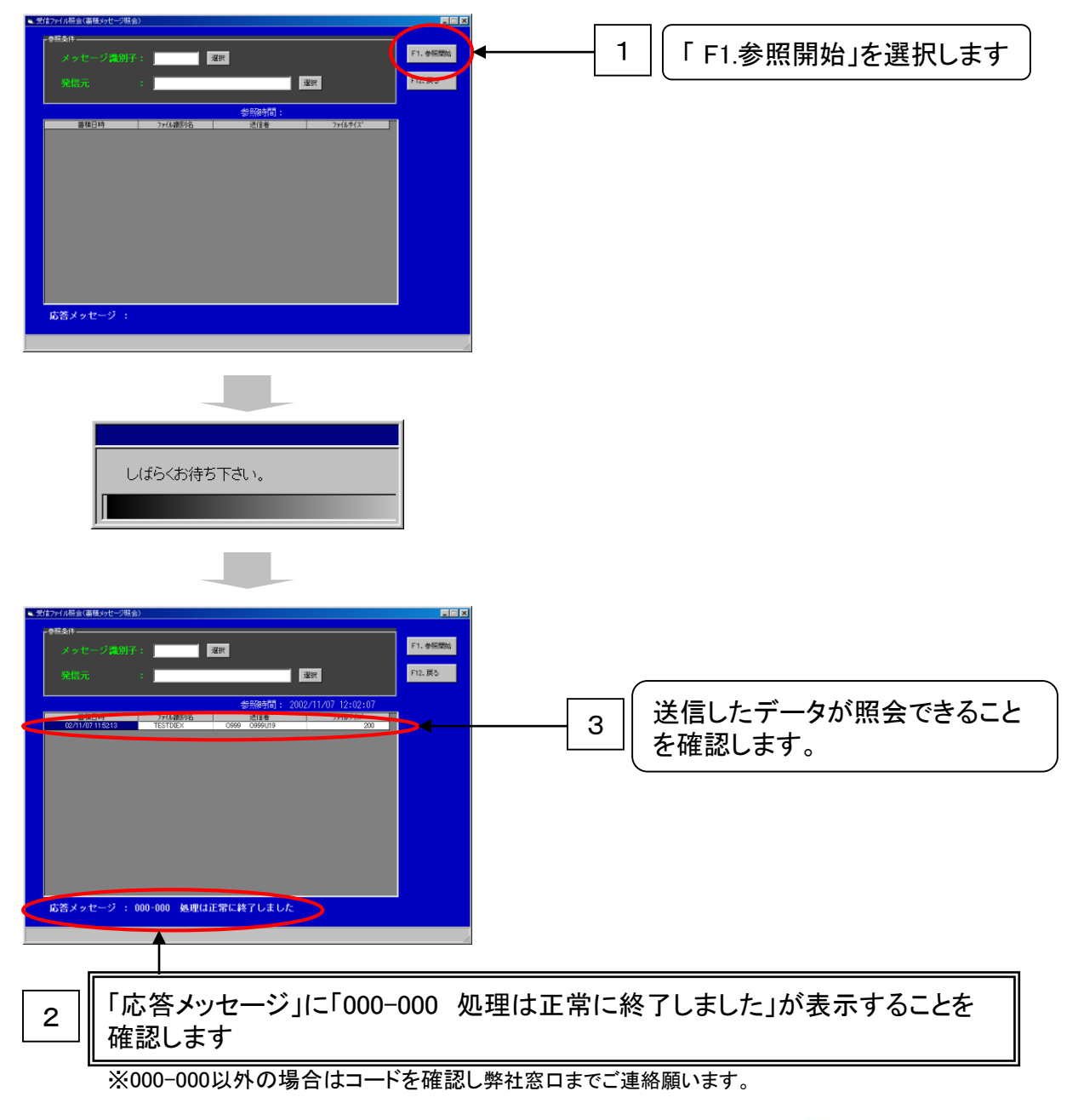

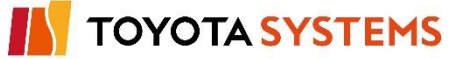

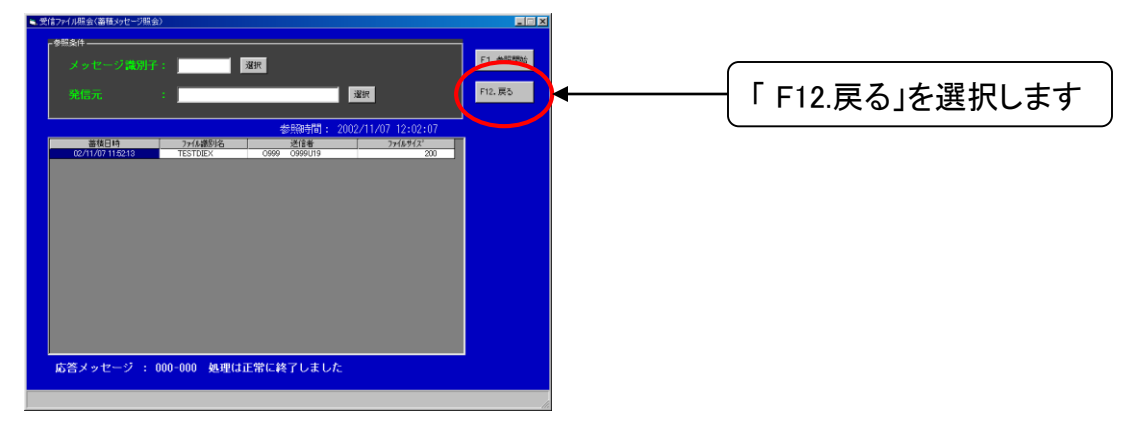

18「F12.戻る」を選択し、「受信ファイル照会(蓄積メッセージ照会)」を終了します。

① 送信データを受信するため「10. 操作メニュー(利用者向け)」から「11. ファイル受信指示」を選択します。

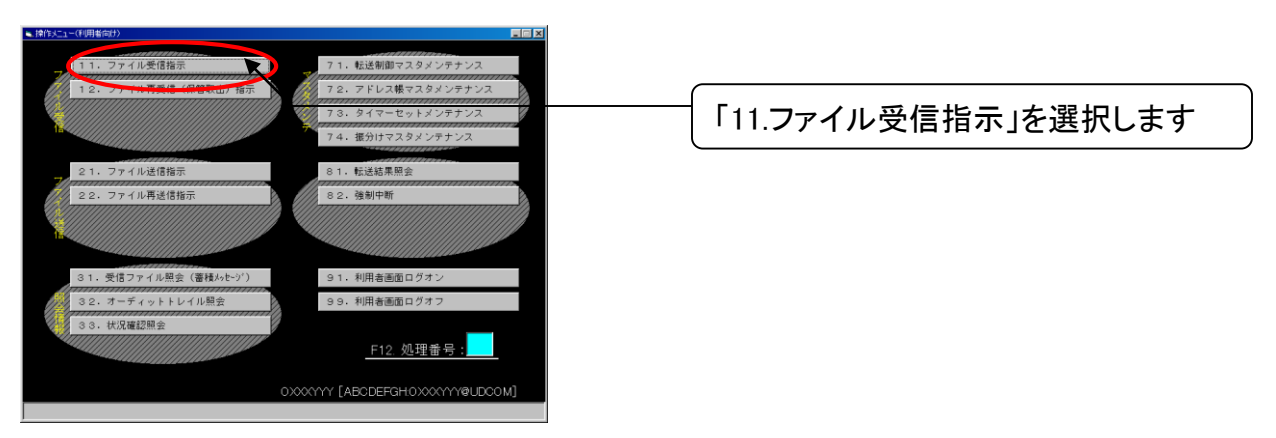

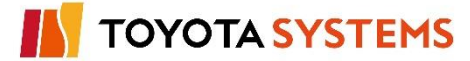

20「ファイル受信指示」画面で「メッセージ識別子」を設定します。

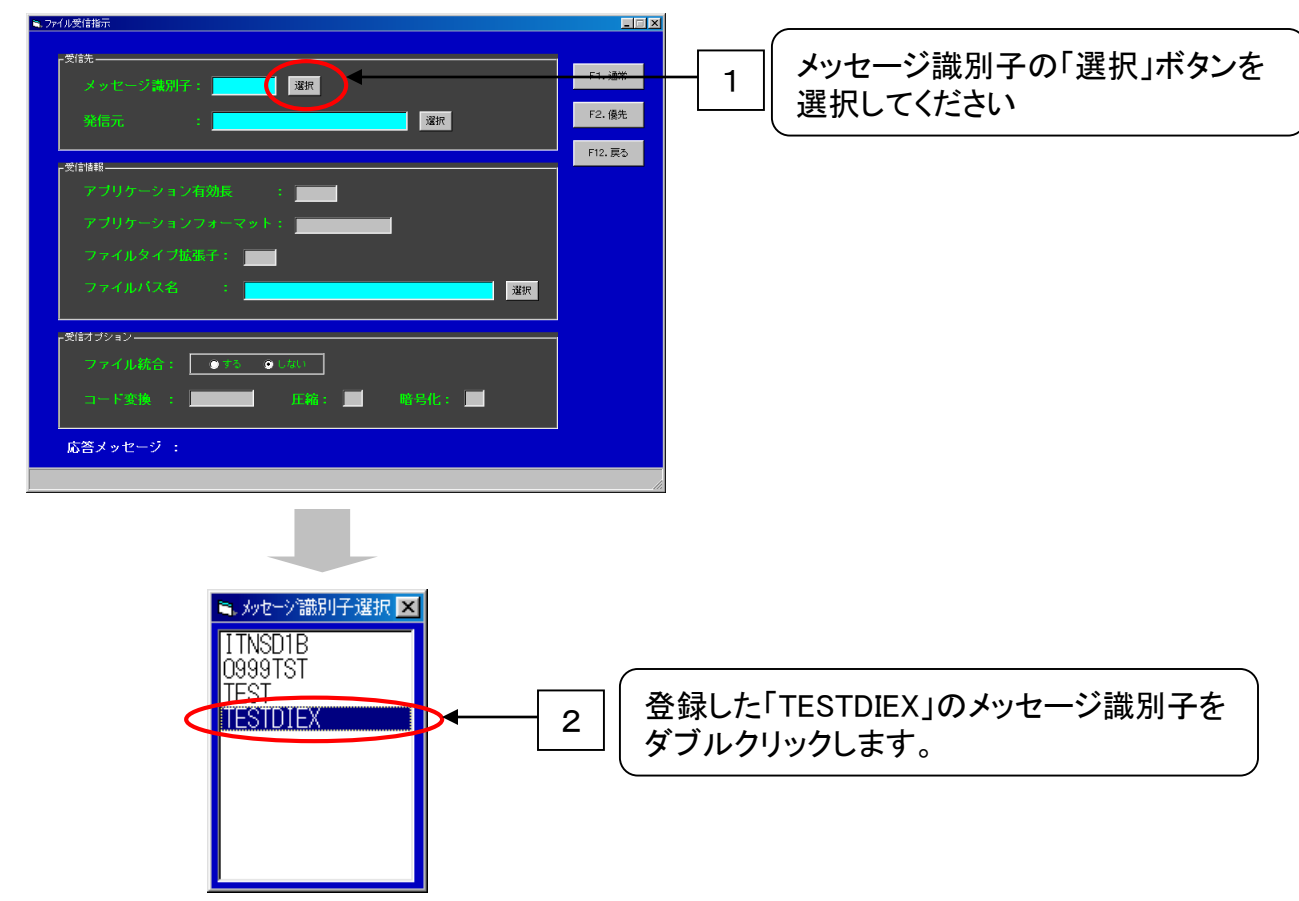

21.「ファイル受信指示」画面で「ファイルパス名」を設定します。

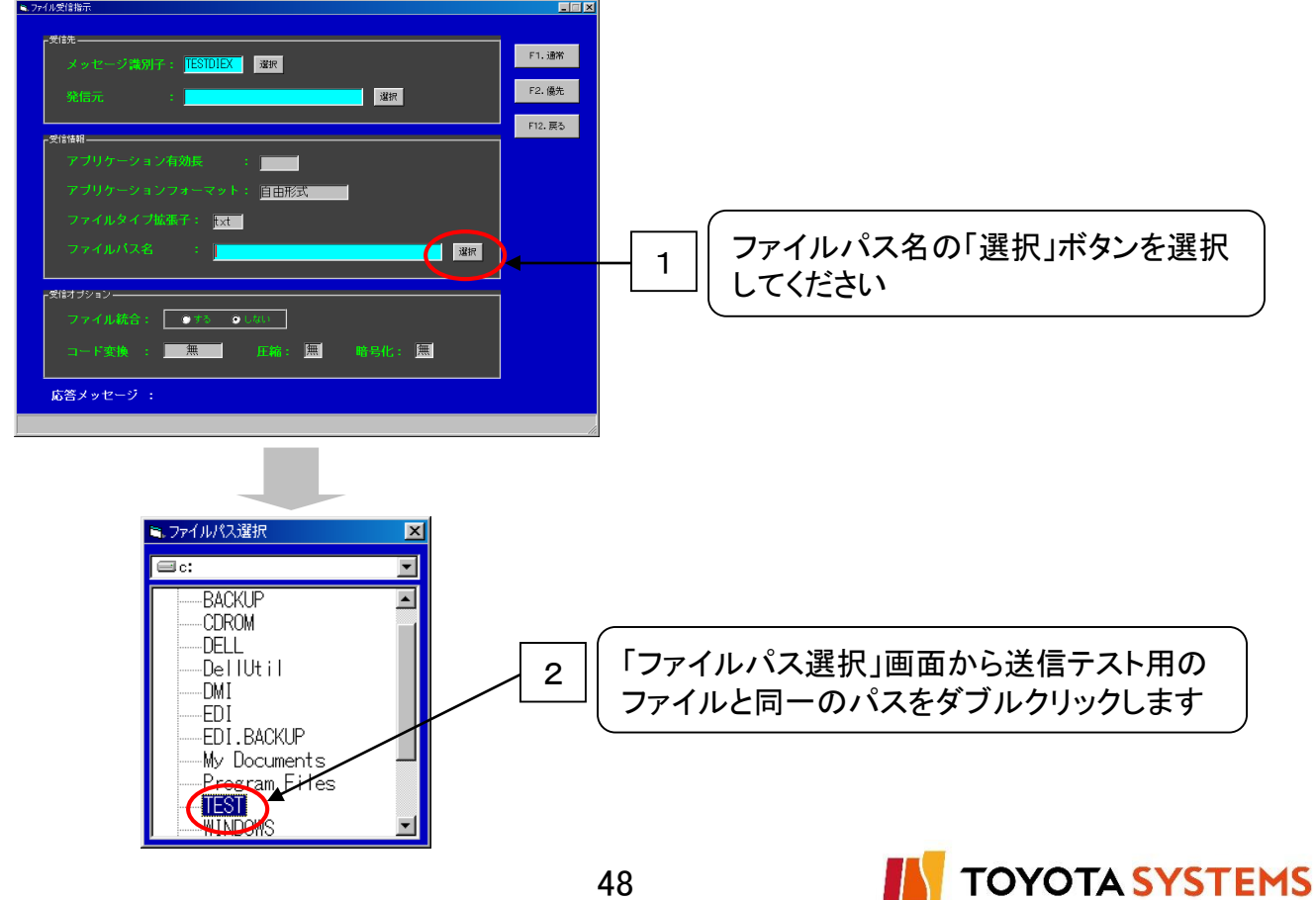

22.「F2.優先」選択しデータを受信します。

| ■.7rfル受信指示                                                                                                   |                 |    |              |
|----------------------------------------------------------------------------------------------------|-----------------|----|--------------|
|                                                                                                    | F2.優先<br>F12.反δ | ◄( | 「F2.優先」選択します |
| ファイルバス名 : <mark>c:¥TESTY</mark> 選択<br><sup>★</sup> 気はオジョン-<br>ファイル統合: ● 75 ● . 400<br>コード変換 : 無 圧縮: 無 略号化: 無 |                 |    |              |
| 応答メッセージ :                                                                                                    |                 |    |              |
|                                                                                                    |                 |    |              |
| しばらくお待ち下さい。                                                                                                  |                 |    |              |

23.処理が正常に終了したことを確認します。

| 9.77小愛信指示                                                                                                    |                                            |
|----------------------------------------------------------------------------------------------------|--------------------------------------------|
| Site         メッセージ講別子:         空信曲         アブリケーション有効長         アブリケーション有効長         アブリケーションフォーマット:         アブリケーションフォーマット:         アブルバス名         アイルバス名         マケイル抗会:         ● F2         ワアイル抗会:         ● F2         ・ F2         ・ F2 | F1.3#<br>F1.3#<br>P1.2<br>C F12. 戻る」を選択します |
| <br>1 「応答メッセージ」に「000-000 処<br>を確認します                                                                                                    | 理は正常に終了しました」が表示すること                        |
| <br>※000-000以外の場合はコードを確認し <sup>弊</sup>                                                                                                    |                                            |

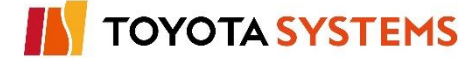

24.受信したデータファイルに問題ないことを確認します。

エクスプローラ等で、受信したフォルダにファイルが存在し、内容が正しいことを確認します。

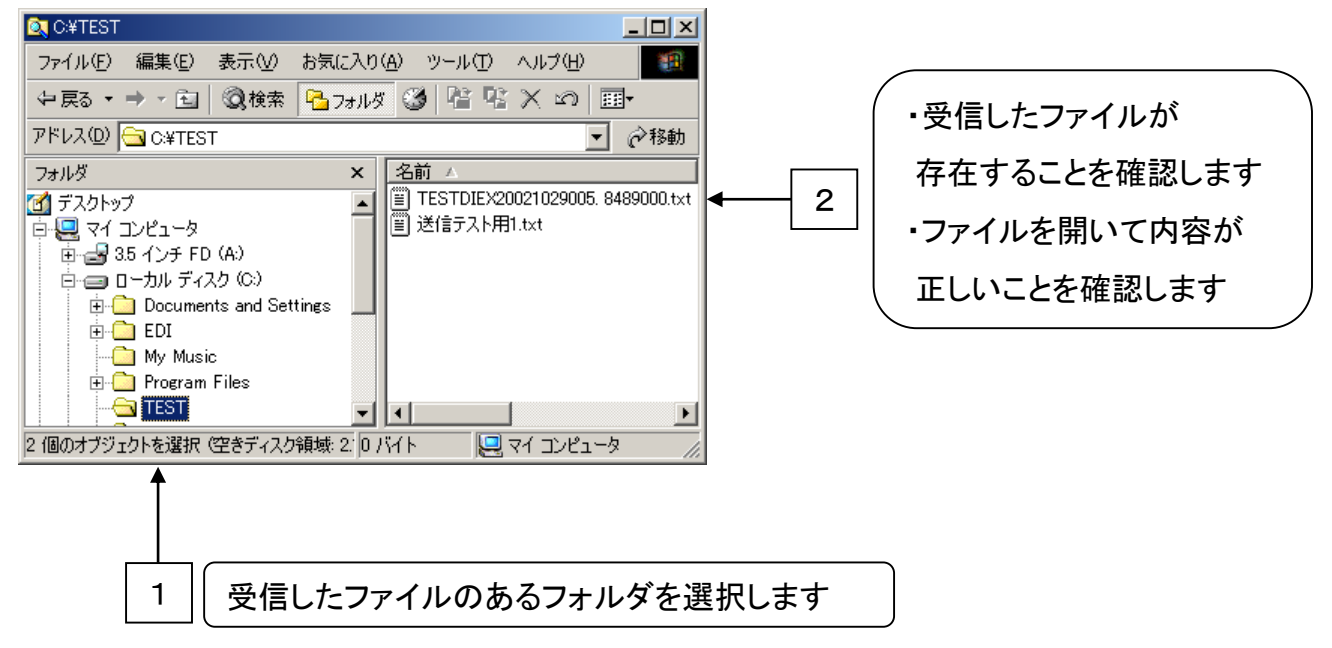

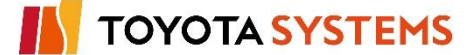

## チェックポイント

| No | 確認内容                                              | チェック |
|----|---------------------------------------------------|------|
|    | データの送信は正常に行えましたか?                                 |      |
| 1  | 【確認方法】 1. 送信時の応答メッセージを確認します。 → ⑬                  |      |
|    | 2.「操作メニュー(利用者向け)」から「31. 受信ファイル照会(蓄積メッセージ)」        |      |
|    | の「F1.参照照会」を選択する。→ ⑮- 1                            |      |
|    | 【結 果】1.「000-000 処理は正常に終了しました」を表示することを確認します。→⑬     |      |
|    | 2. 送信データが存在することを確認。→ ⑮- 2                         |      |
|    | データの受信は正常に行えましたか?                                 |      |
| 2  | 【確認方法】 1. 送信時の応答メッセージを確認します。 → 21                 |      |
|    | 2. データの受信したフォルダにファイルが存在し、ファイルの内容が                 |      |
|    | 正しいことを確認します→ 22                                   |      |
|    | 【結 果】 1. 「000-000 処理は正常に終了しました」を表示することを確認します。→ 22 |      |
|    | 2. 受信データが正しいことを確認。→ 22                            |      |
|    |                                                   |      |

## OKならば次ページに進んでください。

NGならば以下の項目について確認してください。

## トラブル発生時確認事項

現象を弊社窓口までご連絡願います。

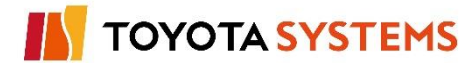

u-DIEXセンターから「振分け情報」をダウンロードします。

## 作業手順

①「システム管理メニュー(管理者向け)」から「7. 振分け情報受信指示」を選択します。

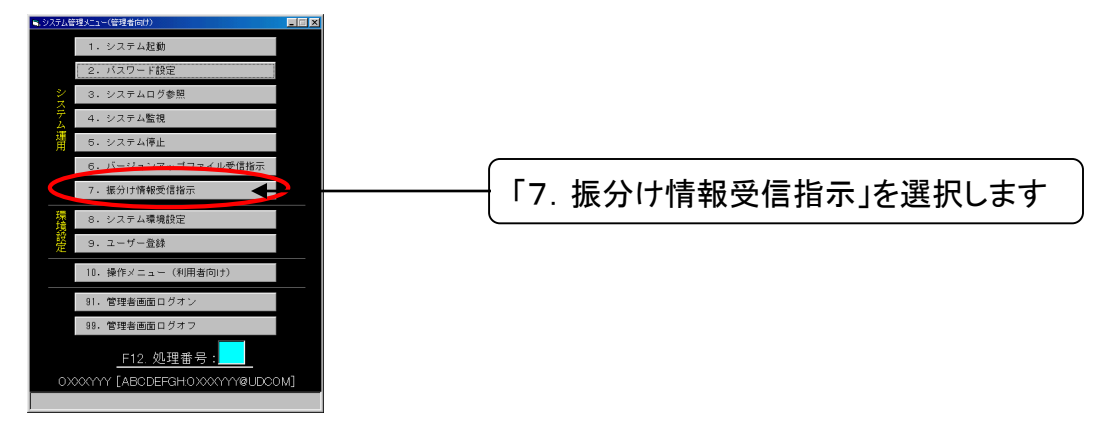

②「F1.受信」を選択し振分け情報の受信を実施します。 受信完了後、「F12.戻る」ボタンを選択します。

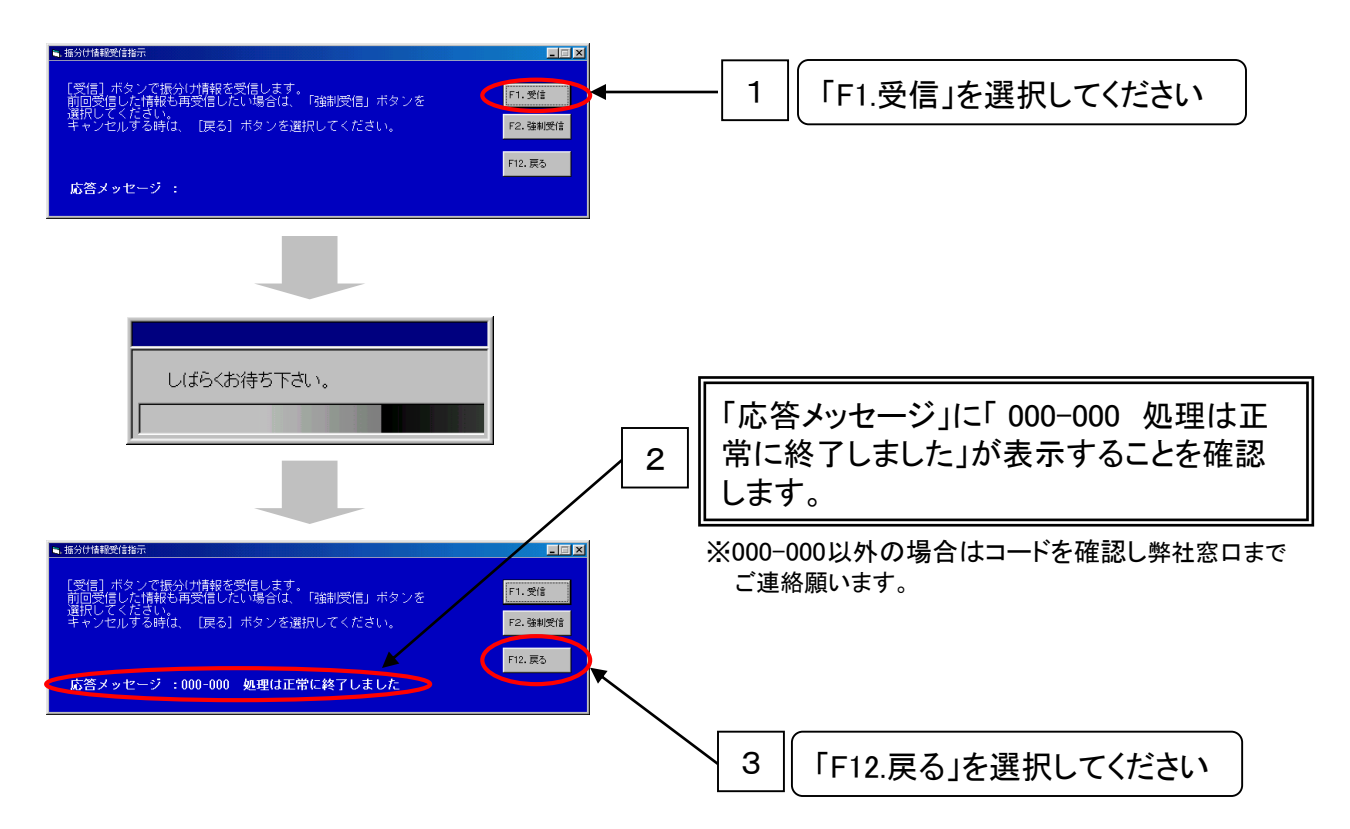

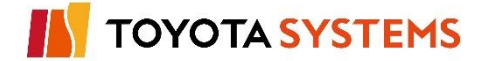

③「システム管理メニュー(管理者向け)」画面から「10. 操作メニュー(利用者向け)」を選択し、 「操作メニュー(利用者向け)」画面を表示します。

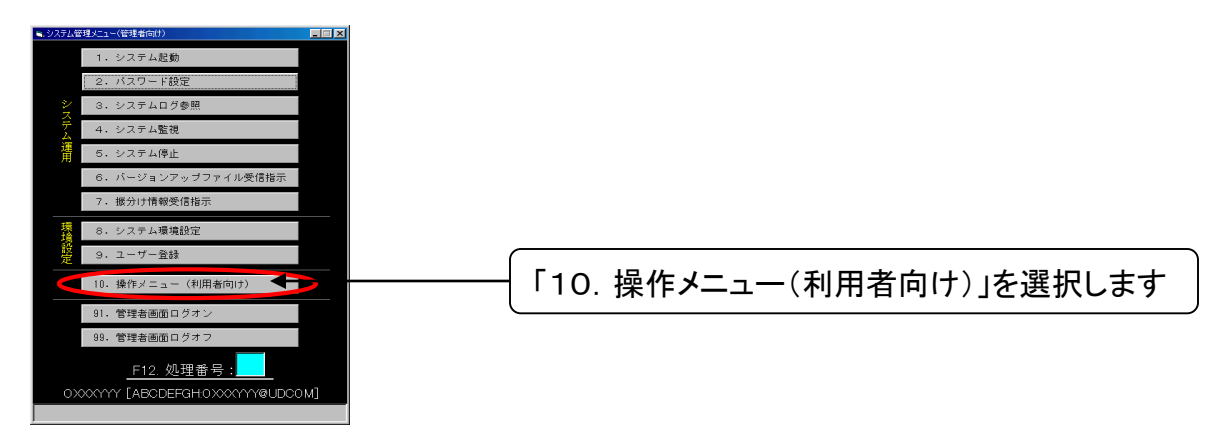

④「操作メニュー(利用者向け)」画面から「74. 振分けマスタメンテナンス」を選択します。

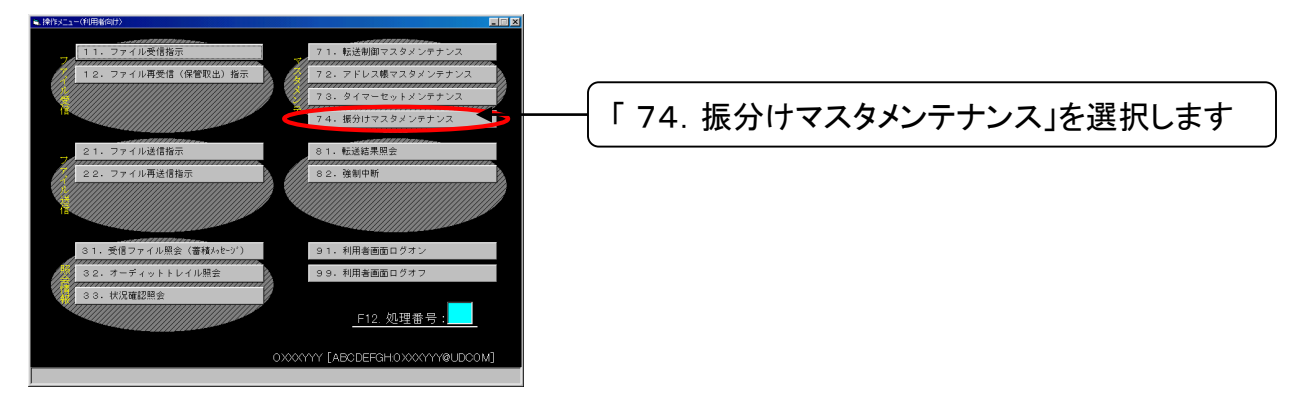

⑤「振分けマスタメンテナンス」画面にて「F1.検索開始」を選択します。

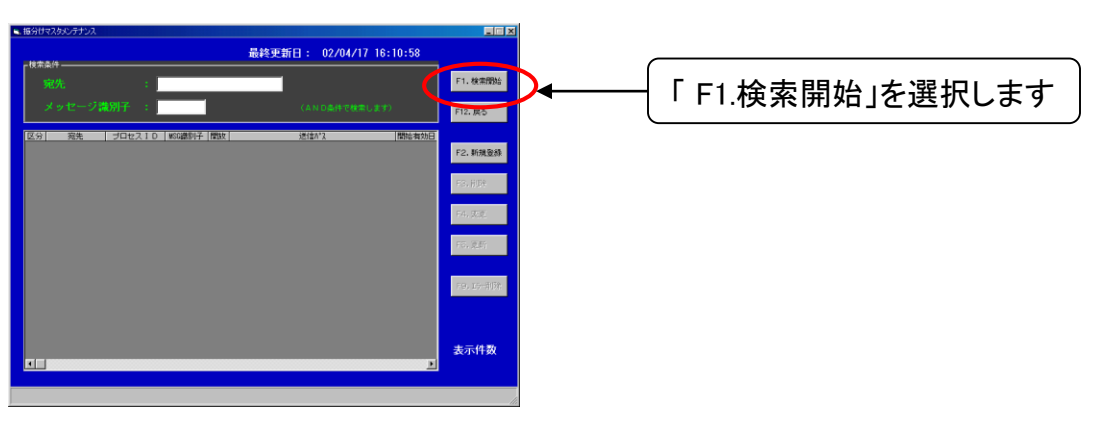

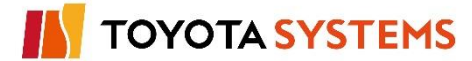

⑥「F1.検索開始」の選択で表示される情報を確認します。

| ■. 振分けマスタメンテナンス                                                                                                    |                                                                                                    |            |
|----------------------------------------------------------------------------------------------------|----------------------------------------------------------------------------------------------------|------------|
| <b>-</b> 検索条件                                                                                                    | 最終更新日: 02/11/07 16:47:14                                                                                                    |            |
| 宛先:                                                                                                    |                                                                                                    | F1. 検索開始   |
| メッセージ識別子 :                                                                                                    | (AND条件で検索します)                                                                                                    | F12.戻る     |
| 区分         宛先         プロセスID         MSC識別子           自動         0999.0999001         09990010UDCOM           自動         0TNS.0TNS051         0TNS0510UDCOM           自動         0TNS.0TNSXTD         0TNSXTD0UDCOM | 開放         送信パス         開始有効日           無効         /DIEX_COM/UDCOM-0939001/UDCOM-0939001         2002/10/18           無効         /DIEX_COM/UDCOM-0TNS051/UDCOM-0939001         2002/11/07           無効         /DIEX_COM/UDCOM-0TNSXTD/UDCOM-0939001         2002/11/07 | F2.新規登録    |
| ₿.,                                                                                                    |                                                                                                    | F3.削除      |
|                                                                                                    |                                                                                                    | F4. 変更     |
|                                                                                                    |                                                                                                    | F5. 更新     |
|                                                                                                    |                                                                                                    | F9.15-削除   |
| <u> </u>                                                                                                    | <u> </u>                                                                                                    | 表示件数<br>3件 |
|                                                                                                    |                                                                                                    |            |

下記のプロセスIDと、その開始有効日をご確認下さい。

①自身のプロセスID

②パートナー登録の申込書に書かれた相手先のプロセスID

| 区分 | 宛先           | プロセスID             |       | 開始有効日       |
|----|--------------|--------------------|-------|-------------|
| 自動 | (自身のEDI-ID)  | (自身のEDI-ID)@UDCOM  |       | プロセスID利用開始日 |
| 自動 | (相手先のEDI-ID) | (相手先のEDI-ID)@UDCOM |       | パートナー登録開始日  |
| •  | •            | •                  |       |             |
| •  | •            | -                  | • • • | •           |
| •  | •            | •                  |       | •           |

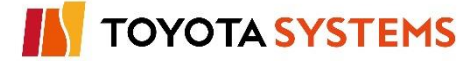

## チェックポイント

| No |        | 確認内容                                                      |  |  |
|----|--------|-----------------------------------------------------------|--|--|
|    | 振分け情報は | ま正常に受信できましたか?                                             |  |  |
| 1  | 【確認方法】 | システム管理者メニューから「7. 振分け情報受信指示」を選択後、<br>「F1.受信」ボタンをクリック → ② 1 |  |  |
|    | 【結  果】 | 「000-000 振分け情報の受信が完了しました」のメッセージが表示されるこ<br>とを確認 → ②2       |  |  |
|    | 振分け情報は | t新TNS通信パッケージに取り込まれていますか?                                  |  |  |
| 2  | 【確認方法】 | 操作メニュー(利用者向け)から「74. 振分けマスタメンテナンス」を選択後、                    |  |  |
|    |        | 「F1.新規検索」ボタンを選択 (検索条件欄はブランクのままで結構です)                      |  |  |
|    |        | $\rightarrow$ (5)                                         |  |  |
|    | 【結  果】 | 自身のプロセスIDとパートナー登録の申込書に書かれた相手先の                            |  |  |
|    |        | プロセスIDが振分け情報が表示されることを確認 → ⑥                               |  |  |

## OKならば次ページに進んでください。

NGならば以下の項目について確認してください。

## トラブル発生時確認事項

- u-DIEXセンターに振分け情報が保存されているか? 「F1.受信」ボタンクリック後、「841-550 フォルダ、ファイル未存在または、アクセス権なし」のメッ セージが表示された場合、u-DIEXセンターの登録がされていない可能性があります。 → ②-1 弊社までお問合せください。
- 2. 振分けマスタメンテナンスに想定するIDの振分け情報が登録されていない センターに保存されている振分け情報テーブルの記載内容に誤りがある可能性があります。→ ⑥ 弊社までお問合せください。
- 3. 移行用のEDI-IDでログインしているか?

「操作メニュー(利用者向け)」画面の右下にu-DIEX(汎用)サービス用のID(「OXXXYYY@ UDCOM」の形式)が表示されていることを確認してください。→ ④

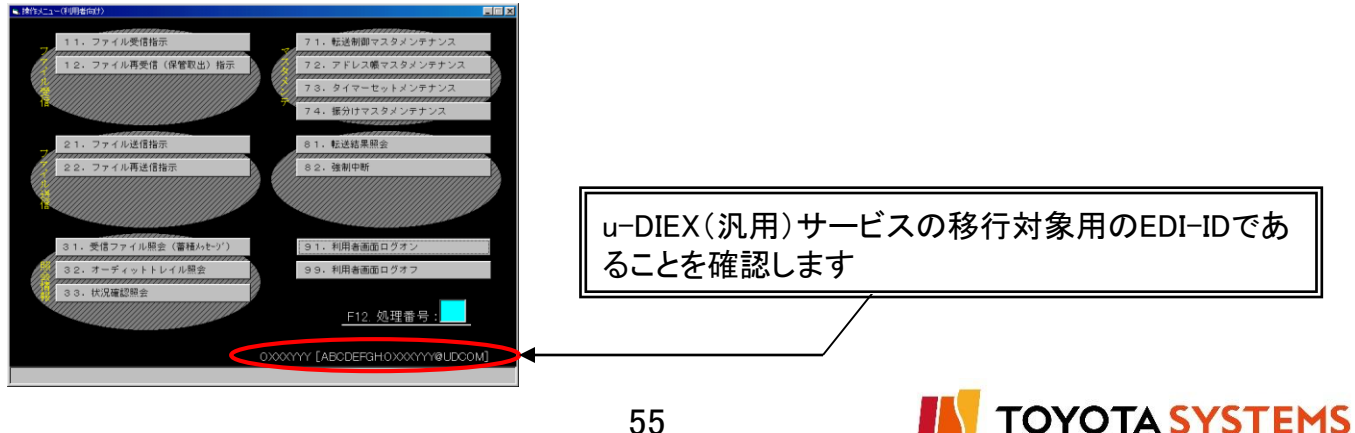

新TNS通信パッケージ(移行版)にてu-DIEX(汎用)サービスが利用できることを確認するために、自分宛てにデータの送受信試験を行います。

作業手順

①「10. 操作メニュー(利用者向け)」から「21. ファイル送信指示」を選択します。

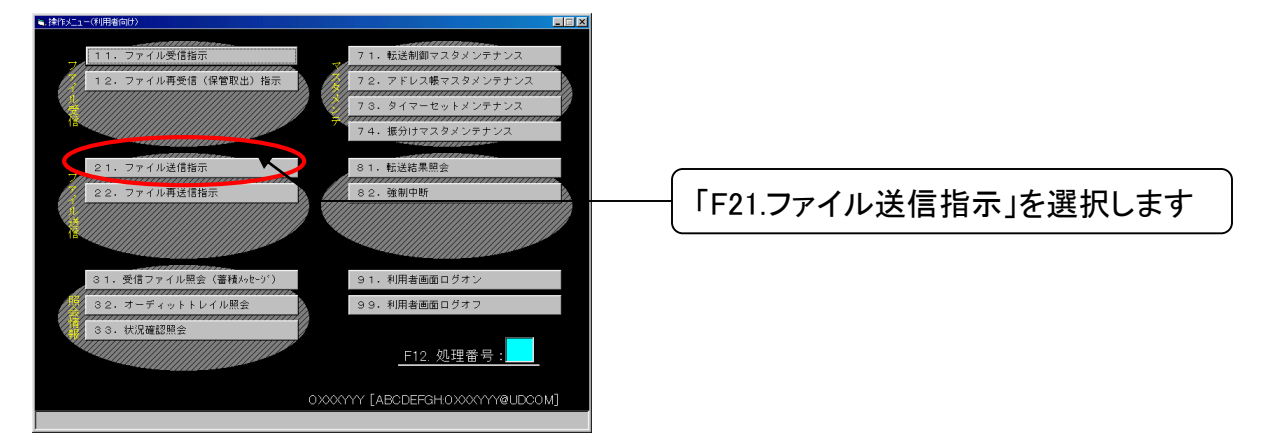

②「ファイル送信指示」画面で「メッセージ識別子」を設定します。

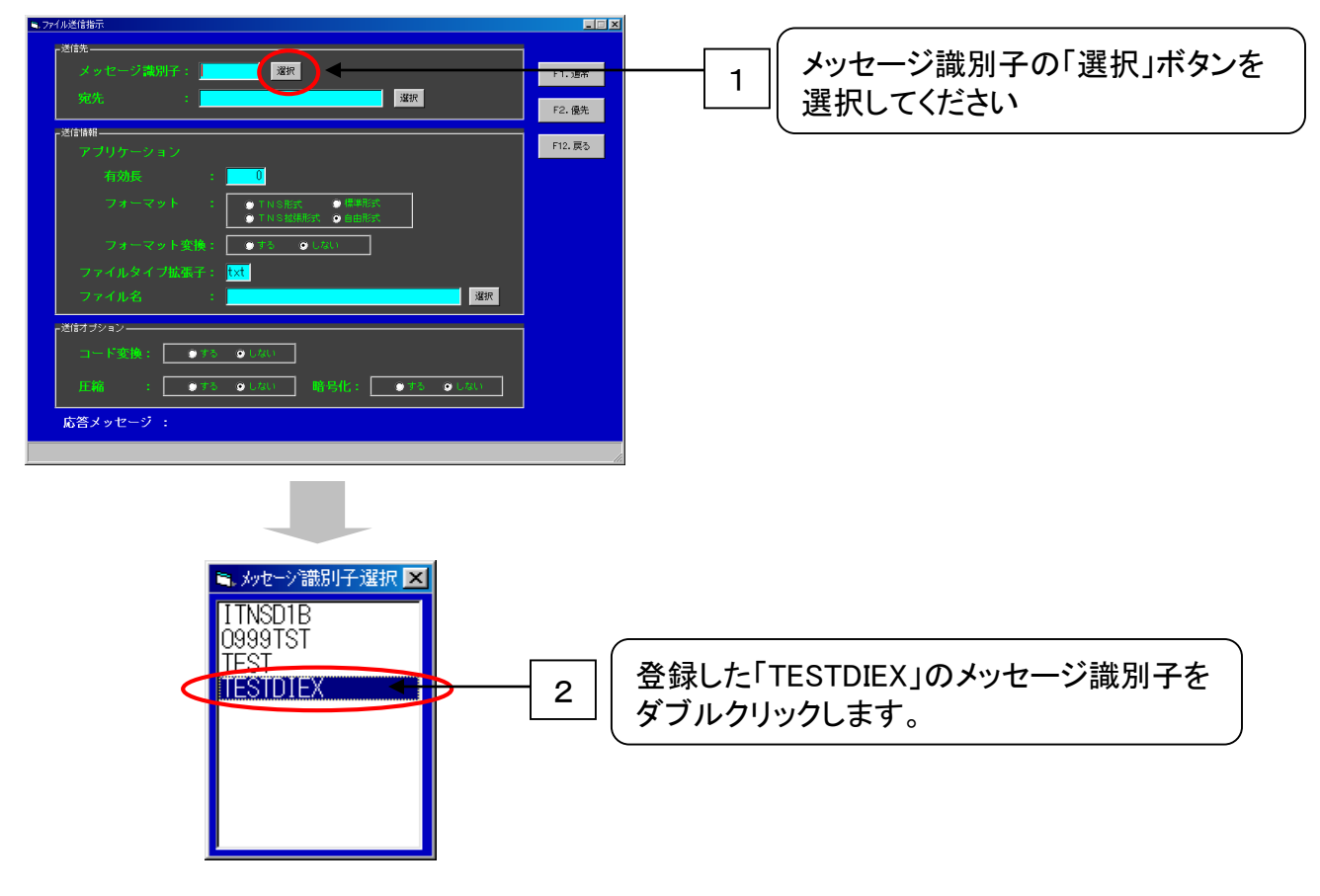

TOYOTA SYSTEMS

- ッセージ識別子: <mark>TESTDIEX</mark> <sup>滋</sup>択 F1. 通常 宛先の「選択」ボタンを選択してく 選択 1 F2. 優先 ださい F12.戻る 8 • × 8489000 「別名選択」画面から自分自身の 2 ード変換: 🌕 する 取引コードをダブルクリックします。 圧縮 : ●す 応答メッセージ : ※ 誤って自分自身の別名以外を指定しないよう ご注意ください
- ③「ファイル送信指示」画面で「宛先」を設定します。

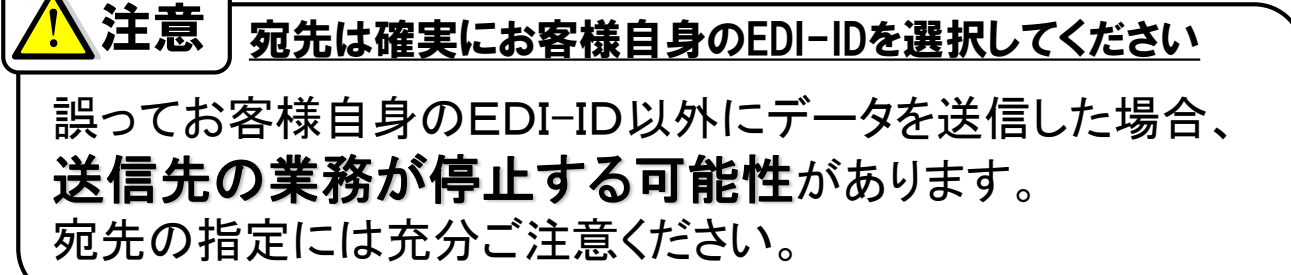

④「ファイル送信指示」画面で「メッセージ識別子」を設定しますします。

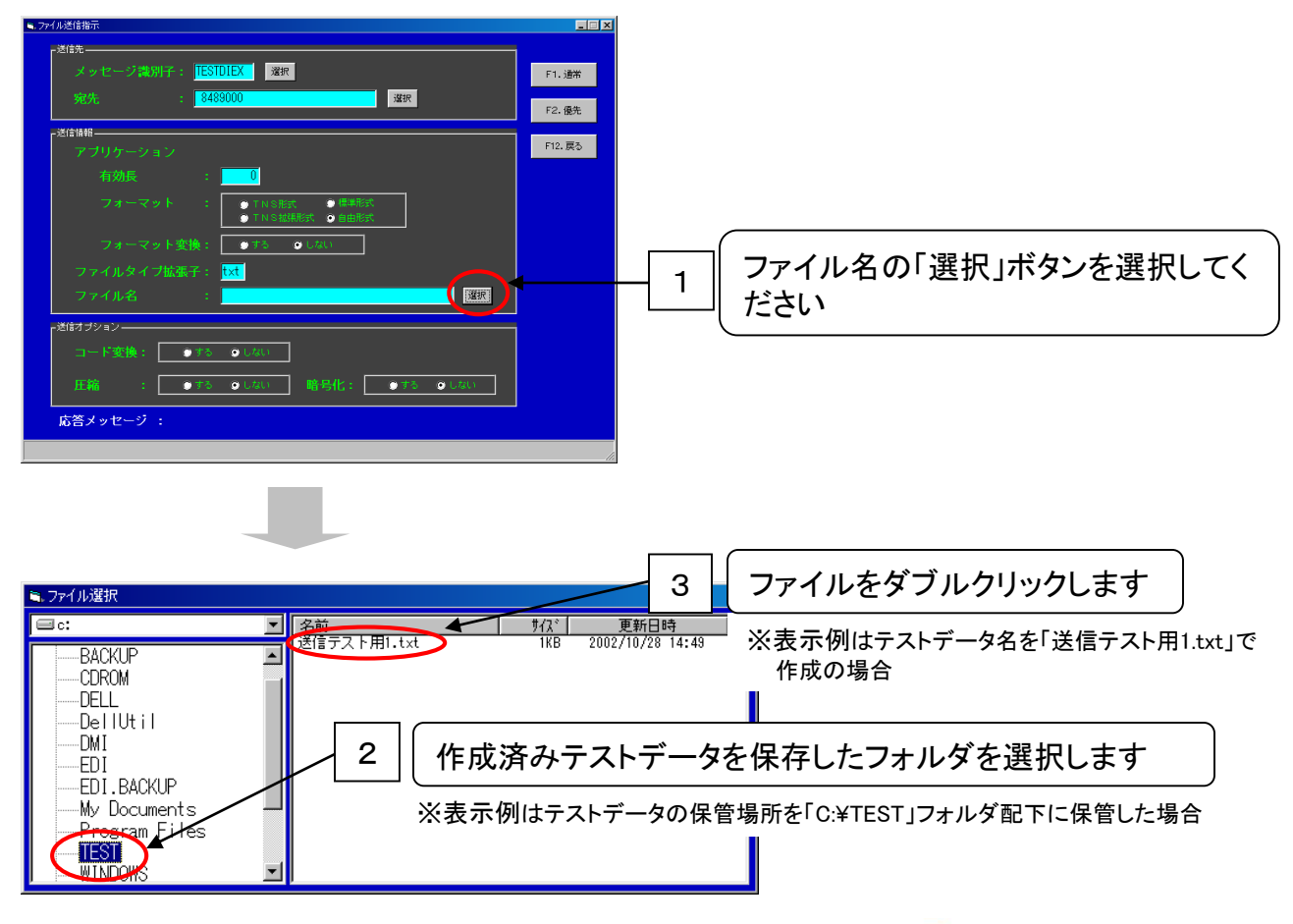

**TOYOTA SYSTEMS** 

⑤「F2. 優先」選択しデータを送信します。

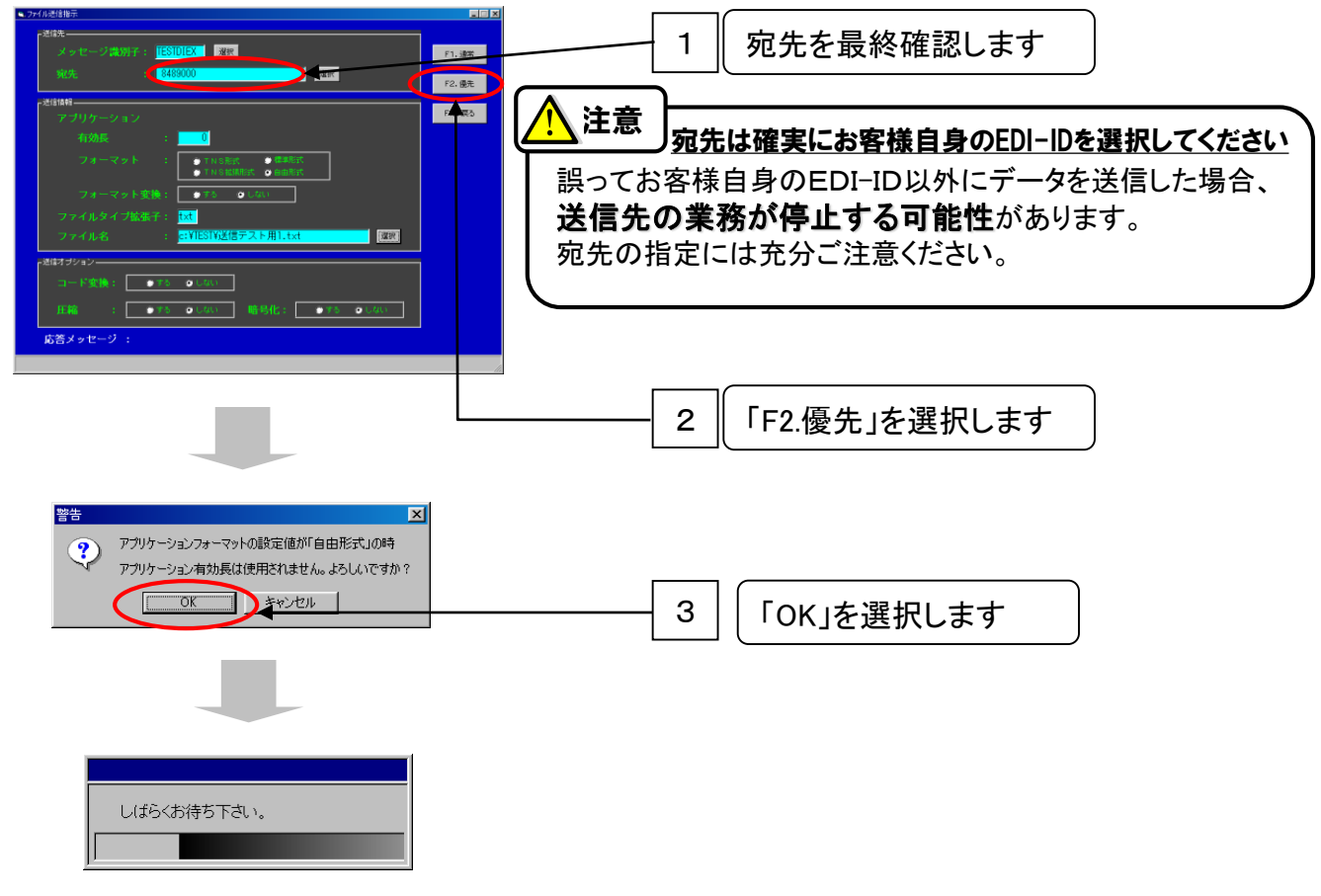

⑥ 処理が正常に終了したことを確認します。

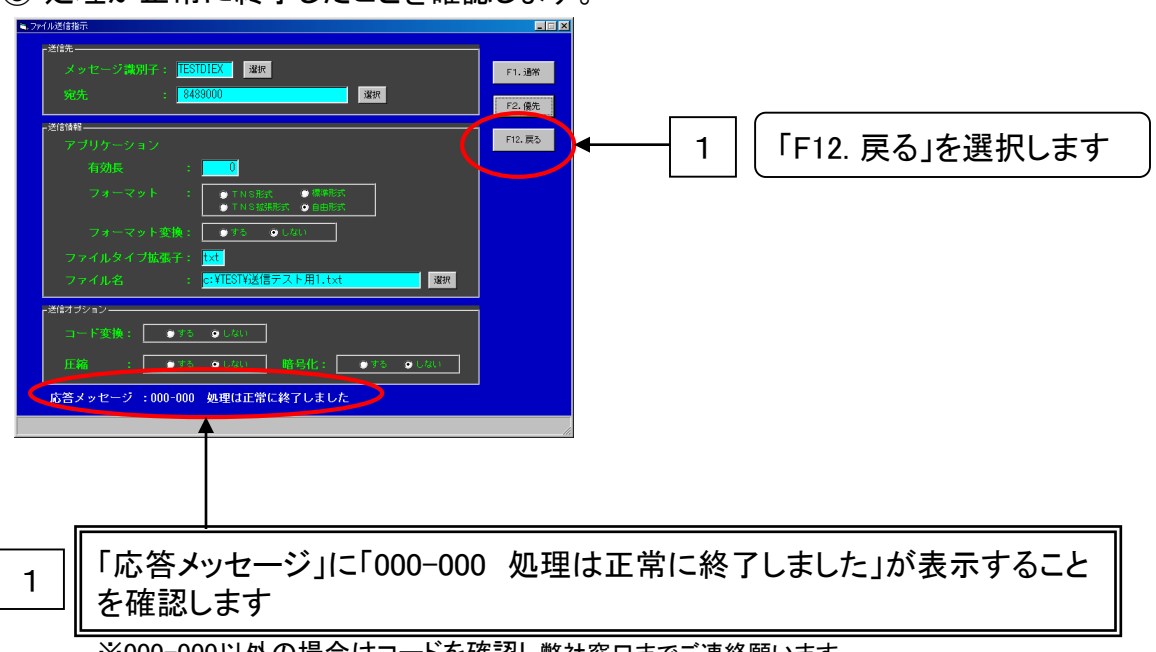

※000-000以外の場合はコードを確認し弊社窓口までご連絡願います。

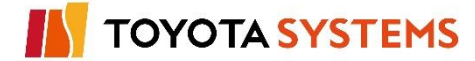

## 12. データ送受信テスト(u-DIEX(汎用)センターとのテスト)

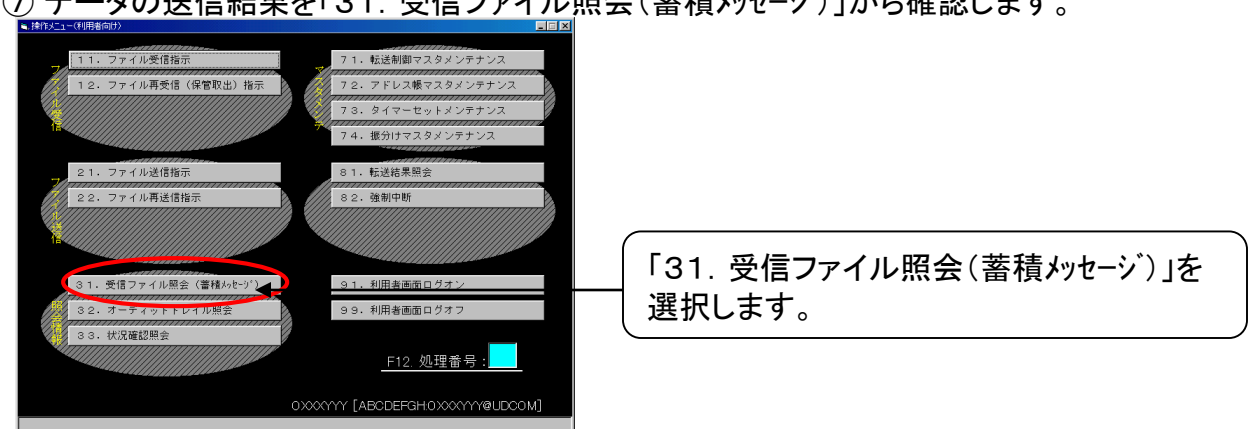

⑦ データの送信結果を「31. 受信ファイル照会(蓄積メッセージ)」から確認します。

⑧「受信ファイル照会(蓄積メッセージ照会)」を表示しますので、「F1.参照開始」を選択します。

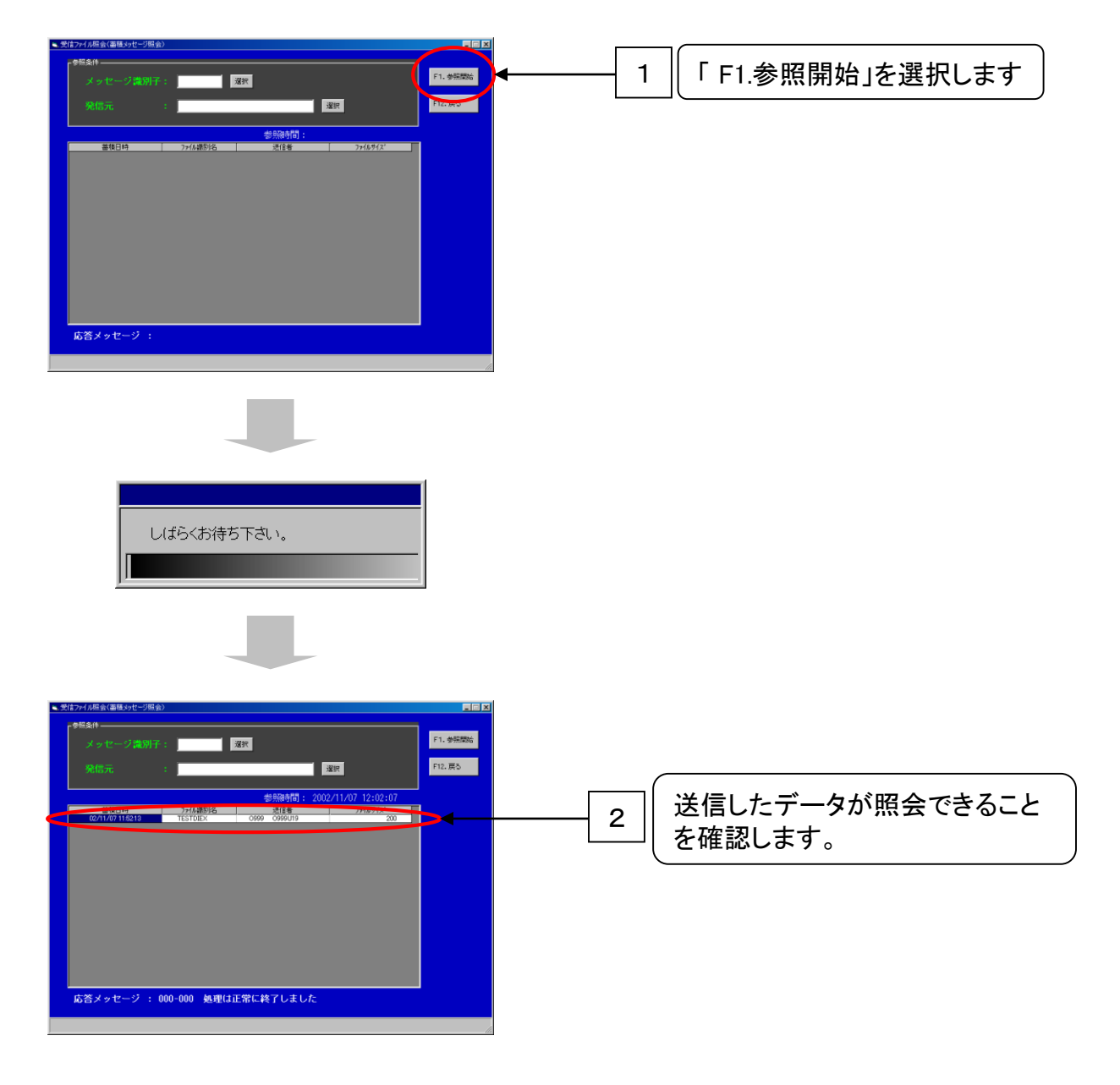

- ⑨「F12.戻る」を選択し、「受信ファイル照会(蓄積メッセージ照会)」を終了します。

⑩「10. 操作メニュー(利用者向け)」から「11. ファイル受信指示」を選択します。

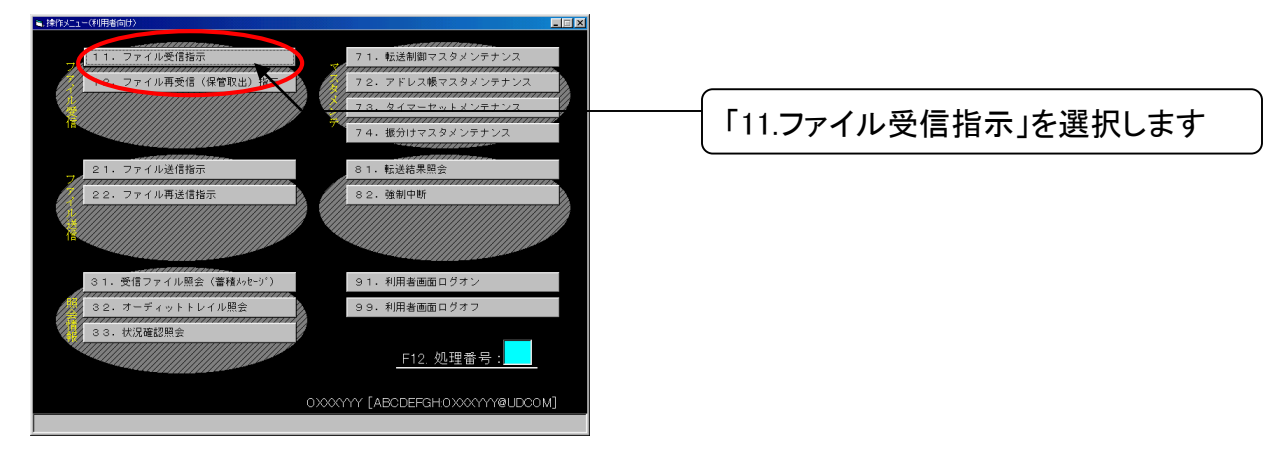

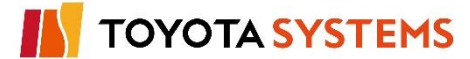

①「ファイル受信指示」画面で「メッセージ識別子」を設定します。

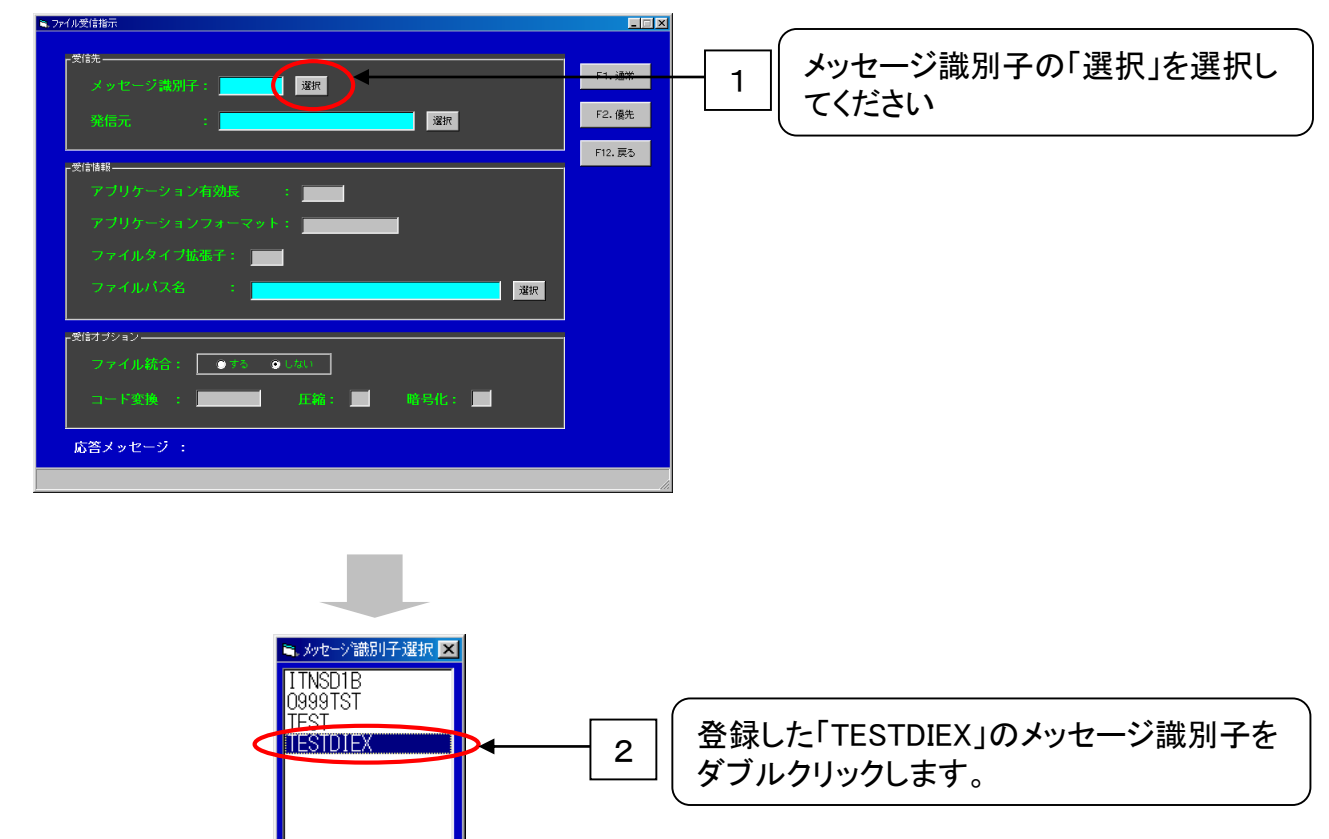

12「ファイル受信指示」画面で「ファイルパス名」を設定します。

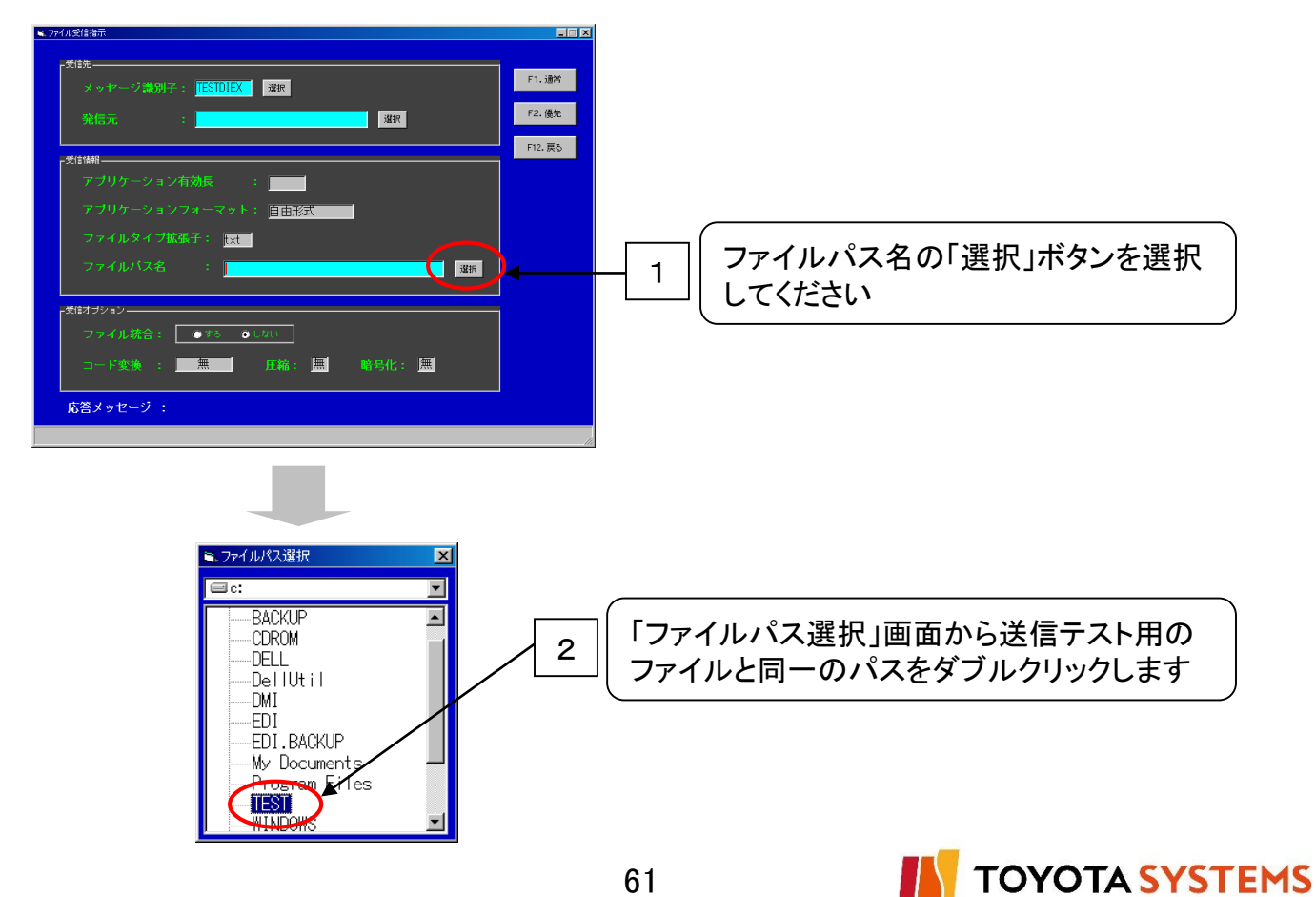

13.「F2.優先」選択しデータを受信します。

| 6. ファイル受信指示                                                                       |                          |                  |
|-----------------------------------------------------------------------------------|--------------------------|------------------|
| - <del>対抗</del><br>メッセージ講別子: <mark>TESTDIEX</mark> 選択<br>発信元 : <mark>通訳</mark> 選択 | F1-语¥<br>F2.優先<br>F12.戻る | <br>「F2.優先」選択します |
|                                                                                   |                          |                  |
| アフリゲーション有効長 :                                                                     |                          |                  |
| アプリケーションフォーマット: 自由形式                                                              |                          |                  |
| ファイルタイプ拡張子: <mark>txt</mark>                                                      |                          |                  |
| ファイルバス名 : 3 選択                                                                    |                          |                  |
| <mark>- 受信オブション</mark>                                                            |                          |                  |
| ファイル統合: ●する ●しない                                                                  |                          |                  |
| □一下変換 : 圧縮: /無 略号化: /無                                                            |                          |                  |
| 応答メッセージ :                                                                         |                          |                  |
|                                                                                   |                          |                  |
|                                                                                   |                          |                  |
|                                                                                   |                          |                  |
| しばらくお待ち下さい。                                                                       |                          |                  |

(1).処理が正常に終了したことを確認します。

| <ul> <li>▶ 774兆ダ(指示)</li> <li>★ 9七-ジ湾別子: IESIDIEX 深深</li> <li>発信元 :</li> <li>アブリケーション有効長 :</li> <li>アブリケーション有効長 :</li> <li>アブリケーションストマット: [自由形式</li> <li>アブイルタイブ拡張子: [xズ]</li> <li>アアイルパズ名 :</li> <li>EYIESTY</li> <li>文保</li> </ul> 5(15) ● UA:: <ul> <li>コード変換 :</li> <li>葉 圧縮: [点]</li> <li>応答メッセージ:000-000 処理は正常に終了しました</li> </ul> | FILE<br>FILE<br>FILE |
|----------------------------------------------------------------------------------------------------|----------------------------------------------------------------------------------------------------|
|                                                                                                    | 処理は正常に終了しました」が表示すること                                                                                                    |
| ※000-000以外の場合はコードを確認                                                                                                    | 認し弊社窓口までご連絡願います。                                                                                                    |

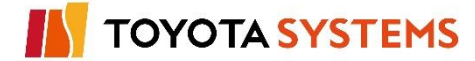

15.受信したデータファイルに問題ないことを確認します。

エクスプローラ等で受信したフォルダにファイルが存在し、内容が正しいことを確認します。

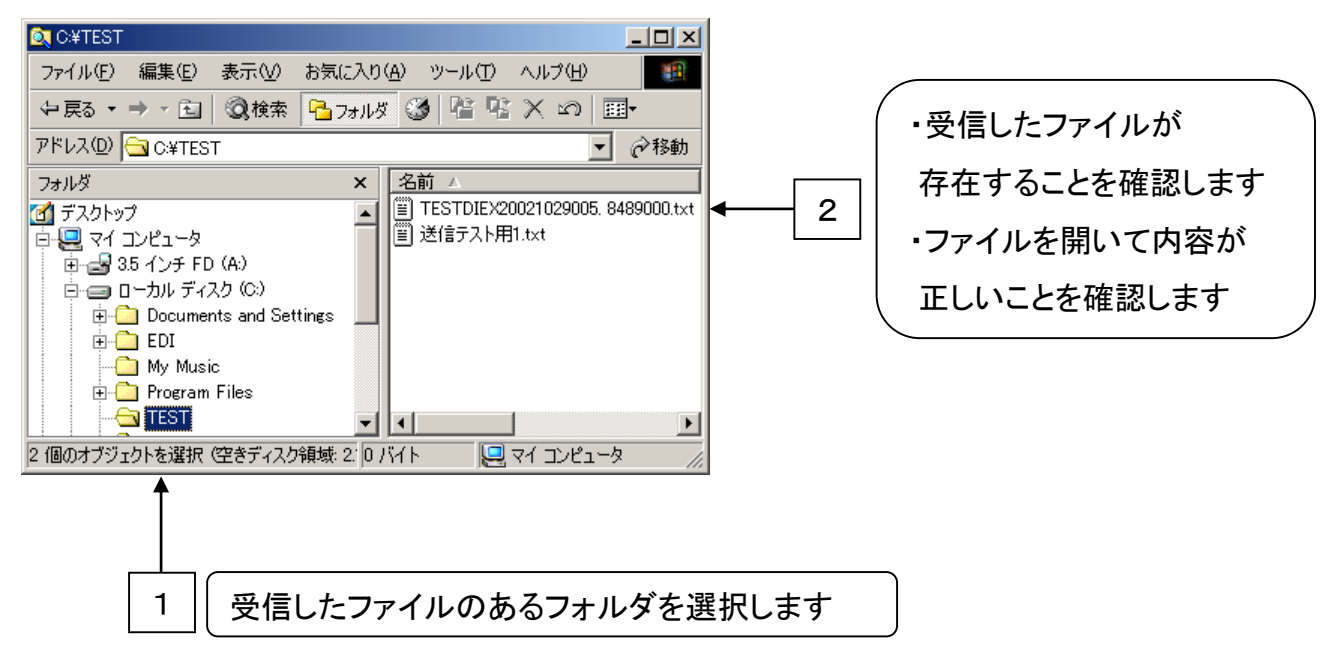

10移行対象のEDI-IDが複数ある場合、全てのEDI-IDに対して「8. 利用者名称の切替」~ 「12. データ送受信テスト(u-DIEX(汎用)センターとのテスト)」を行います。

残りの移行対象EDI-IDがある場合、「8.利用者名称の切替」に戻り作業を続けてください。

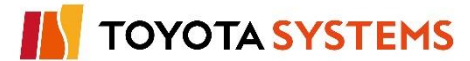

12. データ送受信テスト(u-DIEX(汎用)センターとのテスト)

## チェックポイント

| No | 確認内容                                                                                                    | チェック |
|----|----------------------------------------------------------------------------------------------------|------|
| 1  | データの送信は正常に行えましたか?<br>【確認方法】1. 送信時の応答メッセージを確認します。 → ⑥<br>2. 「操作メニュー(利用者向け)」から「31. <u>受信ファイル照会(蓄積メッセージ)</u> 」                                                   |      |
|    | の「F1.参照照会」を選択する。→ ⑧- 1<br>【結 果】 1. 「000-000 処理は正常に終了しました」を表示することを確認します。→⑥<br>2. 送信データが存在することを確認。→ ⑧- 2                                                        |      |
|    | データの受信は正常に行えましたか?                                                                                                    |      |
| 2  | 【確認方法】 1. 送信時の応答メッセージを確認します。 → 14                                                                                                    |      |
|    | <ul> <li>2. データの受信したフォルダにファイルが存在し、ファイルの内容が<br/>正しいことを確認します→ ①</li> <li>【結果】1.「000-000処理は正常に終了しました」を表示することを確認します。→ ④</li> <li>2. 受信データが正しいことを確認。→ ①</li> </ul> |      |

## OKならば次ページに進んでください。

NGならば以下の項目について確認してください。

## トラブル発生時確認事項

1. 送信指示画面の「宛先」に指定した値がユーザー登録の「取引先コード」と一致していますか? 一致していない場合、「F1.送信」ボタンクリック後、エラーコード「20B-133」が表示されます。

アドレス帳マスタの登録(別名)とユーザー登録の登録(取引先コード)が桁数も含めて一致するよ うに登録してください。

| ▼アドレス帳マ         | マスタメンテナンス画面                                                                                        |                                                |    | 'ユーザー登録画面                                                                                                    |       |       |
|-----------------|----------------------------------------------------------------------------------------------------|------------------------------------------------|----|----------------------------------------------------------------------------------------------------|-------|-------|
| PH-14年229429年22 | 最終支新日: 2009/11/23 15:35:15<br>(Ait 0.4it 0.4it 7.tk電します)<br>-273-5 友先 最終変新日<br>2009/12744 15:02:28 | □□ X F1. 核常問始 F12. 前角空修 F2. 前角空修 F3. 影除 F4. 変更 |    | F-58<br>最終更新日:2009/12/04 13:00:<br>1005月81-9*D   タケト (CEDOTE2D) [<br>5105日 (2007)220 [24]<br>(24] (25)<br>(25)<br>(25) |       |       |
| 5               |                                                                                                    | F6.更新<br>F9.服分207<br>表示件数<br>1件                |    | 同じ値にしてください。—                                                                                                    | J     |       |
|                 |                                                                                                    | 6                                              | 64 | IN 1                                                                                                    | ΟΥΟΤΑ | SYSTE |

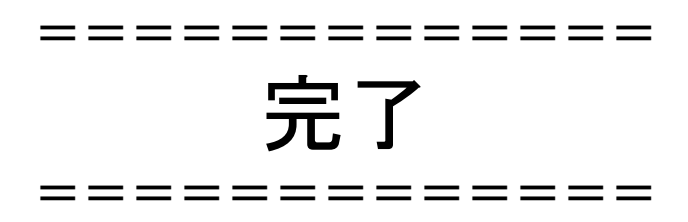

事前にご申請頂いた移行予定にもとづき移行が実施されます。

移行日にお客様側では特に実施頂く作業はございません。

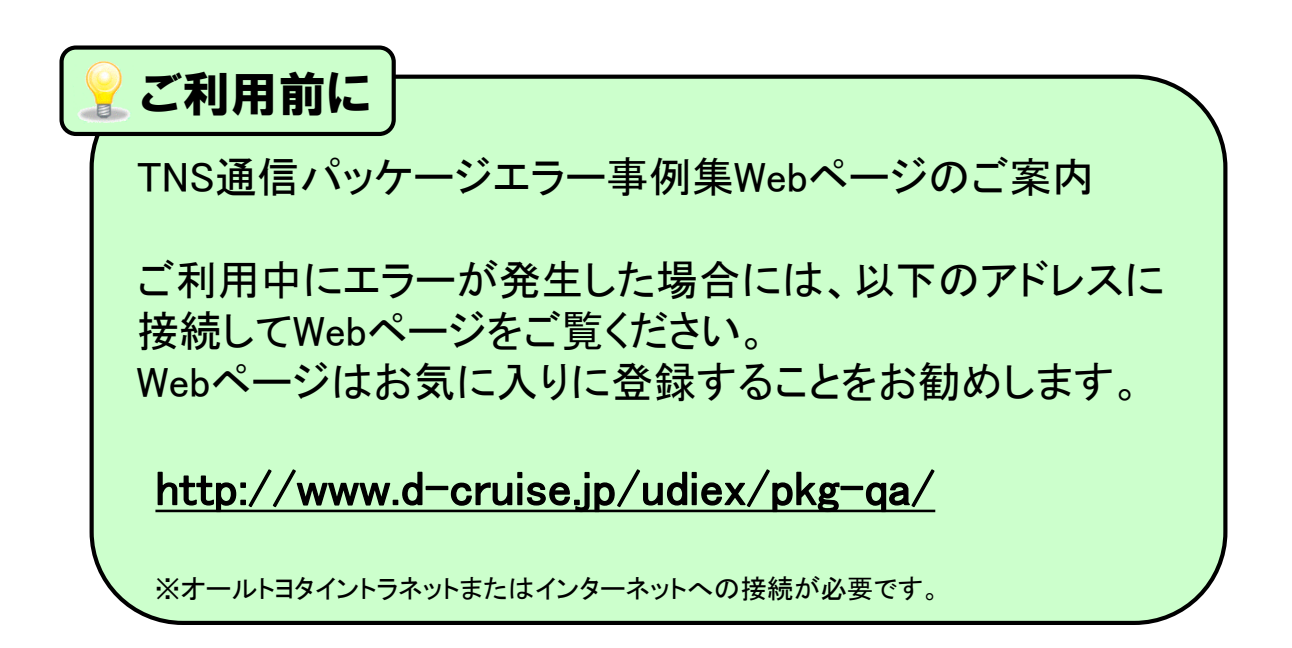

# ご協力ありがとうございました。

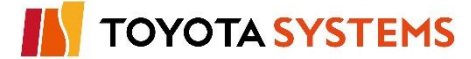

これより先の作業は問題発生時のみ実施します。

指示がない限り、作業をしないで下さい。

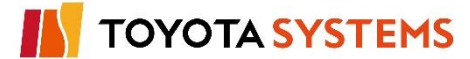

新TNS通信パッケージ(移行版)を削除し以前の環境に戻します。

作業手順 注意 アンインストールを実施する前に確認下さい。 アンインストールプログラムを実行する時は、他のアプリケーションを全て終了してから実行 してください。 ・システム管理メニュー(管理者向け)から「5. システム停止」を行いシステムが停止済みである ことを確認してください。

①エクスプローラを使用しインストールドライブにある「EDIBACKUP」フォルダから、

リカバリープログラムを実行します。

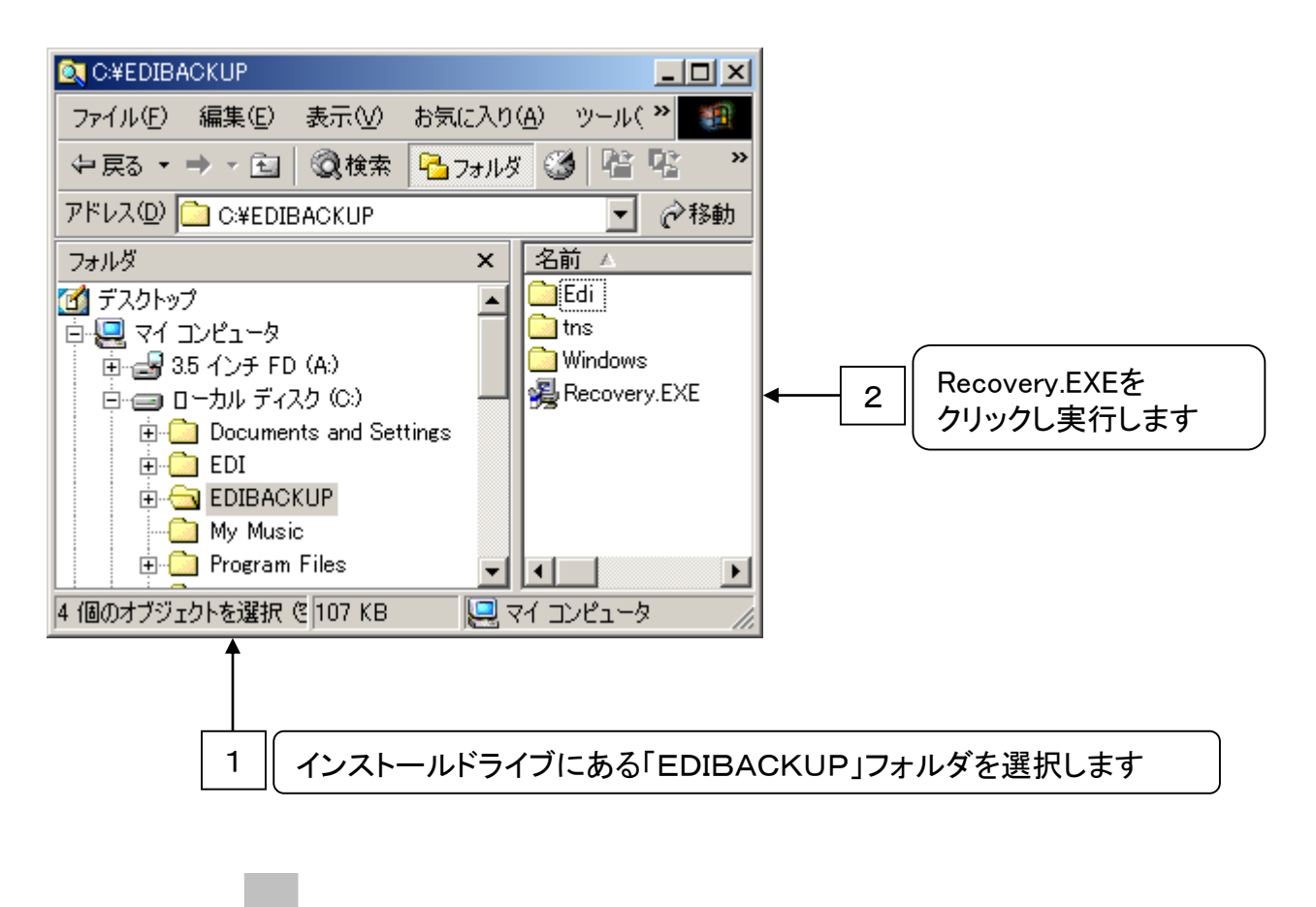

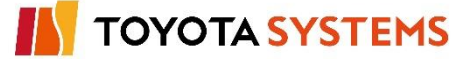

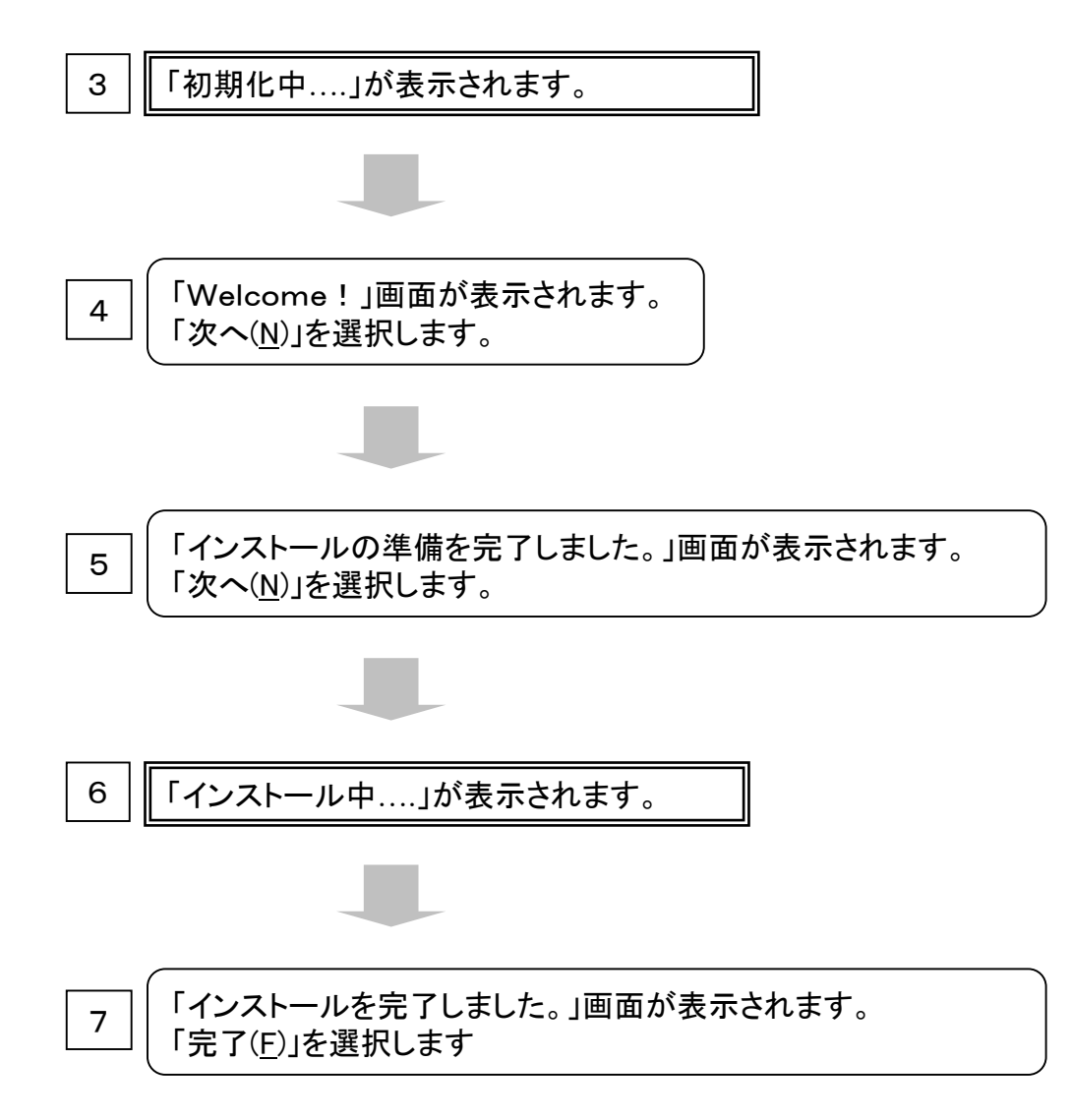

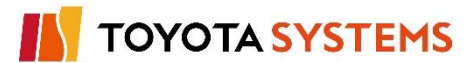

## お問い合わせ先

## 株式会社トヨタシステムズ カスタマーセンター

受付時間 24時間365日

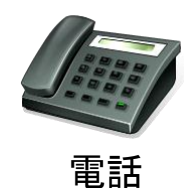

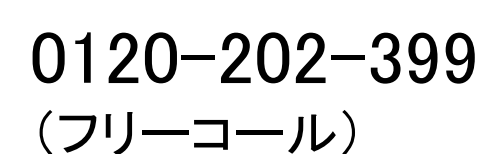

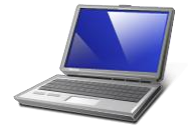

Eメール

helpdesk@tns.toyotasystems.com

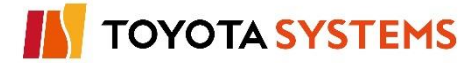